# **HTC** One S Guida utente

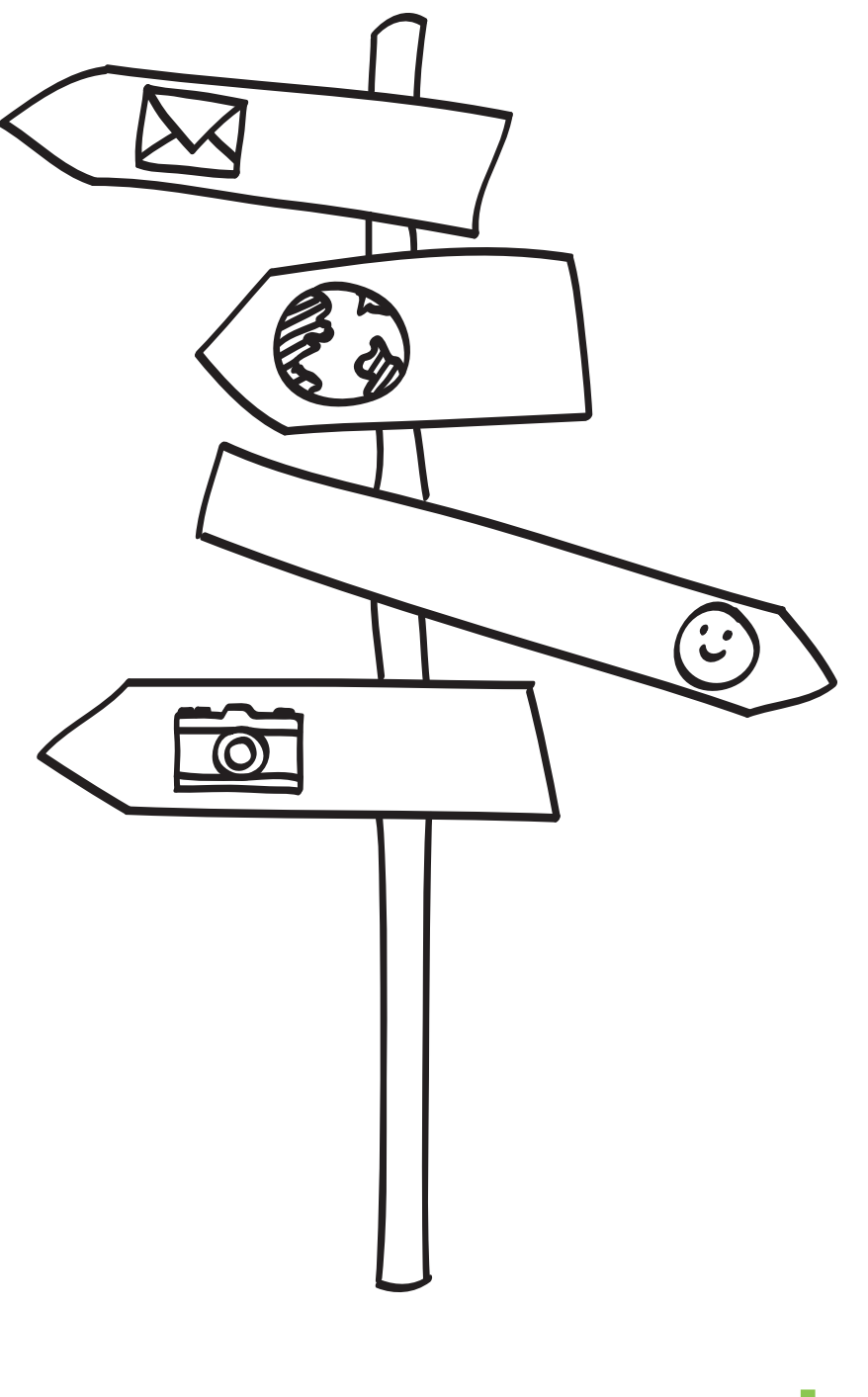

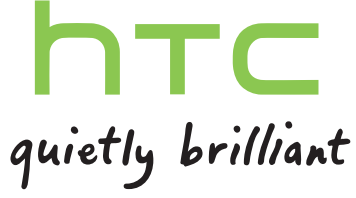

# Aprire la confezione

|                                                       | •••••• |
|-------------------------------------------------------|--------|
| HTC One S                                             | 8      |
| Scheda SIM                                            | 9      |
| Caricare la batteria                                  | 10     |
| Accendere o spegnere                                  | 10     |
| Configurare HTC One S per la prima volta              | 11     |
| Serve un aiuto rapido mentre si utilizza il telefono? | 11     |

# La prima settimana con il nuovo telefono

| Funzioni che saranno disponibili su HTC One S            | 12 |
|----------------------------------------------------------|----|
| Schermata Home                                           | 13 |
| Movimenti touch                                          | 15 |
| Gesti                                                    | 19 |
| Modalità Sleep                                           | 21 |
| Inserire i contatti in HTC One S                         | 23 |
| Effettuare la prima chiamata                             | 23 |
| Inviare il primo SMS                                     | 24 |
| Aggiungere o rimuovere foto, video e musica da HTC One S | 24 |
| Copiare e condividere il testo                           | 25 |
| Catturare la schermata di HTC One S                      | 26 |
| Andare alla applicazioni aperte di recente               | 26 |
| Difficoltà nel trovare il pulsante Menu?                 | 26 |
| Notifiche                                                | 27 |
| Panoramica delle impostazioni                            | 28 |
| Far durare la batteria più a lungo                       | 29 |
| Aggiornare il software di HTC One S                      | 29 |
| Sincronizzare i media e i dati con HTC Sync Manager      | 30 |
|                                                          |    |

#### Fotocamera

| Impostazioni di base della fotocamera | 31 |
|---------------------------------------|----|
| Scattare una foto                     | 32 |
| Registrare video                      | 32 |
| Scattare foto continue                | 33 |
| Scene della fotocamera                | 33 |
| Migliorare lo scatto di ritratti      | 33 |
| Scattare una foto di gruppo           | 34 |
| Scattare una foto panoramica          | 34 |
| Usare HDR                             | 34 |
| Scattare con scarsa illuminazione     | 35 |
| Registrare i video al ralenty         | 35 |
|                                       |    |

Migliorare la stabilità del video Cambiare le impostazioni della fotocamera e dei video

### Personalizzazione

| Come personalizzare HTC One S                                    | 37 |
|------------------------------------------------------------------|----|
| Personalizzare HTC One S con i profili                           | 37 |
| Cambiare lo sfondo                                               | 38 |
| Applicare un nuovo skin                                          | 39 |
| Personalizzare la schermata Home con i widget                    | 39 |
| Aggiungere applicazioni e altri collegamenti alla schermata Home | 40 |
| Riorganizzare e rimuovere widget e icone dalla schermata Home    | 41 |
| Personalizzare la barra di avvio                                 | 42 |
| Raggruppare le applicazioni in cartelle                          | 42 |
| Riorganizzare la schermata Home                                  | 44 |
| Personalizzare utilizzando i set di suoni                        | 45 |
| Riordinare le schede delle applicazioni                          | 46 |
| Personalizzare lo stile del blocco schermo                       | 46 |
| Proteggere HTC One S con un tocco personale                      | 47 |
|                                                                  |    |

#### Chiamate

| Effettuare una chiamata con Composizione rapida          | 48 |
|----------------------------------------------------------|----|
| Utilizzare la composizione rapida                        | 48 |
| Chiamare un numero contenuto in un SMS                   | 49 |
| Chiamare un numero contenuto in una e-mail               | 49 |
| Chiamare un numero contenuto in un evento del Calendario | 49 |
| Effettuare una chiamata di emergenza                     | 49 |
| Ricevere le chiamate                                     | 50 |
| Cosa è possibile fare durante una chiamata?              | 51 |
| Configurare una chiamata in conferenza                   | 53 |
| Chiamate via Internet                                    | 53 |
| Cronologia chiamate                                      | 54 |
| Composizione casa                                        | 55 |
| Servizi chiamata                                         | 56 |
|                                                          |    |

### Messaggi

| 57 |
|----|
| 57 |
| 57 |
| 59 |
| 59 |
| 60 |
| 60 |
| 61 |
| 61 |
| 62 |
| 63 |
|    |

#### Cercare e browser web

| Cercare su HTC One S e sul web | 64 |
|--------------------------------|----|
| Navigare il web                | 64 |
| Navigazione privata            | 67 |

.....

35 36

| Aggiungere e gestire i segnalibri                               | 67 |
|-----------------------------------------------------------------|----|
| Salvare i contenuti web per visualizzarli in un secondo momento | 68 |
| Visualizzare la cronologia di navigazione                       | 69 |
| Scaricare file e applicazioni                                   | 69 |
| Opzioni impostazione browser                                    | 70 |

.....

### Foto, video e musica

| Galleria                   | 71 |
|----------------------------|----|
| Musica 7                   | 78 |
| Editor di film 8           | 32 |
| Visualizzazione wireless 8 | 33 |

.....

#### Account e sincronizzazione

| Aggiungere social network, account e-mail e altro | 85 |
|---------------------------------------------------|----|
| Aggiungere uno o più account Google               | 85 |
| Gestire gli account online                        | 86 |

#### Contatti

| Informazioni sull'applicazione Contatti | 87 |
|-----------------------------------------|----|
| Il proprio elenco contatti              | 87 |
| Configurare il profilo                  | 88 |
| Aggiungere un nuovo contatto            | 89 |
| Importare o copiare i contatti          | 89 |
| Unire le informazioni del contatto      | 90 |
| Informazioni contatto e conversazioni   | 91 |
| Gruppi di contatti                      | 92 |
| Aggiungere i widget Contatti            | 94 |
| Inviare le informazioni di contatto     | 94 |
| Eseguire il backup dei contatti         | 95 |
|                                         |    |

#### Sociale

| Facebook per HTC Sense                   | 96 |
|------------------------------------------|----|
| Twitter per HTC Sense                    | 96 |
| Informazioni su Friend Stream            | 96 |
| Aggiornare lo stato in Friend Stream     | 97 |
| Divertirsi con Facebook in Friend Stream | 97 |
| Tweet in Friend Stream                   | 98 |
| Chattare in Google Talk                  | 99 |
| Utilizzare Google+                       | 99 |

#### E-mail Gmail 100

| Posta      | 101  |
|------------|------|
|            | <br> |
| Calendario |      |

| Informazioni su Calendario        | 108 |
|-----------------------------------|-----|
| Creare un evento                  | 108 |
| Visualizzare il Calendario        | 108 |
| Gestire gli eventi del Calendario | 110 |

| Accettare o rifiutare un invito a riunione | 111 |
|--------------------------------------------|-----|
| Impostare i promemoria per gli eventi      | 111 |
| Eliminare o posporre i promemoria evento   | 111 |
| Mostrare o nascondere i calendari          | 112 |
| Cambiare le impostazioni del Calendario    | 112 |

# Memoria e servizi online

| Dropbox   | 113 |
|-----------|-----|
| SkyDrive  | 117 |
| HTC Watch | 120 |

### HTC Car

## Viaggi e mappe

| Impostazioni localizzazione | 127 |
|-----------------------------|-----|
| Locations                   | 127 |
| Google Maps                 | 136 |

# Applicazioni essenziali

| Usare l'Orologio                 | 140 |
|----------------------------------|-----|
| Controllare il Meteo             | 142 |
| Visualizzare un PDF              | 142 |
| Lavorare sui documenti           | 143 |
| Prendere le note                 | 145 |
| Completare le attività           | 148 |
| Seguire i propri titoli azionari | 151 |

# Google Play e altre applicazioni

| Scaricare le applicazioni da Google Play | 152 |
|------------------------------------------|-----|
| Guardare i video su YouTube              | 153 |
| Ascoltare la Radio FM                    | 154 |
| Registrare clip vocali                   | 155 |
| Condividere giochi e applicazioni        | 155 |

## Il telefono e il computer

| Dove vengono archiviati dati, file e applicazioni                    | 156 |
|----------------------------------------------------------------------|-----|
| Collegare il telefono a un computer                                  | 157 |
| Copiare i file nella o dalla memoria del telefono                    | 157 |
| Impostazioni di base di HTC Sync Manager                             | 158 |
| Riprodurre la musica su HTC Sync Manager                             | 161 |
| Visualizzare le foto e i video in HTC Sync Manager                   | 162 |
| Configurare HTC Sync Manager per riconoscere HTC One S               | 163 |
| Impostare HTC One S per eseguire la sincronizzazione con il computer | 163 |
| Sincronizzare HTC One S e il computer                                | 167 |
|                                                                      |     |

| Importare la musica da un CD con HTC Sync Manager               | 167 |
|-----------------------------------------------------------------|-----|
| Condividere la connessione dati mobile tramite il tethering USB | 168 |
| Connettere a Internet tramite un computer                       | 169 |

## Connessioni Internet

| Connessione dati                               | 170 |
|------------------------------------------------|-----|
| Wi-Fi                                          | 171 |
| Collegamento a una rete virtuale privata (VPN) | 172 |
| Usare HTC One S come router wireless           | 174 |
|                                                |     |

.....

#### Bluetooth

| Impostazioni di base del Bluetooth 175                     | 5 |
|------------------------------------------------------------|---|
| Collegare un auricolare Bluetooth o kit per automobili 175 | 5 |
| Scollegare o disaccoppiare da un dispositivo Bluetooth 177 | 7 |
| Inviare le informazioni usando il Bluetooth 178            | 3 |
| Ricevere le informazioni usando il Bluetooth 179           | ) |

## Impostazioni e protezione

| Attivare o disattivare la modalità aereo           | 181 |
|----------------------------------------------------|-----|
| Cambiare le impostazioni di visualizzazione        | 181 |
| Cambiare le impostazioni audio                     | 183 |
| Cambiare la lingua di visualizzazione              | 184 |
| Altri modi per prolungare la durata della batteria | 184 |
| Eseguire il backup delle impostazioni su Google    | 184 |
| Impostazioni di accesso facilitato                 | 185 |
| Proteggere la scheda SIM con un PIN                | 185 |
| Proteggere HTC One S con un blocco schermo         | 185 |
| Crittografare i dati su HTC One S                  | 187 |
| Controllare le informazioni relative a HTC One S   | 187 |
| Gestire la memoria                                 | 188 |
|                                                    |     |

#### Altri essenziali

| Icone di stato                       | 190 |
|--------------------------------------|-----|
| Stampare                             | 191 |
| Uso della tastiera su schermo        | 192 |
| Digitare parole con testo predittivo | 194 |
| Immettere un testo parlando          | 195 |
| Immettere un testo tracciando        | 196 |
| Riavviare HTC One S                  | 196 |
| Ripristinare HTC One S               | 197 |

## Marchi e copyright

#### Indice

### Convenzioni utilizzate nella presente guida

Nella presente guida utente, vengono utilizzati i seguenti simboli per indicare informazioni utili e importanti:

Questa è una nota. Spesso una nota contiene informazioni aggiuntivi, come ad esempio cosa accade quando si decide di compiere ovvero di non compiere una certa azione. Una nota fornisce anche informazioni che possono essere applicabili solo ad alcune situazioni.

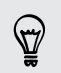

Questo è un suggerimento. Un suggerimento offre un modo alternativo per eseguire un passo o una procedura particolare, oppure informa in merito a un'opzione che potrebbe essere utile.

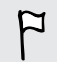

Indica un'informazione importante è qualcosa di cui si ha bisogno per poter completare una certa attività o per far funzionare correttamente una funzione.

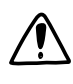

Questo fornisce informazioni sulle precauzioni di sicurezza, ovvero, informazioni di cui si ha bisogno per prevenire problemi potenziali.

# Aprire la confezione

### HTC One S

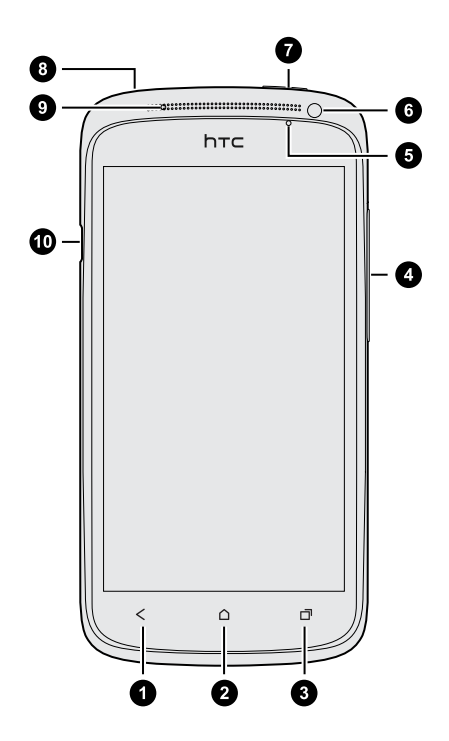

- 1. INDIETRO
- 2. HOME
- APPLICAZIONI RECENTI (può essere configurato in Impostazioni per aprire il Menu)
- 4. VOLUME
- 5. Sensore di prossimità
- 6. Fotocamera frontale
- 7. ACCENSIONE
- 8. Jack auricolare da 3.5mm
- 9. LED di notifica
- 10. Connettore USB
- Per utilizzare una protezione per lo schermo, non coprire o bloccare il sensore di prossimità. È possibile acquistare una protezione per lo schermo apposita per HTC One S che dispone di una piccola apertura per il sensore.

### Scheda SIM

HTC One S utilizza una scheda microSIM. La scheda microSIM contiene il numero di telefono, i dettagli del servizio e la memoria rubrica/messaggi.

#### Inserire la scheda SIM

1. Aprire il coperchio superiore utilizzando la piccola apertura accanto al pulsante ACCENSIONE.

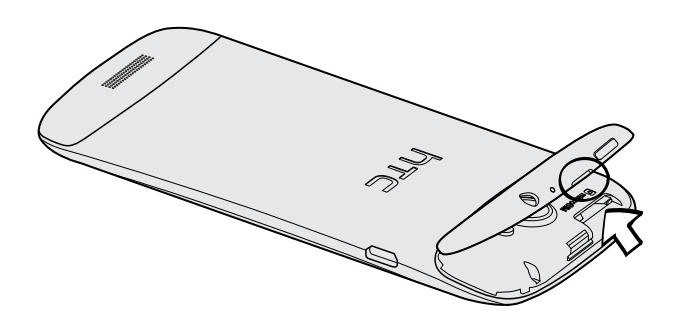

2. Inserire la scheda SIM.

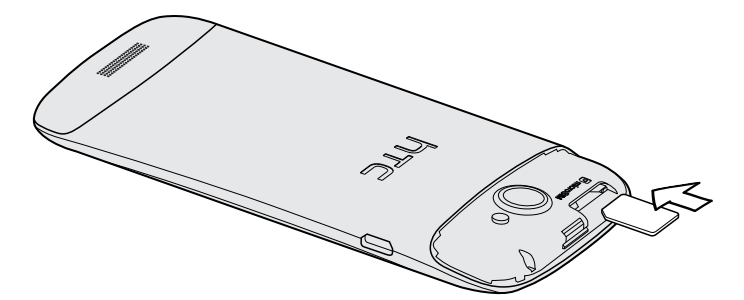

Rimuovere la scheda SIM

ho Assicurarsi di spegnere il HTC One S prima di rimuovere la scheda SIM.

- 1. Aprire il coperchio superiore utilizzando la piccola apertura accanto al pulsante ACCENSIONE.
- 2. Spingere verso l'interno per espellerla dal suo slot.
- 3. Estrarre la scheda SIM utilizzando il pollice o il dito indice.

### Caricare la batteria

Prima di accendere e iniziare a usare HTC One S, si consiglia di caricare la batteria.

Per caricare la batteria, è necessario utilizzare solo l'adattatore di alimentazione e il cavo USB forniti.

1. Inserire l'estremità più piccola del cavo USB nel connettore USB.

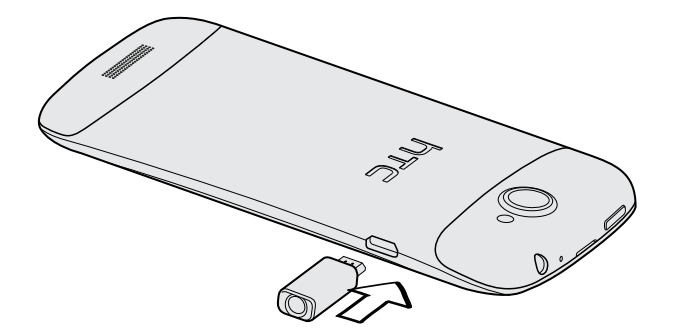

- 2. Inserire l'altra estremità del cavo USB nell'alimentatore.
- **3.** Collegare l'adattatore di alimentazione alla presa elettrica per avviare la carica della batteria.

Come precauzione di sicurezza, la batteria interrompe la ricarica in caso di surriscaldamento.

### Accendere o spegnere

#### Accensione

Premere il pulsante ACCENSIONE.

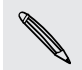

Quando si accende HTC One S per la prima volta, sarà necessario eseguire la configurazione.

#### Spegnimento

- 1. Se il display è disattivo, premere il pulsante ACCENSIONE per riattivarlo e sbloccare lo schermo.
- 2. Tenere premuto il pulsante ACCENSIONE per alcuni secondi.
- 3. Toccare Spegni nel menu opzioni.

### Configurare HTC One S per la prima volta

Quando si accende HTC One S per la prima volta, viene richiesto di eseguire la configurazione.

Seguire le istruzioni su schermo e sarà possibile utilizzarlo immediatamente.

Alcune funzioni che hanno bisogno della connessione a Internet come servizi basati sulla posizione e la sincronizzazione automatica degli account online potrebbero richiedere costi aggiunti significativi. Non vi preoccupate. È possibile attivarle o disattivare in seguito in Impostazioni.

Quando viene avviato HTC One S, in alcune schermate (ad esempio la schermata Home) saranno visualizzati i suggerimenti veloci che guideranno nell'uso di HTC One S. I suggerimenti per una schermata non vengono più visualizzati una volta chiusi.

Per visualizzare nuovamente i suggerimenti veloci, aprire il pannello delle Notifiche, quindi toccare 💿 > Informazioni > Guida > Mostra tutti i suggerimenti veloci.

# Serve un aiuto rapido mentre si utilizza il telefono?

Mostra ti aiuta a sapere tutto su HTC One S in pochi secondi.

- Vuoi sapere come eseguire un'operazione nel modo giusto? È sufficiente digitare alcune parole chiave per ricevere risposte chiare ed aggiornate direttamente su HTC One S.
- Hai l'impressione di non sfruttare al massimo il telefono? È sufficiente scorrere le spiegazioni contenute in Mostra per sapere come fare. Gli argomenti presenti spaziano dall'introduzione alle impostazioni avanzate e il widget Mostra suggerendo gli argomenti che potrebbero essere utili.

Per aprire Mostra dalla schermata Home, toccare 🗰 > Mostra.

Se ancora non è stato scaricato Mostra, o se sono disponibili contenuti aggiornati, è sufficiente toccare il collegamento per scaricarli.

**F** 

Per cambiare le impostazioni di sincronizzazione di Mostra, toccare > Impostazioni aggiornamento.

#### Eseguire le ricerche in Mostra

- 1. In Mostra, toccare  ${f Q}$ , quindi inserire le parole da cercare.
- 2. Toccare un risultato della ricerca per passare direttamente all'elemento.

# La prima settimana con il nuovo telefono

### Funzioni che saranno disponibili su HTC One S

HTC One S mette a disposizione una fantastica fotocamera, un'esperienza audio senza uguali e molto altro.

#### Catturare ogni momento quando accade

Avviare la fotocamera dal blocco schermo e scattare subito la foto senza alcun ritardo. Di seguito sono presentate alcune delle fantastiche funzioni della fotocamera che è possibile utilizzare:

• Con Video Pic, è possibile scattare una foto durante la registrazione di un video. Vedere Scattare una foto durante la registrazione del video a pagina 33.

È anche possibile scattare una foto da un video registrato in precedenza. Vedere Scattare una foto mentre si guarda il video a pagina 72.

- Con una sola pressione del pulsante otturatore è possibile scattare tre foto del soggetto con diverse esposizioni e unirle in un'unica foto con esposizione uniforme. Vedere Usare HDR a pagina 34.
- Usare la modalità **Scatto continuo** per catturare 20 o più scatti consecutivi. Vedere Scattare foto continue a pagina 33.

#### Beats By Dr. Dre Audio™

L'integrazione con Beats Audio<sup>™</sup> offre un'esperienza audio ricca e autentica sia mentre si ascolta la musica che mentre si guarda un video di YouTube<sup>®</sup> e mentre si gioca. Per ulteriori informazioni, vedere Rendere migliore la musica a pagina 79.

#### Integrazione di Dropbox con HTC Sense

È possibile accedere a foto, video e documenti in qualsiasi momento e da qualsiasi posto salvandole in Dropbox. Quando si accede all'account Dropbox da HTC One S, è possibile ottenere ulteriori 23 GB di spazio gratuito su Dropbox per due anni. Per ulteriori informazioni, vedere Usare Dropbox su HTC One S a pagina 113.

Se l'applicazione Dropbox non è precaricata, è possibile scaricarlo da Google Play.

#### HTC Car

Con l'applicazione HTC Car, è possibile continuare a divertirsi mentre si trova la strada. È possibile usare la navigazione assistita, scorrere le mappe, effettuare chiamate e ascoltare la musica o la radio Internet. Per ulteriori informazioni, vedere HTC Car a pagina 123.

#### Esperienza di navigazione ricca e senza limiti

Divertirsi con i contenuti HTML5 e Flash<sup>®</sup> quando si è in giro. Senza dover eseguire la panoramica verso sinistra e destra. Il testo del browser web viene rielaborato automaticamente per adattarlo alla larghezza dello schermo. Per ulteriori informazioni sul browser web, vedere Navigare il web a pagina 64.

È anche possibile conservare una copia dei contenuti che si stanno navigando in modo da leggerli in un secondo momento anche senza connessione Internet. Vedere Salvare i contenuti web per visualizzarli in un secondo momento a pagina 68.

#### Composizione rapida

La funzione Composizione rapida del telefono rende più semplici e veloci le chiamate. È sufficiente inserire il numero di telefono o le prime lettere del nome del contatto. Vedere Effettuare una chiamata con Composizione rapida a pagina 48.

### Schermata Home

La schermata Home è dove è possibile rendere personale HTC One S. Inoltre è possibile aggiungere le applicazioni preferite, collegamenti, cartelle e widget che possibile usare con semplice tocco. Per scoprire come, vedere Personalizzazione a pagina 37.

#### Schermata Home estesa

Nel momento in cui si iniziano a svolgere delle attività con HTC One S, è possibile che una sola schermata Home non sia sufficiente. Nessun problema.

È sufficiente scorrere il dito orizzontalmente verso sinistra o destra sullo schermo per scoprire altro spazio dove aggiungere icone, widget e altro.

Premere igtarrow per tornare alla schermata Home principale.

#### Usare la vista generale

- Per passare direttamente alla schermata desiderata, premere o pizzicare lo schermo per mostrare la vista generale. Vengono così visualizzate le miniature di tutte le schermate Home. È sufficiente toccare la schermata desiderata per visualizzarla subito.
- In vista generale, se è presente dello spazio per aggiungere una nuova schermata, è possibile toccare Aggiungi pannello per procedere. Viene visualizzata una schermata Home vuota ed è possibile avviare la personalizzazione.

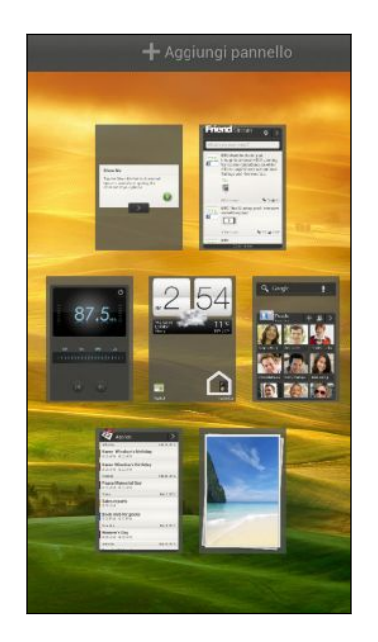

### Movimenti touch

Utilizzare i movimenti touch per scorrere la schermata Home, aprire le applicazioni, scorrere gli elenchi e molto altro.

#### Toccare

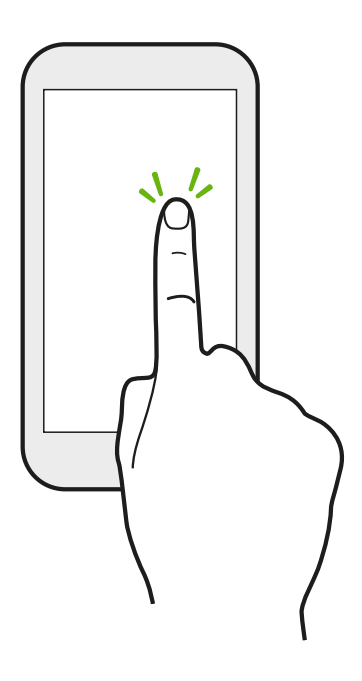

Quando si desidera immettere dati utilizzando la testiera, selezionare gli elementi sullo schermo, ad esempio le icone di applicazioni e impostazioni, oppure premere i pulsanti sullo schermo semplicemente toccandoli con il dito.

Tenere premuto

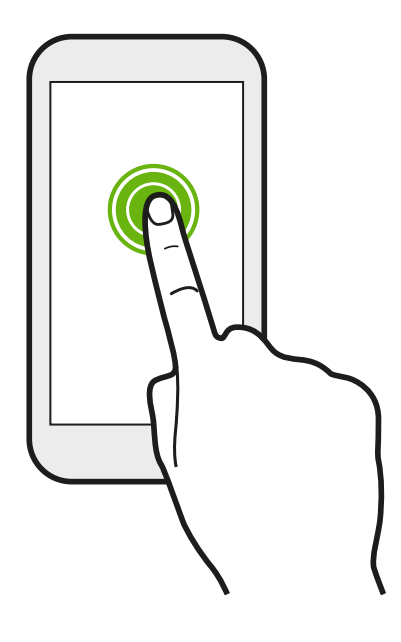

Per aprire le opzioni disponibili per un elemento (per esempio un contatto o un collegamento a una pagina web) è sufficiente toccare e tenere premuto l'elemento.

#### Scivolamento o scorrimento

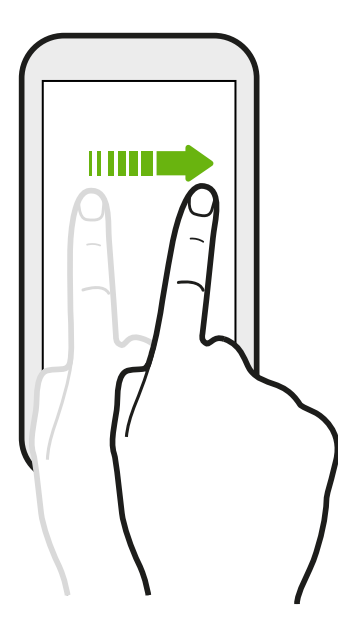

Scorrere rapidamente il dito in verticale o orizzontale sullo schermo per passare alle altre pagine Home, scorrere i documenti e altro.

#### Trascinamento

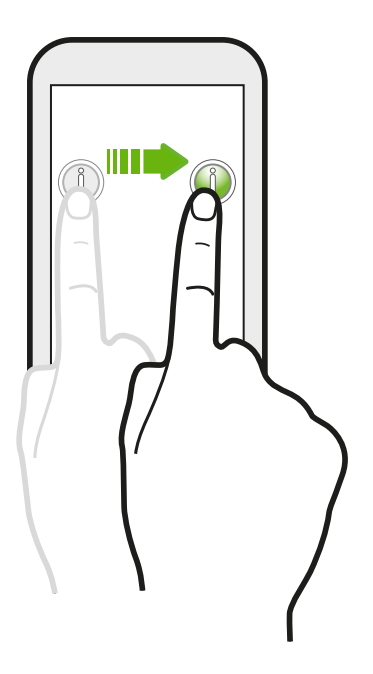

Tenere premuto il dito facendo un pò di pressione prima di iniziare a trascinare. Durante il trascinamento, rilasciare il dito solo dopo aver raggiunto la posizione di destinazione.

#### Scorrimento rapido

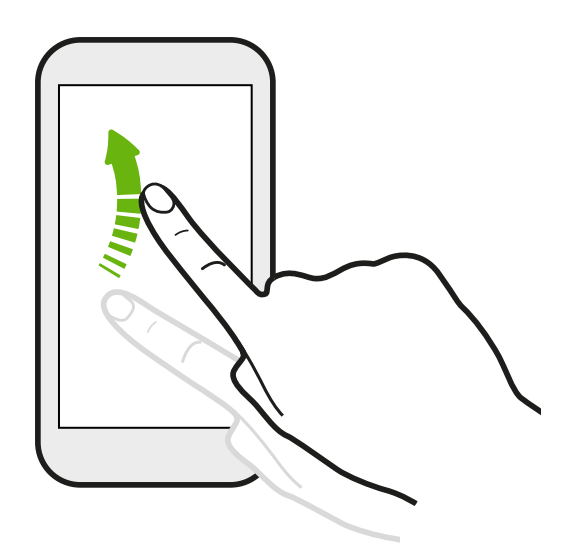

Lo scorrimento rapido dello schermo è simile allo scorrimento, per eseguirlo è necessario scorrere il dito con un movimento rapido e leggero, ad esempio quando si scorrono le schermate Home verso sinistra o destra, i contatti o l'elenco di messaggi.

#### Premere e scorrere

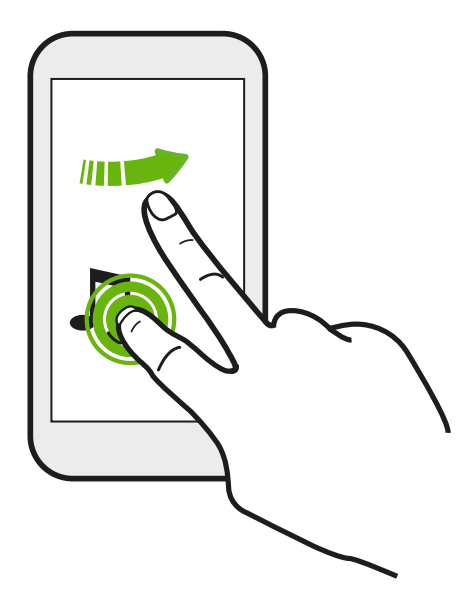

Nella schermata Home, è possibile spostare in modo semplice un widget o icona da una schermata all'altra.

Tenere premuto il widget o icona con un dito, quindi scorrere sullo schermo fino alla nuova posizione utilizzando un altro dito.

#### Pizzicare e allargare

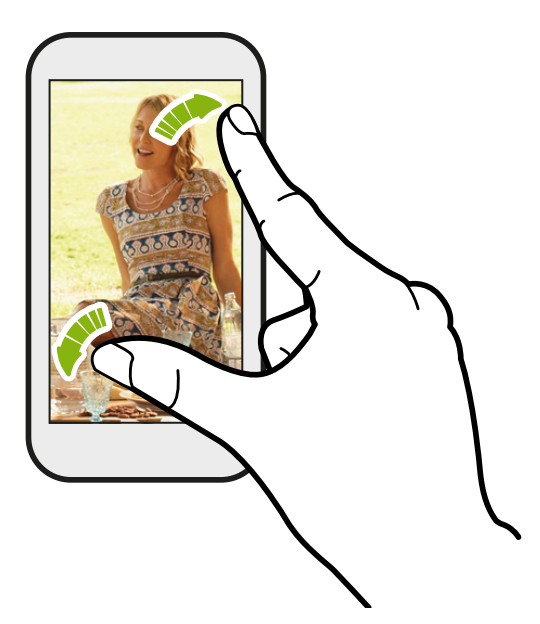

In alcune applicazioni come Galleria o il browser web, è possibile allargare le dita sullo schermo per eseguire lo zoom avanti quando vengono visualizzate immagini o pagine web.

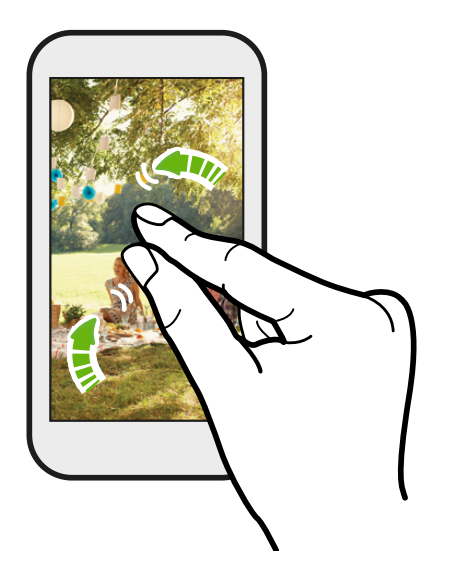

Pizzicare lo schermo per eseguire lo zoom indietro durante la visualizzazione di immagini o pagine web.

#### Scorrimento con due dita

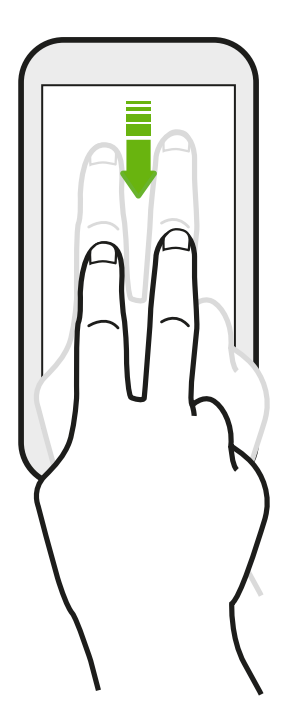

In alcune applicazioni dove è disponibile l'ordinamento, come Posta o Contatti, è possibile utilizzare due dita per scorrere lo schermo. La schermata visualizza l'ordinamento in modo da poter scorrere le informazioni desiderate.

### Gesti

È possibile utilizzare i gesti per disattivare l'audio di HTC One S, attivare l'altoparlante e molto altro.

#### Capovolgere per silenzioso / capovolgere per altoparlante

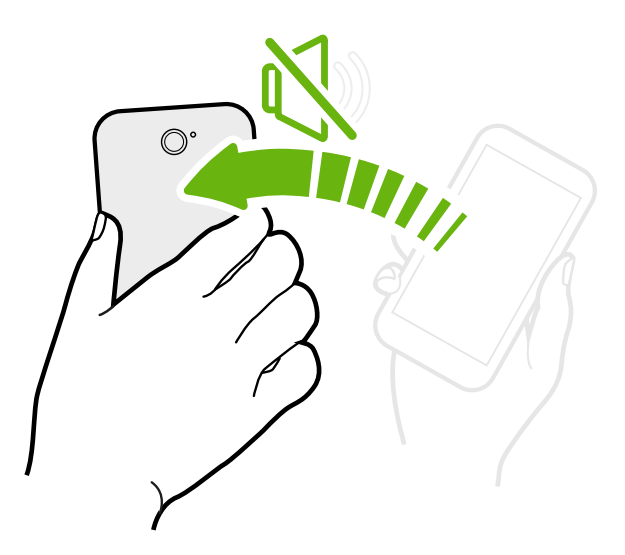

Quando è in arrivo una chiamata è possibile capovolgere HTC One S per disattivare l'audio.

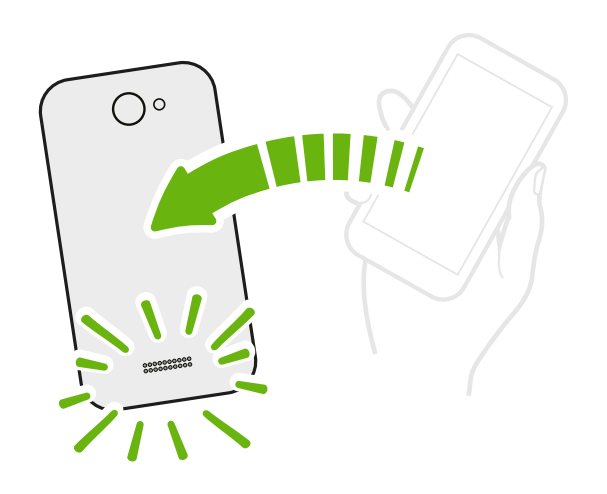

Durante una chiamata, capovolgere HTC One S per attivare l'altoparlante e eseguire conversazioni a mani libere o per le chiamate in conferenza.

Sollevare per ridurre il volume

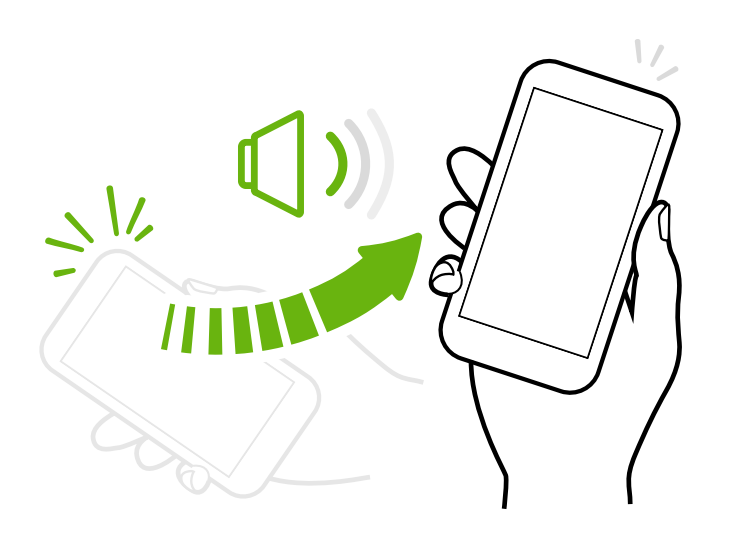

Durante una riunione di lavoro o al ristorante è possibile sollevare l'HTC One S quando è in arrivo una chiamata per ridurre il volume della suoneria.

Impostare il volume per aumentare automaticamente quando in tasca o nella borsa

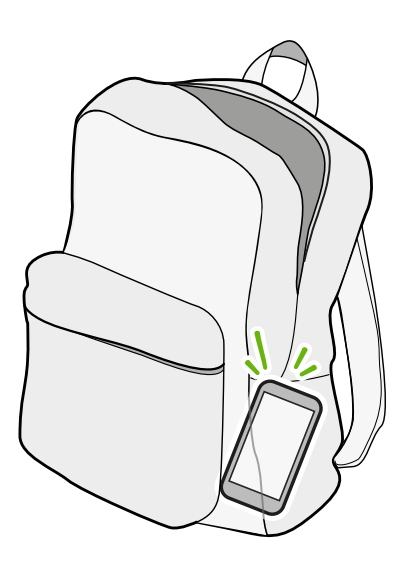

Tra i rumori della strada non si riesce a sentire la suoneria di HTC One S quando è in borsa?

È possibile impostare HTC One S in modo da riconoscere quando viene risposto in borsa o nella tasca in modo da aumentare il volume della suoneria e sentirlo anche in ambienti rumorosi.

#### Ruotare HTC One S per una visualizzazione migliore

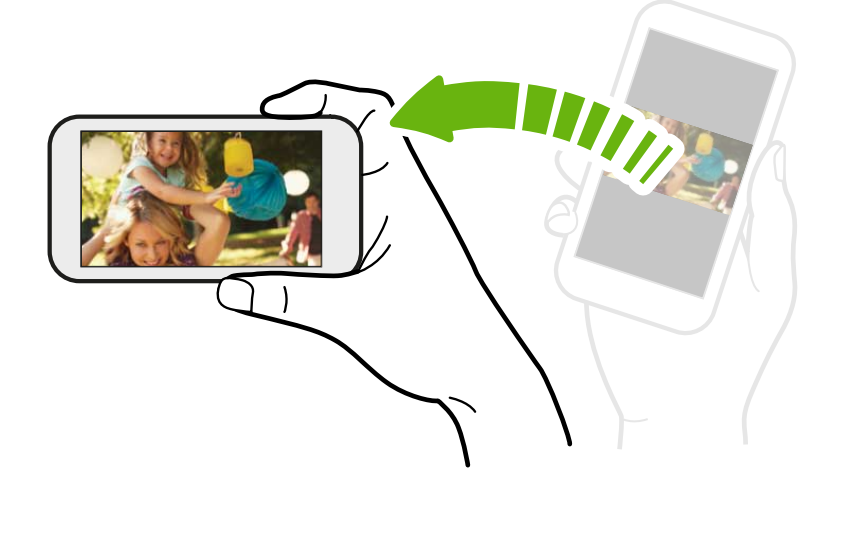

In quasi tutte le schermate è possibile cambiare automaticamente l'orientamento da verticale in orizzontale ruotando HTC One S lateralmente.

Durante l'immissione di testo, è possibile ruotare HTC One S lateralmente per visualizzare una tastiera più grande.

### Modalità Sleep

La modalità Sleep consente di risparmiare la carica della batteria ponendo HTC One S in uno stato di basso consumo mentre lo schermo è disattivo. Consente anche di evitare di premere involontariamente i pulsanti quando HTC One S è nella borsa. È ancora possibile ricevere messaggi e chiamate; le chiamate senza risposta e i messaggi saranno visualizzati nel blocco schermo.

Per evitare che le chiamate senza risposta e i messaggi vengano visualizzati sul blocco schermo, aprire il pannello Notifiche, quindi toccare 🙆 > **Privacy**.

#### Passare alla modalità Sleep

Premere velocemente il pulsante ACCENSIONE per disattivare il display e passare alla modalità Sleep. HTC One S passa automaticamente alla modalità Sleep anche quando non viene usato per un dato periodo di tempo.

È possibile cambiare il periodo di tempo prima che HTC One S acceda alla modalità sleep nelle impostazioni **Display, gesti e pulsanti**.

#### Uscire dalla modalità Sleep

Per riattivare manualmente HTC One S dalla modalità, premere il pulsante ACCENSIONE. Sarà necessario sbloccare lo schermo.

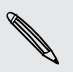

HTC One S esce automaticamente dalla modalità sleep quando si riceve una chiamata.

#### Sbloccare il telefono

Spingere l'anello verso l'alto per sbloccare lo schermo.

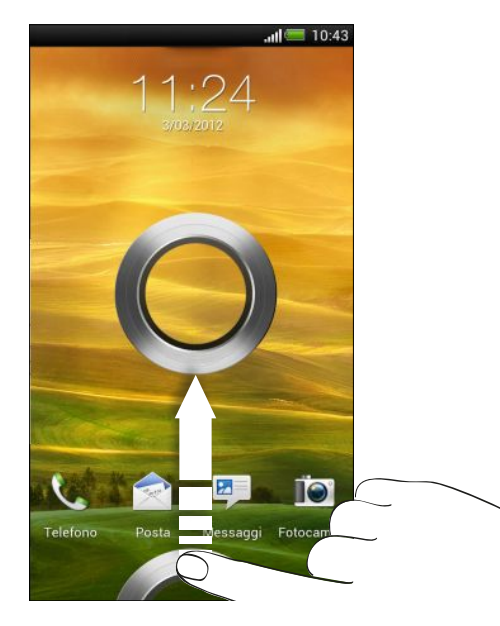

Se è stato impostato il blocco schermo, verrà chiesto di fornire le credenziali prima di sbloccare HTC One S.

Se è stato impostato un promemoria per un evento o un allarme, è possibile trascinare o sull'anello per posporre o ignorare l'evento o l'allarme.

Aprire un'applicazione o cartella dal blocco schermo

 Nel blocco schermo, trascinare l'icona dell'applicazione o cartella sull'anello per sbloccare lo schermo e accedere direttamente all'applicazione o alla cartella.

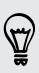

Il collegamenti del blocco schermo sono gli stessi che si trovano nella barra di avvio della schermata Home. Per cambiare i collegamenti del blocco schermo, sostituire le applicazioni o cartelle sulla barra di avvio.

 Quando sul blocco schermo vengono visualizzate notifiche o informazioni come chiamate persone o nuovi messaggi, è possibile trascinare la notifica sull'anello per aprire direttamente l'applicazione.

### Inserire i contatti in HTC One S

Sono disponibili diversi modi per aggiungere i contatti su HTC One S.

| Sincronizzazione con il<br>computer | Sincronizzare i contatti dal vecchio telefono al computer,<br>quindi utilizzare HTC Sync o HTC Sync Manager per<br>sincronizzare HTC One S con i contatti di Microsoft <sup>®</sup><br>Outlook <sup>®</sup> , Outlook Express o Windows <sup>®</sup> sul computer. |
|-------------------------------------|----------------------------------------------------------------------------------------------------|
| Gmail™                              | l contatti Google <sup>®</sup> vengono importati su HTC One S una<br>volta eseguito l'accesso all'account Google. È anche<br>possibile creare più contatti Google direttamente su<br>HTC One S.                                                                    |
| Account dei social<br>network       | Accedere ai social network preferiti per importare le informazioni dei contatti.                                                                                                    |
| Contatti telefono                   | È possibile scegliere di creare e salvare i contatti<br>direttamente su HTC One S o trasferire i contatti esistenti<br>da un telefono precedente.                                                                                                    |
| Scheda SIM                          | Copiare tutti i contatti della SIM su HTC One S.                                                                                                    |
| Microsoft Exchange<br>ActiveSync®   | HTC One S sincronizza i contatti di lavoro dal server<br>Microsoft Exchange ActiveSync nel posto di lavoro.                                                                                                    |
| Trasferisci                         | Usare l'applicazione Trasferisci per trasferire non solo i<br>contatti, ma anche gli eventi del calendario e gli SMS dal<br>telefono precedente al nuovo HTC One S.                                                                                                |

#### Trasferire i contatti dal vecchio telefono

Trasferire i contatti dal vecchio telefono al nuovo telefono HTC One S tramite il Bluetooth<sup>®</sup> è molto semplice. A seconda del modello del vecchio telefono, è possibile trasferire altri tipi di dati come eventi del calendario e messaggi di testo su HTC One S.

- 1. Dalla schermata Home, toccare 🗰 > Trasferisci.
- 2. Toccare Avanti per iniziare.
- 3. Scegliere il nome e modello del vecchio telefono.
- **4.** Sul vecchio telefono, attivare il Bluetooth, impostarlo su rilevabile e seguire le istruzioni su schermo.

### Effettuare la prima chiamata

- 1. Nella schermata Home, toccare 📞 .
- 2. Inserire il numero di telefono o le prime lettere del nome del contatto.
- 3. Dall'elenco, toccare il contatto da chiamare.
- 4. Per agganciare, toccare Chiudi.

### Inviare il primo SMS

- 1. Dalla schermata Home, toccare 🗰 > Messaggi.
- 2. Toccare +.
- 3. Toccare 💄 , quindi selezionare i contatti a cui si desidera inviare il messaggio.
- 4. Toccare la casella Aggiungi testo, quindi scrivere il messaggio.
- 5. Toccare per inserire uno smiley o aggiungere un testo rapido.
- 6. Toccare Invia.

### Aggiungere o rimuovere foto, video e musica da HTC One S

I media possono essere trasferiti in due modi.

- Collegare HTC One S al computer, e selezionare la modalità Unità disco. Il computer riconosce il telefono come unità USB rimovibile, a questo punto è possibile copiare i media tra i dispositivi.
- Scaricare e utilizzare il nostro software HTC Sync Manager. È possibile configurarlo per sincronizzare le cartelle che contengono i media e le playlist sul computer con HTC One S. HTC Sync Manager è anche in grado di trasferire le foto e i video da HTC One S al computer.

Scaricare e installare HTC Sync Manager, quando disponibile, dal nostro sito web. Oppure, nel frattempo, scaricare e utilizzare la versione più recente di HTC Sync per sincronizzare i media e i dati.

### Copiare e condividere il testo

In alcune applicazioni, ad esempio browser web e Posta, è possibile selezionare e copiare il testo, quindi incollarlo o condividerlo.

#### Selezionare il testo

- 1. Tenere premuta una parola.
- 2. Trascinare gli indicatori di inizio e fine per evidenziare il testo da selezionare.

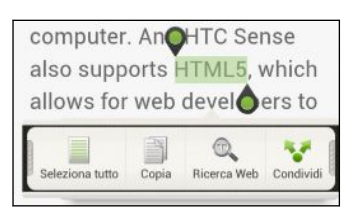

Per copiare l'indirizzo di una pagina web collegata, tenere premuto il collegamento, quindi toccare **Copia URL link**.

#### Copiare e incollare il testo

1. Una volta selezionato il testo da copiare, toccare Copia.

Il testo selezionato viene quindi copiato negli appunti.

- 2. In un campo di inserimento del testo (ad esempio durante la composizione di una e-mail), tenere premuto il punto dove si desidera copiare il testo.
- 3. Toccare Incolla.

.....

#### Condividere il testo

- 1. Una volta selezionato il testo da condividere, toccare Condividi.
- 2. Scegliere se incollare o condividere il testo selezionato, ad esempio in un messaggio e-mail o nell'aggiornamento di stato del social network.

### Catturare la schermata di HTC One S

Desiderate mostrare il vostro punteggio migliore nel gioco, scrivere un post sul blog relativo alle funzioni di HTC One S o pubblicare l'aggiornamento di stato per dire il titolo del brano che state ascoltando? È sufficiente scattare una foto della schermata e condividerla dalla Galleria.

Tenere premuto ACCENSIONE, quindi premere 🙆. La schermata viene salvata nell'album Scatti fotocamera nella Galleria.

### Andare alla applicazioni aperte di recente

È possibile accedere facilmente alle applicazioni aperte di recente.

- 1. Premere 🗗.
- 2. Scorrere il dito verso sinistra o destra per visualizzare le applicazioni aperte di recente.

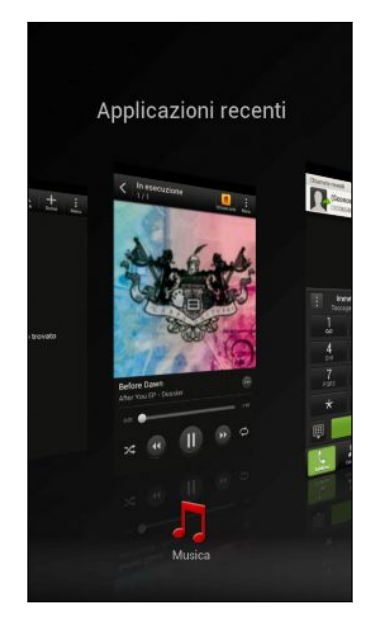

3. Toccare un'applicazione per aprirla.

### Difficoltà nel trovare il pulsante Menu?

Vi siete dimenticati di avere il pulsante Menu? È possibile impostare il Applicazioni recenti per aprire il Menu.

- 1. Far scorrere e aprire il pannello di notifica, quindi toccare 👰.
- 2. Toccare Display, gesti e pulsanti.
- **3.** Toccare pulsante **Applicazioni recenti** e selezionare come aprire il Menu, ad esempio premendo o tenendo premuto il pulsante.

### Notifiche

#### LED di notifica

| <br> |   |
|------|---|
| htc  | Ŋ |
|      |   |

Il LED di notifica mostra una:

- Luce verde fissa quando HTC One S è collegato all'adattatore di alimentazione o al computer e la batteria è completamente carica.
- Luce verde lampeggiante quando sono presenti notifiche in sospeso.
- Luce arancione fissa durante la procedura di carica della batteria.
- Luce arancione lampeggiante quando la batteria è quasi scarica.

# Icone di notifica

Le icone di notifica nella barra di stato rendono più semplice avere in primo piano messaggi, eventi del calendario e allarmi.

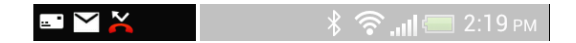

#### Pannello notifiche

Quando si riceve una nuova notifica, è possibile aprire il pannello delle Notifiche per visualizzare la notifica dell'evento o le nuove informazioni ricevute. Il pannello Notifiche consente inoltre di accedere rapidamente alle impostazioni.

1. Tenere premuta la barra di stato, quindi scorrere il dito verso il basso per aprire il pannello Notifiche.

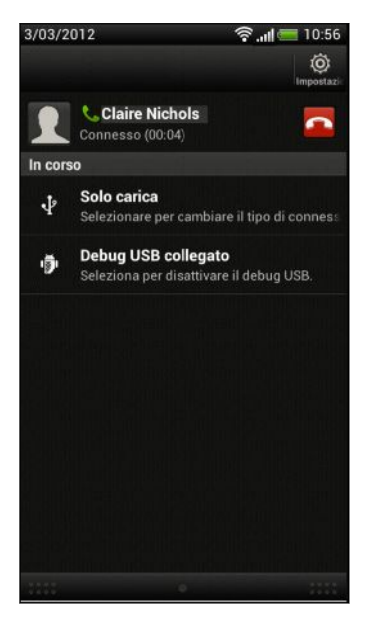

Se sono presenti numerose notifiche, scorrere verso la parte inferiore dello schermo per visualizzarle tutte.

2. Per chiudere il pannello Notifiche, tenere premuta la barra inferiore del pannello, quindi scorrere il dito verso l'alto. Oppure premere < .

### Panoramica delle impostazioni

È necessario cambiare la suoneria, configurare una connessione Wi-Fi<sup>®</sup> o rendere lo schermo più luminoso? È possibile fare questo ed altro in Impostazioni.

Far scorrere e aprire il pannello di notifica, quindi toccare 👰. Di seguito sono descritte alcune impostazioni di base che è possibile cambiare:

- Toccare il cursore **On/Off** vicino a un elemento ad esempio il Wi-Fi per attivarlo o disattivarlo. Toccare l'elemento per configurarne le impostazioni.
- Toccare **Suono** per impostare una suoneria, scegliere un profilo audio e configurare le impostazioni audio per le chiamate in arrivo.
- Toccare Display, gesti e pulsanti per cambiare la luminosità dello schermo o impostare per quanto tempo lo schermo deve essere disattivo prima di accedere alla modalità sleep.
- Toccare Protezione per proteggere HTC One S con il blocco schermo.

### Far durare la batteria più a lungo

Il tempo necessario prima di dover ricaricare la batteria dipende da come viene utilizzato HTC One S. Le funzioni e gli accessori utilizzati possono influire sulla durata della batteria.

È possibile prolungare la durata della batteria seguenti questi semplici suggerimenti:

- Spegnere lo schermo quando non è in uso
- Ridurre il volume
- Chiudere i programmi che incidono sulla batteria, ad esempio la fotocamera, quando non vengono utilizzati
- Assicurarsi che le applicazioni siano chiuse e non in esecuzione in background

### Aggiornare il software di HTC One S

HTC One S è in grado di controllare e notificare la presenza di nuovi aggiornamenti. È anche possibile verificare manualmente se sono disponibili aggiornamenti.

È possibile utilizzare il Wi-Fi o la connessione Internet del computer per scaricare gli aggiornamenti software e risparmiare sull'utilizzo dei dati. È possibile impostare l'opzione in Impostazioni > Informazioni > Aggiornamenti software > <sup>(0)</sup>.

#### Installare un aggiornamento software

Quando è disponibile una connessione Internet e sono disponibili nuovi aggiornamenti software, nella barra di stato viene visualizzata l'icona 🙆 per notificare la presenza di aggiornamenti.

- 1. Far scorrere e aprire il pannello di notifica, quindi toccare la notifica dell'aggiornamento.
- 2. Nella schermata Aggiornamenti, toccare Aggiornamenti software per visualizzare i dettagli, quindi toccare <.
- 3. Toccare Installa.

Attendere il completamento dell'aggiornamento. HTC One S si riavvia automaticamente.

#### Installare un aggiornamento dell'applicazione

Quando è disponibile una connessione Internet e sono disponibili aggiornamenti per le applicazioni, nella barra di stato viene visualizzata l'icona 🙆 per notificare la presenza di aggiornamenti.

1. Far scorrere e aprire il pannello di notifica, quindi toccare la notifica dell'aggiornamento.

Si apre la schermata Aggiornamenti con un elenco degli aggiornamenti per le applicazioni da installare.

- 2. Toccare un elemento per visualizzarne i dettagli, quindi toccare < .
- 3. Una volta terminato di controllare gli aggiornamenti, toccare Installa.

Attendere il completamento dell'aggiornamento. HTC One S si riavvia automaticamente.

#### Controllare manualmente gli aggiornamenti

- 1. Far scorrere e aprire il pannello di notifica, quindi toccare 🔕.
- 2. Toccare Informazioni > Aggiornamenti software > Controlla ora.

### Sincronizzare i media e i dati con HTC Sync Manager

Con HTC Sync Manager, è possibile divertirsi con i media sia dal computer che quando si è in giro. È possibile utilizzarlo anche per salvare gli stessi contatti, documenti importanti e altri dati sia su HTC One S che sul computer.

HTC Sync Manager sostituisce HTC Sync, e offre molte altre funzioni. È possibile:

- Riprodurre la musica e i video utilizzando il lettore integrato. È anche possibile riprodurre le playlist del lettore iTunes<sup>®</sup> e Windows Media<sup>®</sup>.
- Gestire il catalogo di musica, foto e video sul computer.
- Copiare la musica dai CD al computer.
- Sincronizzare foto, video, musica, playlist e album tra HTC One S e il computer.
- Sincronizzare le informazioni come i contatti, calendario, documenti e segnalibri web tra HTC One S e il computer.

Per informazioni su come installare e utilizzare il software, vedere Impostazioni di base di HTC Sync Manager a pagina 158.

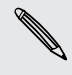

Scaricare e installare HTC Sync Manager (se disponibile) da www.htc.com/help. Oppure, nel frattempo, scaricare e utilizzare la versione più recente di HTC Sync per sincronizzare i media e i dati.

# Fotocamera

### Impostazioni di base della fotocamera

Catturare immediatamente le foto senza ritardi. È sufficiente avviare direttamente la fotocamera dal blocco schermo, anche se HTC One S è protetto da password.

- 1. Quando lo schermo è spento, premere ACCENSIONE.
- 2. Trascinare l'icona Fotocamera sull'anello del blocco schermo in modo da iniziare direttamente a scattare le foto o registrare i video.

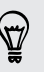

Dalla schermata Home, è anche possibile toccare Fotocamera per avviare la fotocamera.

Utilizzare i controllo nella schermata Mirino per aggiungere effetti, eseguire lo zoom avanti o indietro e molto altro.

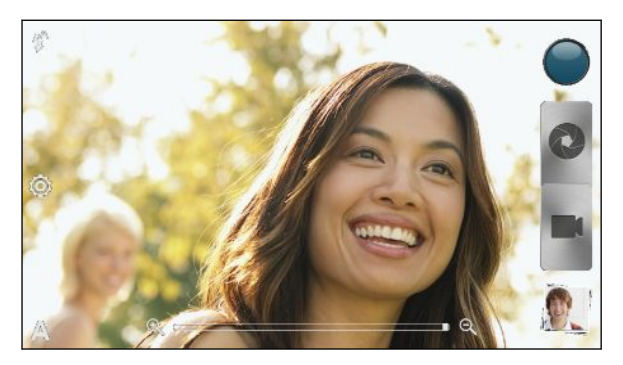

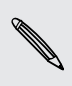

Una volta utilizzata la Fotocamera (o se viene chiusa temporaneamente la schermata Mirino), è ancora possibile sbloccare HTC One S se la schermata è bloccata.

#### Zoom

- Prima di scattare una foto o registrare un video, scorrere il dito sulla barra dello zoom per eseguire lo zoom avanti o indietro.
- Durante la registrazione di un video, la barra dello zoom viene sempre visualizzata su schermo. Durante la registrazione è sempre possibile eseguire liberamente lo zoom avanti o indietro.

32 Fotocamera

#### Passare dalla fotocamera frontale a quella principale

- 1. Nella schermata Mirino, toccare 🙆.
- 2. Toccare Fotocamera.
- 3. Toccare Frontale o Principale.

Alcune funzioni della fotocamera non sono disponibili quando si utilizza la fotocamera frontale, ad esempio lo zoom e rilevamento volto.

#### Scegliere un effetto

È possibile utilizzare gli effetti disponibili della fotocamera per far si che le foto sembrino scattate con un obiettivo o filtri speciali. E' possibile inoltre applicare alcuni effetti ai video.

- 1. Toccare 🔘.
- 2. Scorre gli effetti disponibili e toccare quello desiderato.

#### Impostare la risoluzione

- 1. Nella schermata Mirino, toccare 🙆.
- 2. Toccare Risoluzione immagine o Qualità video, quindi scegliere la risoluzione.

#### Scegliere una modalità flash

Toccare l'icona del flash per scegliere la modalità flash.

Quando viene utilizzata la modalità Flash attivo o Flash automatico, la fotocamera imposta in modo intelligente la migliore luminosità del flash per la foto.

### Scattare una foto

- 1. Aprire la Fotocamera dal blocco schermo o dalla schermata Home.
- 2. È sufficiente puntare la fotocamera sul soggetto da catturare. La fotocamera regola automaticamente la messa a fuoco, e quando ci si sposta, continua ad eseguire la messa a fuoco.
- 3. Quando si è pronti a scattare la foto, toccare 🔇 .

### **Registrare video**

- 1. Aprire la Fotocamera dal blocco schermo o dalla schermata Home.
- 2. Quando si è pronti ad avviare la registrazione, toccare 📰.

#### 33 Fotocamera

P

- 3. Durante la registrazione, è possibile:
  - Eseguire lo zoom avanti e indietro.
  - Mettere a fuoco diversi soggetti o aree toccando la schermata del Mirino.
  - Toccare l'icona flash per attivare o disattivare il flash.
- 4. Per interrompere la registrazione toccare 🥥

#### Scattare una foto durante la registrazione del video

Durante la registrazione di un video utilizzando la fotocamera principale, toccare per scattare una foto del soggetto.

### Scattare foto continue

Si desidera scattare foto di soggetti in movimento? Sia durante la partita di calcio del proprio bambino che durante una gara automobilistica, è possibile catturare le azioni.

Assicurarsi di essere sul profilo Auto per utilizzare questa funzione.

1. Nella schermata Mirino, è sufficiente tenere premuto 🔇 . La fotocamera scatta fino a 20 foto consecutive del soggetto.

Si desidera scattare più foto? Toccare 🧔 > Scatto continuo, quindi deselezionare l'opzione Limita a 20 fotogrammi.

2. Una volta eseguiti gli scatti, selezionare la foto preferita e toccare Scatto migliore. Per salvare altre foto del gruppo, è sufficiente eliminare le foto che non si desidera conservare.

### Scene della fotocamera

Le scene consentono di cambiare in modo semplice le impostazioni normali della fotocamera in modo da adattarle all'illuminazione attuale e all'ambiente. Utilizzare **Auto** e lasciare che la fotocamera determini automaticamente le impostazioni ottimali oppure scegliere da una vasta gamma di scene prima di scattare le foto.

### Migliorare lo scatto di ritratti

Per fare apparire meglio la famiglia o gli amici nelle foto, utilizzare la scena ritratto. È utile anche per far apparire più liscia la pelle nelle foto.

- 1. Nella schermata Mirino, toccare **A**.
- 2. Toccare Ritratto.
- 3. Quando si è pronti a scattare la foto, toccare 🔇 .

### Scattare una foto di gruppo

È difficile fare in modo che tutti sorridano e che guardino contemporaneamente la fotocamera? Con HTC One S, è possibile ottenere un perfetto ritratto di gruppo con molti sorrisi e pochi occhi chiusi.

- 1. Nella schermata Mirino, toccare **A**.
- 2. Toccare Ritratto di gruppo.
- **3.** Quando si è pronti a scattare la foto, toccare **Q**. La fotocamera scatta diverse foto e le unisce in una foto di gruppo migliore possibile.

### Scattare una foto panoramica

Sia che ci si trovi sul Golden Gate Bridge o sulla Torre Eiffel, è possibile catturare tutto ciò che è largo o alto in una sola foto.

- 1. Nella schermata Mirino, toccare **A**.
- 2. Toccare Panorama.

In questa modalità il flash e lo zoom sono disattivati.

- 3. Quando si è pronti a scattare la prima foto, toccare 2. Vengono visualizzate le frecce direzionali che chiedono di eseguire la panoramica verso sinistra o destra durante la visualizzazione orizzontale (o la panoramica verso l'alto o il basso durante la visualizzazione verticale).
- 4. Durante la panoramica sullo schermo viene visualizzata la guida. Utilizzare la guida per inquadrare la prima parte della scena da catturare.
- 5. Continuare a muovere HTC One S nel modo più fluido possibile. La fotocamera cattura automaticamente cinque fotogrammi consecutivi.
- 6. Toccare 🔘 per interrompere la cattura in qualsiasi momento.

La fotocamera unisce le foto in un'unica foto.

### **Usare HDR**

Durante lo scatto di ritratti contro uno sfondo luminoso, è possibile utilizzare HDR per catturare i soggetti in modo più nitido. HDR accentua i dettagli dell'aree illuminate e delle aree in ombra, anche in caso di forte contrasto.

- 1. Nella schermata Mirino, toccare **A**.
- 2. Toccare HDR.
- 3. Quando si è pronti a scattare la foto, toccare 🔇 .

La fotocamera scatta tre foto con diversi livelli di esposizione e le unisce in una sola foto ottimizzata.

### Scattare con scarsa illuminazione

È possibile catturare fantastiche immagini anche in condizioni di scarsa illuminazione.

- 1. Nella schermata Mirino, toccare A.
- 2. Toccare Illuminazione scarsa.

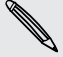

In questa modalità il flash è disattivato.

- 3. Quando si è pronti a scattare la foto, toccare 🔇 .
- Per evitare foto sfocate, mantenere una presa ferma su HTC One S.
- È possibile migliorare le foto dopo averle scattate applicando effetti speciali come il miglioramento automatico o il contrasto elevato.

### **Registrare i video al ralenty**

Rivivi le azioni ad alta velocità bit dopo bit e aggiungi un tocco di suspense ai video.

- 1. Nella schermata Mirino, toccare 🗛.
- 2. Toccare Video in ralenty.
- 3. Inserire il soggetto nella schermata Mirino.
- 4. Toccare 📄 per iniziare a registrare.

### Migliorare la stabilità del video

È possibile ridurre le vibrazioni e l'effetto sfocatura nei video, in particolare quando si seguono soggetti in movimento.

- 1. Nella schermata Mirino, toccare 🧔.
- 2. Toccare Opzioni video > Stabilizzazione video.

### Cambiare le impostazioni della fotocamera e dei video

- 1. Nella schermata Mirino, toccare 🙆.
- 2. Oltre a poter cambiare le impostazioni di base della fotocamera e dei video, è possibile:
  - Cambiare per quanto tempo una foto o video catturato viene visualizzato sulla schermata Controllo prima che la fotocamera torni alla schermata Mirino.
  - Scattare automaticamente una foto quando il soggetto sorride (solo modalità foto).
  - Inserire l'etichettatura geografica alle foto per salvare la posizione GPS nelle foto catturate (solo modalità foto).
  - Definire il livello ISO. Più alto è il valore ISO, migliore sarà l'acquisizione di immagini in condizioni di scarsa illuminazione (solo modalità foto).
  - Caricare automaticamente le foto sui social network (solo modalità foto). È possibile impostare la frequenza di caricamento, selezionare l'album su cui caricare e impostare il livello della privacy.
## Personalizzazione

## Come personalizzare HTC One S

Trasformate HTC One S in modo che abbia l'aspetto e i suoni che desiderate. È possibile personalizzarlo con diversi sfondi, skin, suonerie e suoni di notifiche per eventi come messaggi di testo in arrivo, e-mail e promemoria del calendario.

## Personalizzare HTC One S con i profili

Quando vengono utilizzati i profili HTC One S può assumere l'aspetto di più telefoni in uno. I profili sono layout della schermata Home personalizzati che è possibile applicare rapidamente. Passando da un profilo all'altro, è possibile trasformare HTC One S in un perfetto telefono per il fine settimana, un telefono da viaggio, un telefono per il lavoro, o un telefono per il divertimento puro.

Ogni volta che viene aggiunto o modificato qualcosa nella schermata Home, HTC One S salva automaticamente i cambiamenti nel profilo corrente selezionato.

### Usare un profilo predefinito

HTC One S è dotato di profili predefiniti, ciascuno dei quali è già configurato con uno sfondo diverso e una raccolta di widget che riflettono i diversi momenti della vita. È possibile usare il profilo che meglio di adatta a lavoro, gioco, viaggio, o vita sociale.

- 1. Far scorrere e aprire il pannello di notifica, quindi toccare 🙆 > Personalizza.
- 2. Nella scheda Display, toccare Profili.
- **3.** Scorrere il dito sullo schermo da destra a sinistra per selezionare il profilo che si desidera.
- 4. Toccare Applica.

### Creare un nuovo profilo

Quando si crea un nuovo profilo, viene visualizzata una schermata Home vuota.

- 1. Far scorrere e aprire il pannello di notifica, quindi toccare 🙆 > Personalizza.
- 2. Nella scheda Display, toccare Profili.
- 3. Toccare > Nuovo.

#### 38 Personalizzazione

- 4. Inserire un nuovo nome profilo, quindi toccare Fine.
- 5. Personalizzare il profilo aggiungendo widget e applicazioni, cambiando lo sfondo e altro. Tutti i cambiamenti vengono salvati automaticamente nel profilo.

### Rinominare un profilo

- 1. Far scorrere e aprire il pannello di notifica, quindi toccare 🙆 > Personalizza.
- 2. Nella scheda Display, toccare Profili.
- **3.** Scorrere il dito sullo schermo da destra a sinistra per selezionare il profilo che si desidera rinominare.
- 4. Tenere premuta la miniatura del profilo e toccare Rinomina.
- 5. Inserire un nuovo nome per il profilo.
- 6. Toccare Fine.

### Eliminare i profili

- 1. Far scorrere e aprire il pannello di notifica, quindi toccare 🙆 > Personalizza.
- 2. Nella scheda Display, toccare Profili.
- **3.** Toccare **>** Elimina.
- 4. Scorrere il dito sullo schermo da sinistra a destra per scorrere tra i profili e toccare uno o più profili che si desidera eliminare.
- 5. Toccare Elimina.

### **Cambiare lo sfondo**

È possibile utilizzare una foto preferita come sfondo della Home. Scegliere tra gli sfondi disponibili o utilizzare una delle foto scattate con la fotocamera.

- 1. Far scorrere e aprire il pannello di notifica, quindi toccare 🙆 > Personalizza.
- 2. Nella scheda Display, toccare Sfondo.
- 3. Toccare una delle seguenti:

| Galleria    | Scegliere una foto esistente e ritagliarla.                                                                                                    |
|-------------|----------------------------------------------------------------------------------------------------|
| Sfondi HTC  | Scegliere uno sfondo predefinito, quindi toccare Anteprima.                                                                                            |
| Sfondi live | Scegliere uno sfondo animato predefinito, quindi toccare<br>Anteprima. Se lo sfondo animato scelto può essere personalizzato,<br>toccare Impostazioni. |

4. Toccare Salva o Applica.

## Applicare un nuovo skin

È possibile personalizzare la schermata Home applicando un nuovo skin. Gli skin forniscono un aspetto diverso ai pulsanti sullo schermo, alle schermate delle applicazioni, ai menu opzioni e altri oggetti.

- 1. Far scorrere e aprire il pannello di notifica, quindi toccare 🙆 > Personalizza.
- 2. Nella scheda Display, toccare Skin.
- **3.** Scorrere il dito sullo schermo da destra a sinistra per selezionare lo skin che si desidera applicare.
- 4. Toccare Applica.

## Personalizzare la schermata Home con i widget

Widget mette a portata di mano informazioni importanti e contenuti multimediali direttamente nella schermata Home. Per comodità, alcuni widget sono già aggiunti alla schermata Home. È possibile aggiungere altri widget tra quelli disponibili.

### Aggiungere un widget alla schermata Home

- 1. Tenere premuto uno spazio vuoto nella schermata Home.
- 2. Nella scheda Widget, è possibile:
  - Scorrere verso sinistra o destra per scorrere l'elenco completo di widget.
  - Toccare Q per cercare un widget specifico.
  - Toccare Tutti i widget per scegliere dal menu di selezione.

Alcuni widget sono disponibili in diversi stili e dimensioni.

**3**. Trascinare il widget desiderato su una miniatura della schermata home dove si desidera aggiungerlo.

È anche possibile aggiungere widget che consentono di attivare o disattivare rapidamente alcune impostazioni, ad esempio Wi-Fi e Bluetooth. Toccare **Tutti i** widget > Impostazioni, quindi toccare il widget desiderato.

### Cambiare le impostazioni di un widget

Le impostazioni di base per alcuni widget (per esempio, i widget Contatti e Posta) possono essere modificate dalla schermata Home.

1. Tenere premuto un widget nella schermata Home, quindi trascinarlo su 🥥.

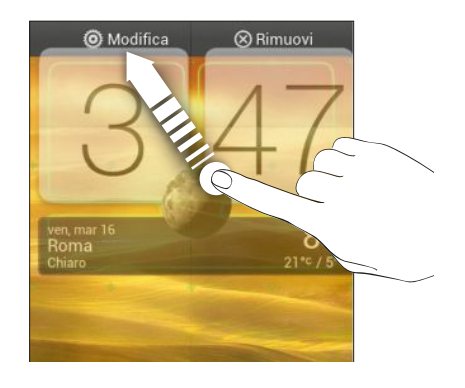

Viene visualizzata la schermata relativa al widget dove è possibile cambiare alcune impostazioni.

2. Personalizzare le impostazioni dei widget.

### Ridimensionare un widget

Alcuni widget possono essere ridimensionati una volta aggiunti alla schermata Home.

- 1. Tenere premuto un widget nella schermata Home, quindi rilasciare il dito. Se sul widget vengono visualizzati i pulsanti frecce direzionali, vuol dire che il widget può essere ridimensionato.
- 2. Trascinare un pulsante freccia per aumentare o ridurre la dimensione del widget.

## Aggiungere applicazioni e altri collegamenti alla schermata Home

Sulla schermata Home possono essere posizionate le applicazioni utilizzate più spesso. È anche possibile aggiungere i collegamenti alle impostazioni utilizzate più di frequente, pagine web con segnalibri e altro.

- 1. Tenere premuto uno spazio vuoto nella schermata Home.
- 2. Nella scheda Applicazioni o Collegamenti, scegliere se aggiungere un'applicazione o un collegamento.

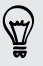

Per aggiungere un'applicazione è anche possibile toccare **...**, tenere premuta l'applicazione e trascinarla in un'area vuota della schermata Home.

## Riorganizzare e rimuovere widget e icone dalla schermata Home

### Spostare un widget o una icona

È possibile spostare in modo semplice un widget o icona da un pannello della schermata Home ad un altro pannello.

- 1. Tenere premuto il widget o icona con un dito.
- 2. Con l'altro dito, scorrere verso sinistra o destra per passare da un pannello della schermata Home all'altro.

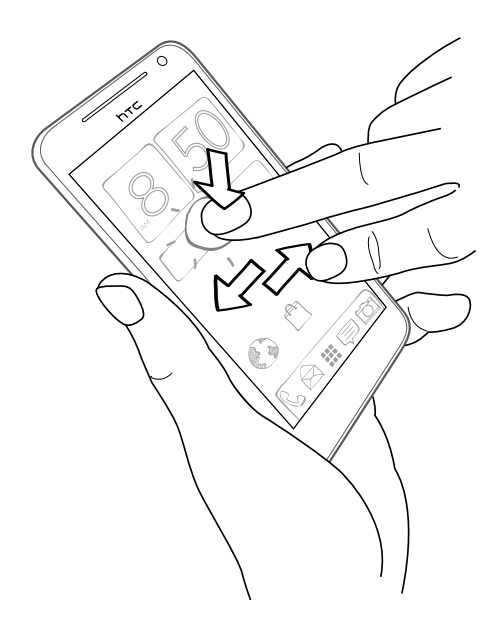

- 3. Rilasciare il widget o l'icona.
- 4. Per spostare il widget o icona in un'altra posizione del pannello, è sufficiente tenerlo premuto e trascinarlo.

### Rimuovere un widget o una icona

- 1. Tenere premuto il widget o l'icona da rimuovere, quindi trascinarlo su  $\otimes$  .
- 2. Quando il widget o icona diventa rosso, sollevare il dito.

## Personalizzare la barra di avvio

La barra di avvio sulla schermata Home consente di accedere con un solo tocco alle applicazioni utilizzate con maggiore frequenza. È possibile sostituire le applicazioni nella barra di avvio con altre applicazioni utilizzate con maggiore frequenza.

1. Tenere premuta l'applicazione da sostituire e trascinarla fuori dalla barra di avvio.

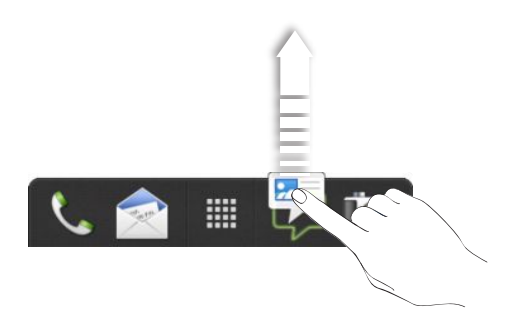

- 2. Toccare 🗰 per passare alla schermata Tutte le applicazioni.
- **3.** Tenere premuta l'applicazione, quindi trascinarla sullo slot vuoto nella barra di avvio.
- Nella barra di avvio è anche possibile inserire collegamenti alle impostazioni o alle informazioni. Aggiungere prima il collegamento alla schermata Home, quindi trascinarlo nella barra di avvio.
  - Le applicazioni o collegamenti visualizzate sul blocco schermo sono le stesse applicazioni presenti nella barra di avvio.

## Raggruppare le applicazioni in cartelle

Utilizzare le cartelle per raggruppare le applicazioni presenti nella barra di avvio o nella schermata Home in modo da creare nuovo spazio e aggiungere altre applicazioni.

1. Tenere premuta l'applicazione e trascinarla su un'altra applicazione per creare automaticamente una cartella.

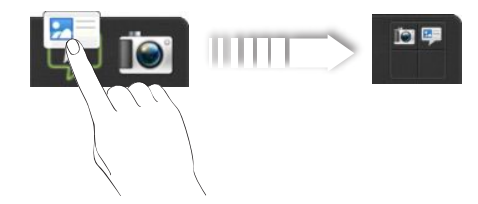

- 2. Toccare la cartella per aprirla.
- 3. Toccare 🕂.

#### 43 Personalizzazione

- 4. Selezionare una o più applicazioni da aggiungere alla cartella.
- 5. Toccare Aggiungi.

È anche possibile aggiungere collegamenti alle impostazioni o informazioni. Aggiungere prima il collegamento alla schermata Home, quindi trascinarlo nella cartella.

### Rinominare una cartella

- 1. Toccare la cartella per aprirla.
- 2. Toccare la barra del titolo della finestra della cartella.
- 3. Inserire un nuovo nome per la cartella.
- 4. Toccare fuori dalla cartella per chiuderla.

### Rimuovere gli elementi da una cartella

- 1. Toccare la cartella per aprirla.
- 2. Tenere premuta l'applicazione o il collegamento, quindi trascinarla sulla schermata Home o su  $\otimes$  per rimuoverla. Ripetere l'operazione per rimuovere altri elementi dalla cartella.

Se nella cartella rimane un solo elemento, l'elemento all'interno della cartella viene rimosso automaticamente e eliminata la cartella.

## Riorganizzare la schermata Home

Riordinare i pannelli della schermata Home in base a come viene utilizzata la schermata Home. Per esempio, spostare i pannelli con i widget, collegamenti e cartelle utilizzati frequentemente vicino alla schermata Home principale.

- 1. Pizzicare la schermata Home per mostrare la Vista generale.
- 2. Tenere premuta la miniatura della schermata home che si desidera spostare. HTC One S vibra. Non sollevare il dito.
- 3. Trascinare l'icona nella sua nuova posizione e sollevare il dito.

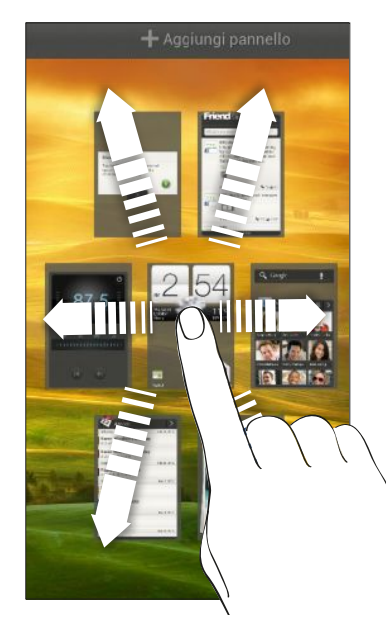

### Rimuovere un pannello della schermata Home

Se si ha bisogno di avere meno schermate Home, è possibile rimuoverle.

- 1. Nella schermata Home, pizzicare lo schermo touch o 🙆 passare alla vista generale.
- 2. Tenere premuto il pannello da rimuovere. Non sollevare il dito.
- 3. Trascinare il pannello su  $\otimes$ .

### Aggiungere di nuovo un pannello della schermata Home

È possibile aggiungere di nuovo una schermata Home nel caso siano presenti molti widget, collegamenti e applicazioni a cui si desidera accedere direttamente.

- 1. Nella schermata Home, pizzicare lo schermo touch o 🙆 passare alla vista generale.

## Personalizzare utilizzando i set di suoni

Ciascun set di suoni offre una diversa combinazione di suoni per le suonerie e le notifiche: come messaggi in entrata, e-mail, promemoria per gli eventi del calendario e altro. Passando da un set di suoni all'altro, è possibile far suonare HTC One S con suonerie divertenti quando si è fuori con gli amici oppure attivare suoni soffusi quando si è in ufficio.

### Creare un set di suoni

- 1. Far scorrere e aprire il pannello di notifica, quindi toccare 🙆 > Personalizza.
- 2. Nella scheda Suoni, toccare Set di suoni.
- 3. Nella schermata Set di suoni, toccare 🕂 .
- 4. Immettere un nome per il nuovo set di suoni, quindi toccare Fine.

Il nuovo set di suoni creato viene aggiunto all'elenco di set di suoni. È possibile assegnare diversi toni al set di suoni secondo le proprie preferenze.

### Cambiare suoneria, notifiche e suoni

- 1. Far scorrere e aprire il pannello di notifica, quindi toccare 🙆 > Personalizza.
- 2. Nella scheda Suoni, toccare Set di suoni.
- 3. Scegliere il set di suoni da personalizzare o crearne uno nuovo, quindi toccare Applica.
- 4. Cambiare la suoneria, il suono di notifica e l'allarme utilizzando la schermata Personalizza.

HTC One S salva automaticamente le scelte nel set di suoni corrente.

Eliminare set di suoni

- 1. Far scorrere e aprire il pannello di notifica, quindi toccare 🙆 > Personalizza.
- 2. Nella scheda Suoni, toccare Set di suoni.
- 3. Toccare 📋.
- 4. Selezionare uno o più set di suoni da eliminare.
- 5. Toccare Elimina.

## Riordinare le schede delle applicazioni

È possibile riordinare le schede nella parte inferiore di alcune applicazioni per assegnare la priorità ai tipi di informazioni utilizzati con maggiore frequenza. Le schede possono anche essere aggiunte o rimosse.

- 1. Aprire un'applicazione che ha le schede nella parte inferiore della schermata.
- 2. Tenere premuta la scheda corrente fino a quando la schermata cambia e viene visualizzato un messaggio relativo al riordino delle schede.

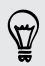

Se nell'applicazione non vengono visualizzate le schede, toccare > Modifica schede.

- 3. È possibile:
  - Cambiare l'ordine delle schede. Tenere premuta una scheda e trascinarla nella nuova posizione.
  - Trascinare una scheda dentro o fuori dalla riga in basso per aggiungerla o rimuoverla.

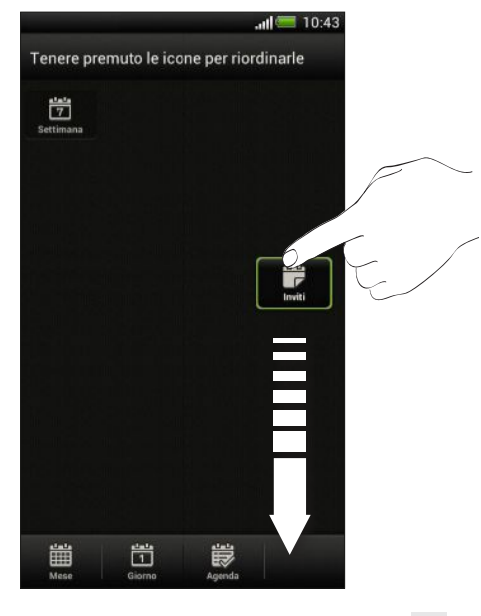

4. Una volta terminato, premere < .

### Personalizzare lo stile del blocco schermo

È possibile scegliere tra una serie di blocchi schermo. Alcuni blocchi schermo sono personalizzabili.

- 1. Far scorrere e aprire il pannello di notifica, quindi toccare 🙆 > Personalizza.
- 2. Nella scheda Display, toccare Stile blocco schermo.
- 3. Scorrere il dito verso sinistra o destra per scegliere lo stile del blocco schermo.

#### 47 Personalizzazione

- 4. Toccare lo stile del blocco schermo per visualizzare l'anteprima. Per eseguire ulteriori personalizzazioni, toccare Impostazioni.
- 5. Toccare Applica.

Il collegamenti del blocco schermo sono le stesse applicazioni che si trovano nella barra di avvio della schermata Home. Per cambiarli è necessario sostituire le applicazioni nella barra di avvio.

## Proteggere HTC One S con un tocco personale

Sbloccare il telefono è semplice come guardarlo. Configurando lo sblocco volto è possibile proteggere le informazioni personali e evitare che altri utilizzino HTC One S senza autorizzazione.

- 1. Far scorrere e aprire il pannello di notifica, quindi toccare 🔯 > Protezione.
- 2. Toccare Blocco schermo > Sblocco col sorriso.
- 3. Toccare Continua e seguire le istruzioni su schermo.
- 4. Scegliere un backup blocco da utilizzare in caso il telefono non vi riconosca.
- 5. Toccare Blocca telefono dopo, quindi specificare il periodo di inattività prima del blocco dello schermo.

È anche possibile toccare **Migliora corrispondenza volto** nella schermata Protezione per addestrare HTC One S in modo da riconoscere il proprio volte in diverse situazioni, ad esempio quando si indossano occhiali o si ha la barba.

Il blocco schermo verrà richiesto tutte le volte che viene acceso HTC One S o quando è inattivo per un dato periodo di tempo.

## Chiamate

# Effettuare una chiamata con Composizione rapida

Per effettuare una chiamata è possibile comporre direttamente il numero o utilizzare Composizione rapida. Composizione rapida ricerca e chiama il contatto o numero salvato/sincronizzato nella cronologia chiamate.

- 1. Nella schermata Home, toccare 🌭 .
- 2. Inserire il numero di telefono o le prime lettere del nome del contatto.
- 3. Dall'elenco, toccare il contatto da chiamare.

Per controllare i numeri di telefono associati con il contatto, toccare 🔜 accanto al nome del contatto.

4. Per agganciare, toccare Chiudi.

## Utilizzare la composizione rapida

Usare Composizione rapida per chiamare un numero di telefono con un solo tocco. Ad esempio, se si assegna il tasto 2 al numero di un contatto, è possibile tenere premuto semplicemente 2 per comporre il numero.

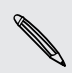

Il tasto numero 1 in genere è riservato alla segreteria. Tenere premuto questo tasto per chiamare la segreteria e recuperare i messaggio.

### Assegnare un tasto di composizione veloce

- 1. Nella schermata Home, toccare 📞 .
- 2. Toccare > Composizione veloce.
- 3. Toccare +, quindi selezionare un contatto dall'elenco.
- 4. Nella schermata Composizione veloce, scegliere il numero di telefono del contatto da usare e il tasto di composizione rapida da assegnare.
- 5. Toccare Salva.

## Chiamare un numero contenuto in un SMS

- 1. Toccare il numero di telefono all'interno del messaggio.
- 2. Toccare Chiama.

**F** 

Per chiamare il mittente del messaggio, toccare il messaggio ricevuto, quindi toccare **Chiama** nel menu opzioni.

## Chiamare un numero contenuto in una e-mail

- 1. Toccare il numero di telefono nel corpo dell'e-mail.
- 2. Toccare Chiama.

# Chiamare un numero contenuto in un evento del Calendario

- 1. Aprire un evento nel Calendario.
- 2. Nella schermata Dettagli evento, toccare il numero di telefono.
- 3. Toccare Chiama.
- 4. Quando viene ricevuta una chiamata, toccare der visualizzare i dettagli dell'evento, ad esempio l'ID della chiamata in conferenza o il codice PIN della riunione nella schermata Composizione telefono.

### Effettuare una chiamata di emergenza

In molti paesi, è possibile effettuare le chiamate di emergenza da HTC One S anche se non è stata installata una scheda SIM o se la scheda SIM è bloccata.

Se non è disponibile il segnale di rete, non sarà possibile eseguire una chiamata di emergenza.

- 1. Nella schermata Home, toccare 📞 .
- 2. Comporre il numero di emergenza locale, quindi toccare Chiama.

## **Ricevere le chiamate**

Quando si riceve una chiamata da un contatto, appare la schermata Chiamata in arrivo.

È possibile utilizzare il tono di chiamata fine e le caratteristiche della modalità pocket per ricevere chiamate.

### Rispondere a una chiamata

Eseguire una delle seguenti operazioni:

- Se lo schermo è bloccato quando si riceve una chiamata, trascinare Sull'anello del Blocco schermo.
- Se lo schermo è acceso quando si riceve una chiamata, toccare Rispondi.

### Rifiutare una chiamata

Eseguire una delle seguenti operazioni:

- Se lo schermo è bloccato quando si riceve una chiamata, trascinare sull'anello del Blocco schermo. Quindi trascinare sull'anello l'icona Ricorda per creare un'attività o l'icona Invia messaggio per inviare un SMS al chiamante.
- Se lo schermo è acceso quando si riceve una chiamata, toccare Rifiuta.
- Premere due volte il pulsante ACCENSIONE per rifiutare la chiamata.

### Disattivare la suoneria senza rifiutare la chiamata

Eseguire una delle seguenti operazioni:

- Premere il pulsante VOLUME GIÙ o VOLUME SU.
- Premere il pulsante ACCENSIONE.
- Capovolgere HTC One S su una superficie piana.

Se HTC One S è già capovolto, continuerà a suonare alla ricezione di un'altra chiamata.

### Guarda chi sta chiamando

Tutte le volte che si effettua una chiamata o si riceve una chiamata da un amico, viene visualizzato l'ultimo aggiornamento di stato del social network dell'amico direttamente nella schermata di chiamata. Sarà visualizzato anche un promemoria per il compleanno, se il compleanno dell'amico si svolge entro una settimana.

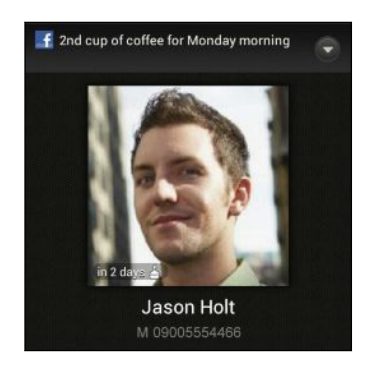

### Visualizzare il promemoria attività durante una chiamata

Hai promesso ad un amico di fare da babysitter questo fine settimana? Associando l'attività a un contatto, il promemoria dell'attività sarà visualizzato sulla schermata della chiamata durante la chiamata con quell'amico.

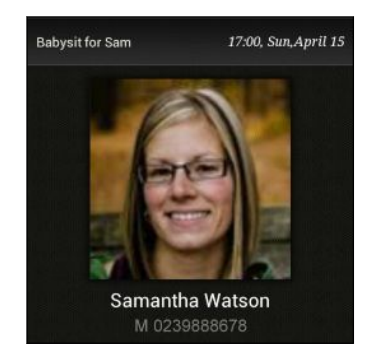

## Cosa è possibile fare durante una chiamata?

Durante una chiamata è possibile attivare l'altoparlante, porre la chiamata in attesa e altro.

### Porre una chiamata in attesa

Per porre una chiamata in attesa, toccare In attesa. La barra di stato visualizza l'icona della chiamata in attesa

```
Per riprendere la chiamata, toccare > Riattiva.
```

### Passare da una chiamata all'altra

Se è già in corso una chiamata e ne viene accettata un'altra, è possibile scegliere di passare da una chiamata all'altra.

- 1. Quando si riceve un'altra chiamata, toccare **Rispondi** per accettare la seconda chiamata, e porre la prima chiamata in attesa.
- 2. Per passare da una chiamata all'altra, toccare sullo schermo la persona con cui si desidera parlare.

| 0 | Charles Collins<br>M: +8885101520 | <b>E</b> . |
|---|-----------------------------------|------------|
|   | in attesa                         |            |
| E | Angela Wang                       | -          |

3. Per terminare la chiamata corrente e tornare all'altra chiamata, toccare Chiudi.

### Attivare l'altoparlante durante una chiamata

Per ridurre danni potenziali all'udito, non tenere HTC One S accanto all'orecchio quando l'altoparlante è attivato.

Eseguire una delle seguenti operazioni:

- Capovolgere HTC One S durante una chiamata (assicurarsi che Capovolgere per attivare altoparlante sia selezionato in impostazioni Suono).
- Nella schermata della chiamata, toccare

Attivato l'altoparlante, nella barra di stato viene visualizzata l'icona 🙆.

Per disattivare l'altoparlante, capovolgere di nuovo HTC One S, rivolgendolo verso l'alto. O toccare di nuovo 📢).

### Disattivare il microfono durante una chiamata

Nella schermata della chiamata, toccare 🌵 per attivare o disattivare il microfono. Una volta disattivato il microfono, nella barra di stato viene visualizzata l'icona 🖗.

#### Chiudere una chiamata

Eseguire una delle seguenti operazioni per terminare una chiamata:

- Nella schermata della chiamata, toccare Chiudi.
- Aprire il pannello Notifiche e toccare

Se il numero di telefono della persona chiamata non è incluso nell'elenco contatti, è possibile scegliere di salvare il numero nell'elenco contatti dopo aver agganciato.

## Configurare una chiamata in conferenza

Effettuare una chiamata in conferenza con amici, famiglia, o colleghi è molto facile. Effettuare la prima chiamata (o accettare una chiamata), quindi comporre le altre chiamate da aggiungere alla conferenza.

Assicurarsi che la scheda SIM supporti il servizio di chiamata in conferenza.
 Contattare l'operatore di telefonia mobile per i dettagli.

- 1. Effettuare una chiamata al primo partecipante alla conferenza.
- 2. Una volta collegata, toccare > Aggiungi chiamata, quindi comporre il numero del secondo partecipante. Il primo partecipante viene posto in attesa.
- 3. Una volta collegato il secondo partecipante, toccare  $m{\chi}$  .
- 4. Per aggiungere un altro partecipante, toccare 🕻 , quindi comporre il numero del contatto.
- 5. Una volta collegato, toccare 🎗 per aggiungere il partecipante alla chiamata in conferenza.
- 6. Per parlare con un partecipante alla conferenza in privato, toccare , quindi selezionare Chiamata privata.

Per terminare la chiamata con un partecipante toccare 💽 quindi toccare **Termina** chiamata.

Nella schermata della chiamata, toccare Chiudi.

## **Chiamate via Internet**

Quando si è connessi a una rete Wi-Fi, è possibile effettuare e ricevere chiamate tramite un account di chiamate via Internet.

 Prima di aggiungere un account di chiamate via Internet, assicurarsi di essere registrati a un servizio di chiamate via Internet che supporta chiamate vocali su SIP. Le chiamate via internet ai numeri telefonici potrebbero richiedere dei costi aggintivi.

### Aggiungere un account di chiamate via Internet

- 1. Far scorrere e aprire il pannello di notifica, quindi toccare 🙆 > Chiama.
- 2. Sotto Impostazioni chiamata Internet, toccare Account.
- 3. Toccare Aggiungi account.
- 4. Inserire i dettagli dell'account.
- 5. Toccare > Salva.
- 6. Per configurare HTC One S in modo che riceva chiamate via Internet tramite l'account aggiunto, toccare il pulsante di controllo Ricevi chiamate in entrata.

### Effettuare una chiamata Internet

È possibile effettuare una chiamata Internet da un account di chiamata Internet del contatto o tramite numero di telefono.

Effettuare la chiamata in uno dei seguenti modi:

| Account di<br>chiamata<br>Internet | <ul> <li>In Contatti, toccare il contatto che dispone di un account di<br/>chiamata Internet, quindi toccare Chiamata Internet.</li> <li>In Cronologia chiamate, toccare un registro chiamate Internet.</li> </ul>                                                                               |
|------------------------------------|----------------------------------------------------------------------------------------------------|
| Numero di<br>telefono              | Per prima cosa, attivare le chiamate Internet per le chiamate in<br>uscita. Far scorrere e aprire il pannello di notifica, quindi toccare<br>> Chiama. Toccare Usa chiamate Internet, quindi selezionare Per<br>tutte le chiamate quando è disponibile la rete dati o Chiedi a ogni<br>chiamata. |

## Cronologia chiamate

Usare la Cronologia chiamate per controllare le chiamate senza risposta, i numeri chiamati e le chiamate ricevute.

### Rispondere a una chiamata senza risposta

Quando non si risponde ad una chiamata, nella barra di stato viene visualizzata l'icona della chiamata senza risposta 🎽.

- 1. Aprire il pannello delle notifiche per controllare le chiamate ricevute.
- 2. Per tornare alla chiamata, toccare la notifica della chiamata persa.
- 3. Toccare il nome o il numero del chiamante nella schermata Cronologia chiamate.

### Controllare le chiamate nella Cronologia chiamate

- 1. Nella schermata Home, toccare 📞 .
- 2. Toccare la scheda Cronologia chiamate.
- 3. Nella schermata Cronologia chiamate, è possibile:
  - Toccare il nome o il numero da chiamare nell'elenco.
  - Tenere premuto un nome o numero nell'elenco per visualizzare il menu opzioni.
  - Toccare Separation per controllare solo la cronologia chiamate di contatto in particolare.
  - Toccare > Visualizza per visualizzare solo un tipo di chiamate come le Chiamate perse o le Chiamate in uscita.

## Aggiungere un nuovo numero di telefono ai contatti dalla Cronologia chiamate

- 1. Nella schermata Cronologia chiamate, tenere premuto il numero di telefono, quindi toccare Salva in Contati.
- 2. Scegliere se creare un nuovo contatto o se salvare il numero in un contatto già esistente.

### Cancellare l'elenco Cronologia chiamate

Nella schermata Cronologia chiamate, procedere come segue:

| Rimuovere un nome o un    | Tenere premuto il nome o il numero, quindi toccare                    |
|---------------------------|-----------------------------------------------------------------------|
| numero                    | Elimina da cronologia chiamate.                                       |
| Cancellare tutto l'elenco | Toccare > Rimuovi cronologia chiamate > Seleziona<br>tutto > Elimina. |

## **Composizione casa**

Durante un viaggio, è facile chiamare gli amici e la famiglia da casa.

Il prefisso del proprio paese viene aggiunto automaticamente quando si effettuano chiamate durante il roaming. Quando il numero da chiamare viene inserito manualmente, è necessario inserire il simbolo più (+) e il prefisso internazionale prima del numero.

## Cambiare il prefisso internazionale predefinito per la Composizione casa

- 1. Far scorrere e aprire il pannello di notifica, quindi toccare 🙆 > Chiama.
- 2. Toccare Impostazioni composizione casa.
- 3. Selezionare un paese, quindi toccare OK.

### Disattivare Composizione casa

Se si preferisce inserire manualmente i numeri di telefono completi da chiamare durante il roaming, è possibile disattivare Composizione casa.

- 1. Far scorrere e aprire il pannello di notifica, quindi toccare 🙆 > Chiama.
- 2. In Altre impostazioni, deselezionare il pulsante di controllo Composizione casa.

## Servizi chiamata

È possibile cambiare le impostazioni di vari servizi telefonici. I servizi chiamata possono comprendere le chiamate in attesa, la segreteria, e altro. Contattare l'operatore di telefonia mobile per conoscere la disponibilità dei servizi chiamata.

Far scorrere e aprire il pannello di notifica, quindi toccare 🔯 > Chiama.

## Messaggi

## Informazioni sull'applicazione Messaggi

È possibile rimanere in contatto con le persone importanti nella propria vita. Utilizzare l'applicazione Messaggi per comporre e inviare messaggi di testo e messaggi multimediali. Nella schermata Tutti i messaggi, tutti i messaggi inviati e ricevuti vengono raggruppati in conversazioni, per nome contatto o numero di telefono.

## **Inviare un SMS**

- 1. Dalla schermata Home, toccare 🗰 > Messaggi.
- 2. Toccare 🕂.
- 3. Inserire il nome del contatto o il numero di telefono nel campo A.

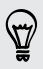

Inviare il messaggio a un gruppo di amici? Toccare 💄, quindi selezionare i contatti a cui si desidera inviare il messaggio.

4. Toccare la casella Aggiungi testo, quindi scrivere il messaggio.

| 🕻 🛛 A: Diana Mayer                                                        | ontatti Menu      |
|---------------------------------------------------------------------------|-------------------|
|                                                                           |                   |
| Hi Diana, are you back from                                               | 67 / 160          |
| Hi Diana, are you back from<br>Japan? Let's get together this<br>weekend. | 67 / 160<br>Invia |

- 5. Toccare Invia, o premere < per salvare il messaggio come bozza.
- Il numero di caratteri per un singolo messaggio è limitato (visualizzato sopra al pulsante Invia). Se viene superato il limite, l'SMS verrà inviato con singolo messaggio ma verrà applicato il costo di più messaggi.
- L'SMS diventa automaticamente un MMS quando viene inserito un indirizzo e-mail come destinatario, aggiunto un oggetto per il messaggio, allegato un elemento, o scritto un messaggio molto lungo.

## **Inviare un MMS**

- 1. Dalla schermata Home, toccare 🗰 > Messaggi.
- 2. Toccare 🕂.

- 58 Messaggi
  - 3. Inserire il nome del contatto, il numero di cellulare o il numero di telefono nel campo A.

Inviare il messaggio a un gruppo di amici? Toccare 💄, quindi selezionare i contatti a cui si desidera inviare il messaggio.

- 4. Per aggiungere la riga dell'oggetto, toccare > Aggiungi oggetto.
- 5. Toccare la casella Aggiungi testo, quindi scrivere il messaggio.
- 6. Toccare 🖉 , quindi scegliere il tipo di allegato.
- 7. Selezionare o scorrere per trovare l'elemento da allegare.
- 8. Una volta aggiunto l'allegato, toccare 💌 per visualizzare le opzioni per sostituire, visualizzare o rimuovere l'allegato.
- 9. Toccare Invia, o premere < per salvare il messaggio come bozza.

### Creare una presentazione

- Una volta aggiunta una foto, video o audio nell'MMS che si sta scrivendo, toccare > Diapositiva.
- 2. Scegliere dove inserire la diapositiva successiva.
- 3. Subito dopo aver aggiunto una diapositiva, è possibile:
  - Toccare Ø, quindi scegliere se aggiungere una foto o un video.
  - Toccare > Audio per aggiungere la musica o una registrazione vocale alla diapositiva.
  - Toccare Aggiungi testo e inserire una didascalia.
  - Toccare per visualizzare le opzioni per sostituire, visualizzare o rimuovere un allegato.
- 4. Toccare > Anteprima. Toccare una volta nella schermata anteprima per visualizzare i controlli di riproduzione.

Se l'Anteprima non viene visualizzata, scorrere verso la parte inferiore del menu.

5. Una volta completato, toccare Invia, o premere < per salvare il messaggio come bozza.

## Non è possibile trovare gli indirizzi e-mail dei contatti in Messaggi?

- 1. Se durante l'inserimento del nome del contatto vengono visualizzare i numeri di telefono, toccare **2**.
- 2. Toccare > Mostra e-mail.

Per mostrare sempre gli indirizzi e-mail, toccare nella schermata Tutti i messaggi, quindi toccare **Impostazioni** > **Generale** > **Mostra indirizzo e-mail**.

## Recuperare la bozza di un messaggio

- 1. Nella schermata Tutti i messaggi, toccare > Bozze.
- 2. Toccare il messaggio, quindi riprendere la modifica.
- 3. Toccare Invia.

## Controllare i messaggi

In relazione alle impostazioni di notifica, HTC One S può riprodurre un suono, vibrare o visualizzare per un breve periodo di tempo il messaggio nella barra di stato quando si riceve un nuovo messaggio. Inoltre nella barra di stato viene visualizzata l'icona del nuovo messaggio ...

Per aprire e leggere il messaggio, è possibile:

- Aprire il pannello Notifiche, e toccare la notifica del messaggio di notifica.
- Andare nell'applicazione Messaggi quindi aprire il messaggio.

### Visualizzare e salvare un allegato dal messaggio MMS

- Se nel messaggio ricevuto è allegato un contenuto multimediale come una foto o un video, toccarlo per visualizzare il contenuto.
- Per salvare l'allegato, toccare il messaggio MMS, quindi scegliere Salva dal menu opzioni.
- Se l'allegato è un contatto (vCard), toccarlo per visualizzare le informazioni sul contatto, e toccare **Salva** per aggiungerlo ai contatti.
- Se l'allegato è un appuntamento o evento (vCalendar), toccarlo per scegliere in quale calendario salvarlo, quindi toccare **Importa**.

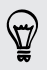

Nel caso di dubbi sulla dimensione del download dei dati, è possibile scegliere di controllare la dimensione e l'oggetto, prima di scaricare il messaggio MMS. Nella schermata Tutti i messaggi, toccare > Impostazioni > Messaggi multimediali (MMS). Deselezionare l'opzione Recupero automatico.

### Salvare un SMS nell'applicazione Attività

È possibile salvare un SMS nell'elenco Attività in modo da ricordare quando rispondere.

- 1. Nella schermata Tutti i messaggi, toccare un contatto (o numero di telefono) per visualizzare i messaggi scambiati con quel contatto.
- 2. Toccare il messaggio da salvare, quindi toccare Salva come attività.
- 3. Inserire il titolo dell'attività e altri dettagli.
- 4. Toccare Salva.

## Rispondere a un messaggio

- 1. Nella schermata Tutti i messaggi, toccare un contatto (o numero di telefono) per visualizzare i messaggi scambiati con quel contatto.
- 2. Toccare la casella Aggiungi testo, quindi scrivere il messaggio.
- 3. Toccare Invia.

### Rispondere a un altro numero di telefono di un contatto

Quando un contatto ha più di un numero di telefono memorizzato su HTC One S, viene visualizzato il numero di telefono utilizzato accanto al nome del contatto.

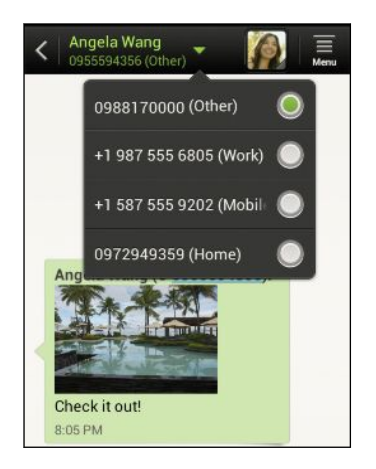

Non dimenticare che la risposta viene inviata al numero di telefono dell'ultimo messaggio ricevuto da quel contatto.

- 1. Nella schermata Tutti i messaggi, toccare un contatto (o numero di telefono) per visualizzare i messaggi scambiati con quel contatto.
- 2. Toccare ▼, quindi selezionare un altro numero di telefono del contatto.
- **3.** Toccare la casella di controllo **Aggiungi testo**, quindi inserire il messaggio di risposta.
- 4. Toccare Invia.

## Inoltrare un messaggio

- 1. Nella schermata Tutti i messaggi, toccare un contatto (o numero di telefono) per visualizzare i messaggi scambiati con quel contatto.
- 2. Toccare il messaggio, quindi toccare Inoltra.
- 3. Nel campo A inserire uno o più destinatari.
- 4. Toccare Invia.

## Messaggi WAP push

I messaggi WAP push contengono un collegamento web. Spesso, il collegamento scarica un file richiesto dal provider del servizio.

Quando si riceve un messaggio WAP push, nella barra di stato viene visualizzata l'icona di notifica 🎕.

Aprire e leggere un nuovo messaggio WAP push

- 1. Aprire il pannello Notifiche, e toccare la notifica del messaggio push.
- 2. Toccare Visita sito web.

Visualizzare tutti i messaggi WAP push

- 1. Dalla schermata Home, toccare 🗰 > Messaggi.
- 2. Toccare > Messaggi push.

È possibile vedere questa opzione solo se sono stati ricevuti in precedenza dei messaggi WAP push.

## Gestire messaggi e conversazioni

### Bloccare un messaggio

È possibile bloccare un messaggio in modo che non venga eliminato quando si eliminano gli altri messaggi presenti nella conversazione.

- 1. Nella schermata Tutti i messaggi, toccare un contatto (o numero di telefono) per visualizzare i messaggi scambiati con quel contatto.
- 2. Toccare il messaggio che si desidera bloccare.
- 3. Toccare Blocca messaggio nel menu opzioni. Viene visualizzata l'icona di blocco

### Copiare un SMS nella scheda SIM

- 1. Nella schermata Tutti i messaggi, toccare un contatto (o numero di telefono) per visualizzare i messaggi scambiati con quel contatto.
- 2. Toccare il messaggio, quindi toccare Copia su SIM. Viene visualizzata l'icona della SIM 💭.

### Eliminare un solo messaggio

- 1. Nella schermata Tutti i messaggi, toccare un contatto (o numero di telefono) per visualizzare i messaggi scambiati con quel contatto.
- 2. Toccare il messaggio che si desidera eliminare.

- 62 Messaggi
  - **3**. Se il messaggio è bloccato, toccare **Sblocca messaggio** nel menu opzioni, quindi toccare il messaggio per visualizzare nuovamente il menu opzioni.
  - 4. Toccare Elimina messaggio, quindi toccare OK.

Eliminare più messaggi all'interno di una conversazione

- 1. Nella schermata Tutti i messaggi, toccare un contatto (o numero di telefono) per visualizzare i messaggi scambiati con quel contatto.
- 2. Toccare > Elimina.
- **3.** Toccare **Elimina da selezione** o **Elimina per numero di telefono** (se il contatto utilizza più di un numero di telefono durante tutta la conversazione).

Nelle impostazioni di Messaggi, toccare Aspetti generali > Elimina messaggi precedenti per eliminare automaticamente i messaggi meno recenti dalla conversazione.

### Eliminare una conversazione

- 1. Nella schermata Tutti i messaggi, tenere premuto un contatto (o numero di telefono) di cui si desidera eliminare i messaggi, quindi toccare Elimina.
- 2. Toccare OK per eliminare tutta la conversazione.

Tutti i messaggi bloccati presenti nel thread di conversazioni non vengono eliminati a meno che non viene selezionata la casella di controllo **Elimina messaggi bloccati**.

### Eliminare più conversazioni

- 1. Nella schermata Tutti i messaggi, toccare 🔹 > Elimina.
- 2. Selezionare i thread di conversazioni da eliminare.
- 3. Toccare Elimina. Tutti i messaggi bloccati non vengono eliminati.

### Eseguire il backup degli SMS

- 1. Dalla schermata Home, toccare 🗰 > Messaggi.
- 2. Toccare > Backup SMS > Backup SMS.
- 3. Inserire il nome per il file di backup, quindi toccare OK.

### Eseguire il backup degli SMS tramite e-mail

È necessario configurare un account e-mail nell'applicazione Posta.

- 1. Nella schermata Tutti i messaggi, toccare > Backup SMS.
- 2. Toccare Backup SMS tramite e-mail.

Si apre la schermata di composizione dell'applicazione Posta con il file di backup allegato.

- 3. Inserire l'indirizzo e-mail.
- 4. Scrivere il messaggio e-mail, quindi toccare Invia.

Per ripristinare gli SMS su HTC One S, aprire il messaggio e-mail con il file di backup allegato dall'applicazione Posta. Toccare l'allegato per scaricarlo, quindi toccarlo nuovamente per aprire il file di backup da importare.

### Ripristinare gli SMS

È possibile ripristinare solamente gli SMS che sono stati esportati utilizzando la funzione **Backup SMS**.

- 1. Dalla schermata Home, toccare 🗰 > Messaggi.
- 2. Toccare > Backup SMS > Ripristina SMS.
- 3. Toccare il file di backup da importare.
- 4. Toccare OK.

## Impostare le opzioni del messaggio

È possibile accedere e cambiare le impostazioni dell'applicazione Messaggi. È anche possibile aggiungere una firma ai messaggi, modificare le opzioni dei messaggi e altro.

Nella schermata Tutti i messaggi, toccare 💈 > Impostazioni.

## Cercare e browser web

### Cercare su HTC One S e sul web

È possibile cercare informazioni su HTC One S e sul web utilizzando Cerca. Alcune applicazioni, ad esempio Contatti o Posta, hanno una propria funzione di ricerca che può essere utilizzata per cercare i contenuti solo all'interno di queste applicazioni.

### Impostare le opzioni di ricerca

- 1. Dalla schermata Home, toccare 🔍 Google.
- 2. Toccare > Impostazioni.
- 3. Toccare Cerca con Google, quindi personalizzare le impostazioni di ricerca.
- 4. Una volta terminato, premere < .
- 5. Toccare Elementi ricercabili, quindi selezionare gli elementi che si desidera includere durante una ricerca.

### Effettuare ricerche sul web e su HTC One S

- 1. Dalla schermata Home, toccare 🔍 Coogle.
- 2. Nel riquadro di ricerca immettere le parole da cercare. Durante la digitazione, vengono mostrati in un elenco gli elementi corrispondenti su HTC One S e i suggerimenti dalla ricerca web Google.
- **3.** Se ciò che si sta cercando si trova nell'elenco dei suggerimenti, toccare l'elemento per aprirlo nell'applicazione compatibile.

Toccare **N** per inserirlo nella casella di ricerca. Vengono visualizzati nuovi suggerimenti, è anche possibile inserire altro testo o toccare **N** accanto al suggerimento seguente per refinire rapidamente la ricerca.

### Navigare il web

- 1. Dalla schermata Home, toccare 🗰 > Internet.
- 2. Toccare la casella dell'URL nella parte superiore della schermata.
- 3. Inserire le parole chiave della ricerca o l'indirizzo della pagina web.

- 4. Nella pagina web è possibile:
  - Toccare un collegamento per aprirlo, o tenerlo premuto per ulteriori opzioni.
  - Toccare un indirizzo e-mail per inviare un messaggio a quell'indirizzo.
- 5. Scorrere la schermata verso il basso per mostrare rapidamente la casella della URL e altre opzioni.

### Passare alla modalità lettura

Desideri leggere un articolo o blog senza distrazioni? La modalità Lettura rimuove menu, banner e sfondi dalla pagina web.

Durante la visualizzazione di una pagina web, toccare  $\square$  (quando disponibile) per passare alla modalità Lettura.

Per disattivare la modalità lettura, toccare 🛄.

### Visualizzare la versione completa di un sito web

Mentre è visualizzata una pagina web, toccare > Visualizza sito desktop.

### Aprire o passare da una scheda del browser all'altra

Aprire più schede del browser per semplificare il passaggio da un sito Web a un altro.

- 1. Mentre è visualizzata una pagina web, toccare Schede.
- 2. Eseguire una delle seguenti operazioni:
  - Per aprire una nuova scheda, toccare Nuova scheda.
  - Per passare da una scheda del browser all'altra, scorrere le dita fino alla pagina web da visualizzare. Toccare una pagina web per visualizzarla a schermo intero.

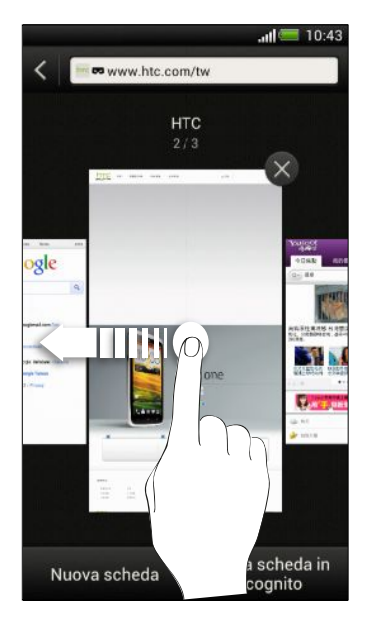

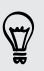

Toccare  $\otimes$  per chiudere una pagina web.

## Navigazione privata

È possibile utilizzare le schede in incognito per navigare sul web con maggiore privacy. I cookie del browser non vengono condivisi e vengono eliminati chiudendo tutte le schede in incognito. Le pagine visualizzate in incognito non appariranno nella cronologia del browser fatta eccezione per i file scaricati.

Dalla schermata del browser, toccare Schede > Nuove schede in incognito.

## Aggiungere e gestire i segnalibri

### Aggiungere il segnalibro a una pagina web

- È possibile aggiungere un segnalibro in una schermata del browser (non durante l'uso della scheda in incognito).
  - 1. Mentre è visualizzata una pagina web, toccare Aggiungi a.
  - 2. Toccare Segnalibri.
  - 3. Se necessario, modificare il nome del segnalibro.
  - 4. Per salvare un segnalibro in una nuova cartella, toccare Segnalibri.
  - 5. Nella schermata Aggiungi a, toccare ▼ > Nuova cartella.
  - 6. Toccare Fine.

### Aprire un segnalibro

- 1. Mentre è visualizzata una pagina web, toccare Segnalibri.
- 2. Nella scheda Segnalibri, scorrere fino al segnalibro da aprire, quindi toccarlo.

Se è stata configurata la sincronizzazione di Google Chrome<sup>™</sup> sull'account Google Account, toccare ▼ nella schermata Segnalibri, quindi selezionare l'account Google per visualizzare i segnalibri sincronizzati.

### Modificare un segnalibro

- 1. Mentre è visualizzata una pagina web, toccare Segnalibri.
- 2. Nella scheda Segnalibri, toccare > Modifica.
- 3. Toccare 🗹 alla destra del segnalibro da modificare.
- 4. Inserire le modifiche, quindi toccare Fine.

### Sincronizzare i segnalibri con Google Chrome

È possibile creare i segnalibri dal browser Google Chrome del computer e sincronizzarli su HTC One S. Per ulteriori informazioni su Google Chrome, visitare http://support.google.com/chrome.

- Utilizzando il browser desktop Google Chrome, è necessario accedere all'account Google e configurare la sincronizzazione di Google Chrome.
  - Assicurarsi di aver effettuato l'accesso al proprio Google Account ogni volta che si salvando i Google Chrome segnalibri sul computer.
  - 1. Far scorrere e aprire il pannello di notifica, quindi toccare 🙆 > Account e sincronizzazione.
  - 2. Toccare l'account Google.
  - 3. Selezionare l'opzione Sincronizza Internet.

# Salvare i contenuti web per visualizzarli in un secondo momento

Le pagine web possono essere salvate e lette in un secondo momento, anche senza una connessione Internet. Alcuni video nelle pagine web possono essere aggiunti all'Elenco di controllo in modo da poterli trovare rapidamente e guardarli nel tempo libero.

Sull'HTC One S saranno salvate solamente le pagine web. Quando vengono aperte le pagine e i video collegati è necessaria la connessione a Internet.

- 1. Mentre è visualizzata una pagina web, toccare Aggiungi a.
- 2. Eseguire una delle seguenti operazioni:
  - Per salvare la pagina web nell'elenco, toccare Elenco di lettura.
  - Toccare Elenco di controllo se la pagina web contiene uno o più video, quindi selezionare i video da aggiungere all'Elenco di controllo.

Visualizzare gli elementi nell'Elenco di lettura o Elenco di controllo

- 1. Mentre è visualizzata una pagina web, toccare Salvati.
- 2. Nel scheda Salvati, procedere come segue:
  - Nell'Elenco di lettura, toccare la miniatura della pagina web da aprire.
  - Nell'Elenco di controllo, toccare una miniatura del video da aprire.
  - Toccare per vedere altre opzioni.

## Visualizzare la cronologia di navigazione

1. Mentre è visualizzata una pagina web, toccare > Cronologia.

È anche possibile tenere premuto < .

2. Nella scheda Cronologia, toccare un periodo di tempo per visualizzare l'elenco delle pagine web visitate.

### Cancellare la cronologia di navigazione

- 1. Mentre è visualizzata una pagina web, toccare > Cronologia.
- 2. Nella scheda Cronologia, toccare > Cancella tutto.

Visualizzare una pagina visitata più di frequente

- 1. Mentre è visualizzata una pagina web, toccare > Cronologia.
- 2. Nella scheda I più visitati, scorrere fino alla pagina da visualizzare, quindi toccare la pagina.

### Cancellare l'elenco delle pagine visitate più visitate

- 1. Mentre è visualizzata una pagina web, toccare > Cronologia.
- 2. Nella scheda I più visitati, toccare > Cancella tutto.

## Scaricare file e applicazioni

È possibile scaricare file e applicazioni direttamente dai siti web preferiti.

- I file e le applicazioni scaricate dal web potrebbero provenire da fonti sconosciute.
   Per proteggere HTC One S e i dati personali, si consiglia vivamente di scaricare e aprire solo file attendibili.
  - 1. Aprire il browser, quindi andare al sito web da cui scaricare il file desiderato.
  - 2. Procedere come segue:
    - Seguire le istruzioni per il download del sito web per le applicazioni.
    - Tenere premuta l'immagine o un collegamento web, quindi toccare Salva link.

Prima di poter installare l'applicazione scaricata, è necessario impostare HTC One S per consentire l'installazione di applicazioni di terze parti in Impostazioni > Protezione > Origini sconosciute.

### Visualizzare i download

- 2. Toccare il file per aprirlo.

## **Opzioni impostazione browser**

È possibile personalizzare il browser web scegliendo quello che più si adatta al proprio stile di navigazione. Inoltre è possibile impostare il display, la privacy e le opzioni relative alla sicurezza quando si utilizza il browser web.

Dalla schermata del browser, toccare > Impostazioni.

### Impostare la home page

- 1. Dalla schermata del browser, toccare > Impostazioni.
- 2. Toccare Aspetti generali > Imposta home page.
- **3**. Selezionare la home page da usare.

Scegliere quando visualizzare i contenuti compatibili con Adobe Flash

Scegliere quale contenuto Adobe<sup>®</sup> Flash si desidera vedere su una pagina web, e quando visualizzarlo.

- 1. Dalla schermata del browser, toccare > Impostazioni.
- 2. Toccare Avanzate > Attiva Flash e plug-in > Su richiesta.

Dopo aver selezionato **Su richiesta**, è possibile visualizzare il contenuto Adobe Flash toccando - sulla pagina web.

## Foto, video e musica

## Galleria

### Informazioni sull'applicazione Galleria

Abbandonatevi ai ricordi. Utilizzare la Galleria per visualizzare le foto e i video presenti su HTC One S o negli album online.

È anche possibile:

57

- Aggiungere cornici alle foto e applicare effetti.
- Tagliare i video.
- Condividere su social network, siti per la condivisione di foto e altro.
- Visualizzare le foto e i video su un televisore a schermo grande.

### Visualizzare foto e video

- 1. Dalla schermata Home, toccare 🗰 > Galleria.
- 2. Toccare un album di foto o video.
- 3. Toccare la foto o il video per visualizzarlo a schermo intero.

Mentre si visualizza una foto a schermo intero, toccare un punto qualsiasi dello schermo, quindi toccare Altro > Mostra sulla mappa per visualizzare il luogo dove è stata scattata la foto. (Mostra sulla mappa è disponibile quando si attiva Etichettatura geografica delle foto in Fotocamera.)

### Avviare una presentazione di foto

- 1. Toccare un album di foto.
- 2. Toccare Riproduci.

Durante la presentazione, toccare lo schermo per visualizzare i controlli. Toccare **(**) per impostare le preferenze della presentazione.

### Guardare un video

ST/

- 1. Toccare un album video, quindi toccare un video.
- 2. Toccare i controlli su schermo per controllare la riproduzione del video, regolare il volume, catturare un'immagine durante la riproduzione e altro.

Toccare Altro > Seleziona lettore per condividere il video sulla rete domestica.

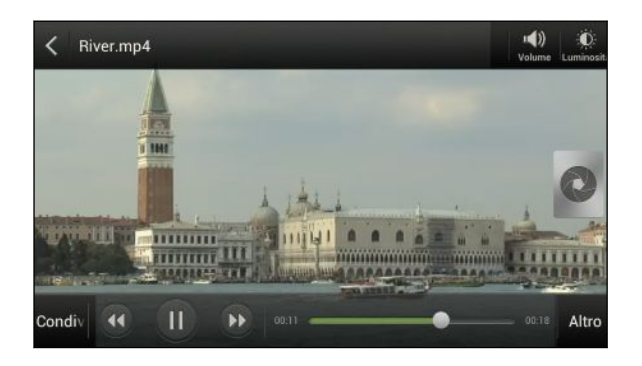

#### Scattare una foto mentre si guarda il video

Durante la visione di un video nella Galleria, toccare 🔕 per scattare una foto.

### Modificare le foto e i video

#### Ruotare una foto

- 1. Nella schermata Album dell'applicazione Galleria, toccare un album.
- Tenere premuta una foto, quindi toccare Modifica > Ruota a sinistra o Ruota a destra.
#### 73 Foto, video e musica

#### Ritagliare una foto

- 1. Nella schermata Album dell'applicazione Galleria, toccare un album.
- 2. Tenere premuta una foto, quindi toccare Modifica > Ritaglia. Viene visualizzata una finestra di ritaglio attorno alla foto.
- 3. È possibile:
  - Trascinare l'area di ritaglio sulla parte della foto da ritagliare.
  - Tenere premuto il bordo dell'area di ritaglio. Quando vengono visualizzate le frecce direzionali, trascinare il dito verso l'intero o l'esterno per ridimensionare la finestra di ritaglio.

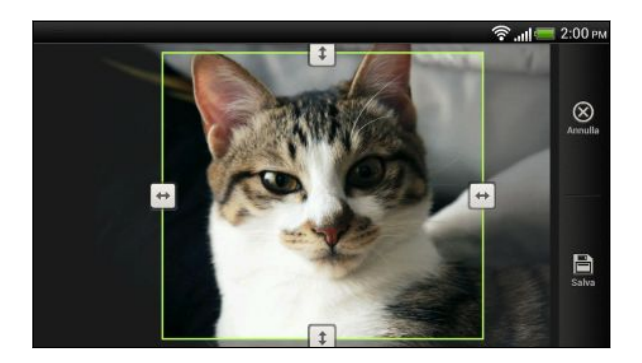

4. Toccare Salva.

La foto ritagliata viene salvata come copia. La foto originale rimane invariata.

#### Aggiungere effetti alla foto

- 1. Nella schermata Album dell'applicazione Galleria, toccare un album.
- 2. Tenere premuta una foto, quindi toccare Modifica > Effetti.
- 3. Toccare un effetto da applicare alla foto.
- 4. Toccare Salva.

La foto migliorata viene salvata come copia. La foto originale rimane invariata.

#### Aggiungere effetti personalizzati alla foto

Gli effetti presenti nella foto non sono proprio quelli che si sta cercando? Nella Galleria è possibile creare degli effetti personalizzati per la foto.

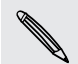

È anche possibile aggiungere gli effetti alle foto salvate localmente.

- 1. Nella schermata Album dell'applicazione Galleria, toccare un album.
- 2. Tenere premuta una foto, quindi toccare Modifica > Effetti.
- **3**. Toccare **☑** > **十**.
- 4. Toccare un filtro.
- 5. Trascinare il cursore per applicare l'effetto.

- 6. È possibile procedere come segue:
  - Aggiungere più di un filtro per creare un effetto complesso.
  - Riorganizzare i filtri per modificare l'effetto. Tenere premuto il filtro da spostare. Quindi trascinarlo nella nuova posizione.
  - Rimuovere i filtri. Tenere premuto il filtro da rimuovere. Quindi trascinarlo su Rimuovi.
  - Toccare per aggiungere una cornice alla foto.
- 7. Toccare Fine per applicare gli effetti alla foto.

Per salvare gli effetti personalizzati e utilizzarli in futuro, toccare Salva predefiniti.

8. Toccare Salva.

#### Ritagliare un video

È possibile rimuovere le scene indesiderate dal video registrato su HTC One S.

- 1. Nella schermata Album dell'applicazione Galleria, toccare un album.
- 2. Tenere premuto il video da modificare, quindi toccare Ritaglia.
- **3.** Trascinare i cursori di taglio sul punto in cui si desidera che il video inizi e termini.

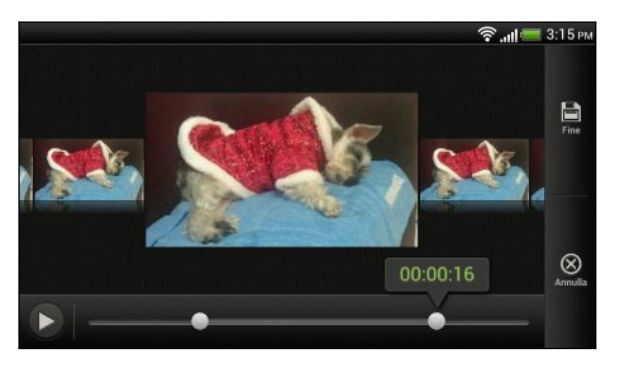

Durante il trascinamento del cursore vengono visualizzati gli indicatori temporali e i fotogrammi video. Al centro si trova l'inizio o la fine del fotogramma.

- 4. Toccare ▶ per l'anteprima del video.
- 5. Toccare Fine.

Il video ritagliato viene salvato come nuovo file. Il video originale rimane invariato.

#### Visualizzare le foto nei social network

Direttamente dall'applicazione Galleria, è possibile controllare cosa hanno caricato gli amici sui social network o siti di condivisione delle foto.

Accedere agli account prima di iniziare a visualizzare le foto online.

- 1. Dalla schermata Home, toccare 🗰 > Galleria.
- 2. Nella barra in alto, toccare ▼, quindi toccare un social network o sito di condivisione delle foto.
- 3. Toccare un account per iniziare a visualizzare le foto nell'account.

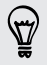

Per commentare una foto, tenere premuta la miniatura della foto, quindi toccare Aggiungi commento.

#### Inviare le foto e i video

È possibile inviare le foto e i video tramite e-mail o MMS a un altro telefono o al computer tramite Bluetooth.

#### Inviare foto o video tramite e-mail

È possibile inviare foto, video, o entrambe tramite un messaggio e-mail. Questi vengono aggiunti come allegati all'e-mail.

- 1. Dalla schermata Home, toccare 🗰 > Galleria.
- 2. Toccare l'album che contiene le foto o i video da condividere.
- 3. Toccare Condividi, quindi toccare Gmail o Posta.
- 4. Selezionare le foto o i video da condividere, quindi toccare Avanti.
- 5. Scrivere il messaggio, quindi toccare ≽ (Gmail) o Invia (Posta).

Se viene selezionato **Posta** e si possiedono più account di posta elettronica, verrà utilizzato l'account di posta elettronica predefinito.

#### Inviare una foto o un video tramite MMS

- 1. Dalla schermata Home, toccare 🗰 > Galleria.
- 2. Toccare l'album che contiene le foto o i video da condividere.
- 3. Toccare Condividi > Messaggi.
- 4. Toccare la foto o il video da inviare. La foto o il video viene aggiunto automaticamente al messaggio MMS.
- 5. Per aggiungere un'altra foto o un video alla presentazione, toccare 🖉 , quindi toccare Immagine o Video.
- 6. Scrivere il messaggio, quindi fare clic su Invia.

#### Inviare foto o video utilizzando il Bluetooth

Usare il Bluetooth per inviare foto e video ad altri dispositivi o computer.

- 1. Dalla schermata Home, toccare 🗰 > Galleria.
- 2. Toccare l'album che contiene le foto o i video da condividere.
- 3. Toccare Condividi > Bluetooth.
- 4. Selezionare le foto o i video da condividere, quindi toccare Avanti.

Verrà chiesto di attivare il Bluetooth e di eseguire il collegamento al dispositivo Bluetooth di ricezione in modo da poter inviare i file.

Condividere le foto e i video sul web

Usare l'applicazione Galleria per condividere foto e video direttamente sui social network. È anche possibile pubblicare i video su YouTube.

È anche possibile condividere una foto o video direttamente dopo averlo catturato.

#### Condividere foto e video su Facebook

Accedere all'account Facebook prima di caricare le foto o i video.

- 1. Dalla schermata Home, toccare 🗰 > Galleria.
- 2. Toccare l'album che contiene le foto o i video da condividere.
- 3. Toccare Condividi > Facebook per HTC Sense.
- 4. Selezionare le foto o i video da condividere, quindi toccare Avanti.
- 5. Selezionare su quale album caricare e impostare le impostazioni sulla privacy per le foto e i video caricati.

Toccare **Aggiungi tag e descrizione** per inserire una didascalia per ciascuna foto o video o taggare gli amici nelle foto. Se si stanno condividendo più foto o video, scorrere verso sinistra per passare al successivo. Una volta terminato, ricordare di toccare **Salva**.

6. Toccare Fine.

Condividere foto e video su Flickr

Accedere all'account Flickr<sup>®</sup> prima di caricare le foto o i video.

- 1. Dalla schermata Home, toccare 🗰 > Galleria.
- 2. Toccare l'album che contiene le foto o i video da condividere.
- 3. Toccare Condividi > Flickr.

#### 77 Foto, video e musica

- 4. Selezionare le foto o i video da condividere, quindi toccare Avanti.
- 5. Selezionare su quale album caricare e impostare le impostazioni sulla privacy per le foto e i video caricati.

Toccare **Aggiungi tag e descrizione** per inserire una didascalia per ciascuna foto o video o taggare gli amici nelle foto. Se si stanno condividendo più foto o video, scorrere verso sinistra per passare al successivo. Una volta terminato, ricordare di toccare **Salva**.

6. Toccare Fine.

 $\langle \gamma \rangle$ 

#### Condividere le foto su Picasa

Accedere all'account Google prima di caricare le foto su Picasa<sup>™</sup>.

- 1. Dalla schermata Home, toccare 🗰 > Galleria.
- 2. Toccare l'album che contiene le foto da condividere.
- 3. Toccare Condividi > Picasa.
- 4. Selezionare le foto da condividere, quindi toccare Avanti.
- 5. Inserire una didascalia per le foto da caricare.
- 6. Selezionare l'album in linea dove caricare le foto, o toccare 🕂 per creare un nuovo album.
- 7. Toccare Carica.

#### Condividere i video su YouTube

È possibile caricare i video su YouTube per vivere una sensazione immediata.

- 1. Dalla schermata Home, toccare 🗰 > Galleria.
- 2. Toccare un album video, quindi toccare Condividi > YouTube.
- 3. Selezionare i video da condividere, quindi toccare Avanti.
- 4. Toccare l'account Google da utilizzare, accettare i Termini del servizio, quindi selezionare la connessione dati da utilizzare per caricare i video.
- 5. Inserire un titolo e una descrizione per i video da caricare.
- 6. Selezionare l'opzione per la privacy per i video o taggarli per cercarli più facilmente.
- 7. Toccare Carica.

# Musica

#### Scorrere la musica nella raccolta

 È necessario prima copiare i file musicali su HTC One S per utilizzare l'applicazione Musica per riprodurre musica.

- 1. Dalla schermata Home, toccare 🗰 > Musica > Mio telefono.
- 2. Toccare ▼ per scorrere la categoria, ad esempio Artisti o Album.

#### Ascoltare la musica

Con l'applicazione Musica è possibile ascoltare i brani preferiti su HTC One S.

- 1. Mentre si scorre la raccolta musicale, toccare un brano per riprodurlo.
- 2. Toccare le icone sullo schermo per controllare la riproduzione della musica, ripetere i brani e altro.

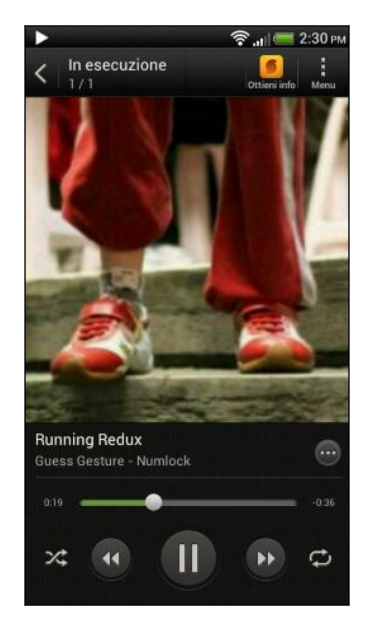

|            | Premere e trascinare il dito sulla barra di<br>avanzamento per passare ad un altro punto<br>del brano.                          |
|------------|----------------------------------------------------------------------------------------------------|
| $\bigcirc$ | Per visualizzare le opzioni per l'aggiunta di un<br>brano alla playlist, condividere un brano e<br>altro.                       |
| >\$        | Per attivare o disattivare la riproduzione<br>casuale. (Quando il pulsante è grigio, la<br>riproduzione casuale è disattivata). |
| ¢          | Per scorrere le modalità di ripetizione: ripeti<br>tutti i brani, ripeti il brano corrente e non<br>ripetere.                   |
| ¢          | Per scorrere le modalità di ripetizione: ripeti<br>tutti i brani, ripeti il brano corrente e non<br>ripetere.                   |

#### Trovare video musicali su YouTube

È possibile trovare i video musicali dei brani che si stanno ascoltando su YouTube. Nella schermata In riproduzione, toccare 💬 > Cerca > YouTube.

#### Aggiornare le copertine degli album

- 1. Nella schermata In riproduzione, toccare > Aggiorna copertina album.
- 2. Nella schermata In riproduzione, scegliere se aggiornare automaticamente o manualmente tutte le copertine album o solo il brano corrente.

#### Riprodurre la musica dal blocco schermo

Mentre si ascolta la musica e lo schermo si spegne, premere ACCENSIONE per accendere lo schermo e controllare la riproduzione della musica direttamente dal Blocco schermo.

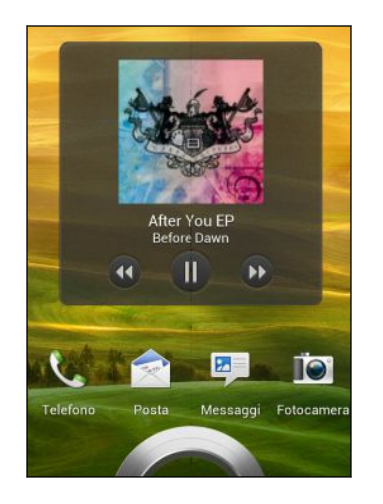

È anche possibile mettere in pausa la riproduzione direttamente dal pannello Notifiche.

#### Rendere migliore la musica

Quando vengono collegati gli auricolari, HTC One S attiva automaticamente il profilo Beats Audio per offrire un'esperienza audio ottimizzata.

Per attivare o disattivare il profilo Beats Audio, aprire il pannello Notifiche, quindi toccare 🙆 > Suoni > Ottimizzatore audio.

#### Creare una playlist

È possibile personalizzare la propria esperienza musicale creando playlist musicali. È possibile creare una playlist contenente solo i brani preferiti o crearne una che rispecchia l'umore del giorno. È possibile creare tutte le playlist che si desidera.

- 1. Dalla schermata Home, toccare 🗰 > Musica > Mio telefono.
- 2. Avviare la riproduzione del brano da aggiungere a una nuova playlist.
- 3. Toccare 💬 > Aggiungi a playlist.

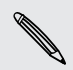

Se non sono presenti playlist esistenti, verrà chiesto di inserire un nuovo nome per la playlist.

4. Nella schermata Seleziona playlist, toccare 🕂 .

#### 80 Foto, video e musica

- 5. Inserire il nome della playlist.
- 6. Toccare Salva.

Durante la creazione della playlist è anche possibile aggiungere altri brani. Toccare
 > Aggiungi brani per aggiungere altri brani.

Riprodurre i brani in una playlist

- 1. Dalla schermata Home, toccare 🗰 > Musica > Mio telefono.
- 2. Toccare ▼ > Playlist.
- 3. Toccare una playlist, quindi toccare il brano da riprodurre.

Quando si tocca un brano nell'elenco per riprodurlo, la schermata In riproduzione viene aggiornata con i brani contenuti nella playlist.

#### Gestire le playlist

Una volta creata la playlist, è possibile aggiungervi altri brani, riorganizzare i brani, e altro.

- 1. Dalla schermata Home, toccare 🗰 > Musica > Mio telefono.
- 2. Toccare ▼ > Playlist, quindi toccare la playlist da modificare.
- 3. Toccare > Modifica playlist.

| Aggiungi brani                     | 1. Toccare 🔹 > Aggiungi brani.                                                                                        |  |
|------------------------------------|----------------------------------------------------------------------------------------------------|--|
|                                    | <ol> <li>Toccare ▼ per scegliere la categoria, quindi scorrere i<br/>brani.</li> </ol>                                |  |
|                                    | <ol> <li>Selezionare le caselle di controllo dei brani da<br/>aggiungere alla playlist e toccare Aggiungi.</li> </ol> |  |
| Riordinare i brani                 | Tenere premuto 🧮 accanto al titolo del brano da<br>spostare e trascinarlo nella nuova posizione.                      |  |
| Elimina brani                      | Selezionare i brani da rimuovere dalla playlist.                                                                      |  |
| Cambiare il nome<br>della playlist | Digitare il nuovo nome della playlist nella casella del titolo.                                                       |  |

4. Toccare Salva.

#### Eliminare le playlist

- 1. Dalla schermata Home, toccare 🗰 > Musica > Mio telefono.
- 2. Toccare ▼ > Playlist.
- 3. È possibile:
  - Tenere premuta la playlist da eliminare, quindi toccare Elimina playlist.
  - Toccare > Elimina playlist per rimuovere alcune playlist.

#### Impostare un brano come suoneria

Dalla libreria di Musica è possibile selezionare un brano e impostarlo come suoneria del telefono o suoneria di un contatto preferito.

- 1. Dalla schermata Home, toccare 🗰 > Musica > Mio telefono.
- 2. Trovare il brano da impostare come suoneria.
- 3. Toccare 💮 > Imposta come suoneria.
- 4. Toccare Suoneria telefono o Suoneria contatto. Selezionando Suoneria contatto è necessario scegliere i contatti a cui associare la suoneria.

#### Tagliare una suoneria MP3

Utilizzare lo strumento di ritaglio delle suonerie dell'applicazione Musica per impostare solo una parte del brano come suoneria.

- 1. Una volta trovato il brano, toccare  $\bigcirc$  > Imposta come suoneria > Ritaglia suoneria.
- 2. Trascinare i cursori di taglio 👗 👗 sul punto in cui si desidera che la suoneria inizi e termini.

Per un ritaglio più preciso, toccare i pulsanti freccia sinistra o destra. Gli indicatori temporali indicano la posizione nel brano.

- 3. Una volta terminato di tagliare, toccare Imposta come.
- 4. Scegliere se impostare il brano tagliato come Suoneria telefono o Suoneria contatto.

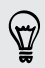

È possibile visualizzare le nuove suonerie nelle impostazioni del telefono. Far scorrere e aprire il pannello di notifica, quindi toccare **Impostazioni > Suono > Suoneria telefono**.

#### Condividere la musica utilizzando il Bluetooth

È possibile scegliere un brano dalla libreria dell'applicazione Musica ed utilizzare il Bluetooth per inviarlo ad un altro dispositivo o computer.

- 1. Dalla schermata Home, toccare 🗰 > Musica > Mio telefono.
- 2. Trovare il brano da inviare.
- 3. Toccare 💬 > Condividi > Condividi file > Bluetooth.

Verrà chiesto di attivare il Bluetooth su HTC One S e di eseguire il collegamento al dispositivo Bluetooth di ricezione in modo da poter inviare la musica.

# Editor di film

#### Creare una nuova presentazione con Editor di film

Un nuovo modo per condividere le foto e i video? Editor di film consente di creare brevi filmati a tema completi di transazioni e musica di sottofondo.

- 1. Dalla schermata Home, toccare 🗰 > Editor dei film.
- 2. Toccare 🕂, quindi inserire un titolo per la presentazione.
- **3.** Toccare **Selezionare un tema**. I temi includono transizioni, il tema musica predefinito e lo sfondo animato.
- 4. Toccare il tema, quindi toccare Fine.
- 5. Toccare 🕂, selezionare le foto e i video nella Galleria, quindi toccare Avanti.
- 6. Modificare la presentazione:

| Inserire gli elementi tra le<br>foto e i video esistenti | Toccare una foto o video esistente, quindi toccare<br>Inserisci. Selezionare gli elementi da aggiungere,<br>quindi toccare Avanti. I nuovi elementi vengono<br>inseriti prima dell'elemento toccato. |
|----------------------------------------------------------|----------------------------------------------------------------------------------------------------|
| Ritagliare un video                                      | Toccare un video esistente, quindi toccare <b>Ritaglia</b> .<br>Trascinare i cursori di taglio sul punto in cui si<br>desidera che il video inizi e termini, quindi toccare<br><b>Fine</b> .         |
| Riordinare foto e video                                  | Tenere premuta una foto o video e trascinarla in una nuova posizione.                                                                                                    |
| Rimuovere foto e video                                   | Toccare la foto o il video da rimuovere e toccare<br>Rimuovi.                                                                                                    |
| Cambiare il tema                                         | Toccare il nome del tema per sceglierne un altro.                                                                                                    |
| Anteprima della<br>presentazione                         | Toccare 💿 per avviare la visualizzazione della presentazione.                                                                                                    |

Editor di film salva automaticamente i film in modo da non doversi preoccupare di perdere le modifiche apportate.

#### Cambiare la colonna sonora

- 1. Nella presentazione, toccare 🖤 > 🎝.
- 2. Toccare Scegli traccia musicale per scegliere un brano salvato nel telefono.

Se nella presentazione sono presenti video, è possibile bilanciare i livelli di volume dell'audio nei video con colonna sonora. È sufficiente trascinare il cursore del volume al livello desiderato.

#### Condividere la presentazione dalla Galleria

- 1. In Editor di film, trovare la presentazione da condividere dalla Galleria e toccarla.
- 2. Toccare ♥ > 🗎.
- 3. Scegliere una risoluzione.
- 4. Toccare Chiudi.
- 5. Nella Galleria, toccare l'album Editor dei film, quindi toccare Condividi.
- 6. Scegliere come condividere la presentazione.

# Visualizzazione wireless

#### Condividere i media su un grande schermo

Condividere foto, video e film con gli amici su un grande schermo. È sufficiente collegare HTC One S alla rete domestica e condividere subito foto, video, film e musica su dispositivi conformi a DLNA<sup>®</sup>.

Non avete una DLNA configurata a casa? Non vi preoccupate. È possibile acquistare un HTC Media Link HD e collegarlo a uno schermo HDMI. Consultare la documentazione fornita con il Media Link HD per informazioni su come configurarlo e utilizzarlo con HTC One S.

- Se si sta utilizzando una TV o impianto stereo conforme a DLNA, consultare la relativa documentazione per informazioni sulla connessione alla rete domestica.
  - Sarà necessario utilizzare il Media Link HD con HTC Watch<sup>™</sup> per visualizzare i film e i trailer su una TV a grande schermo.

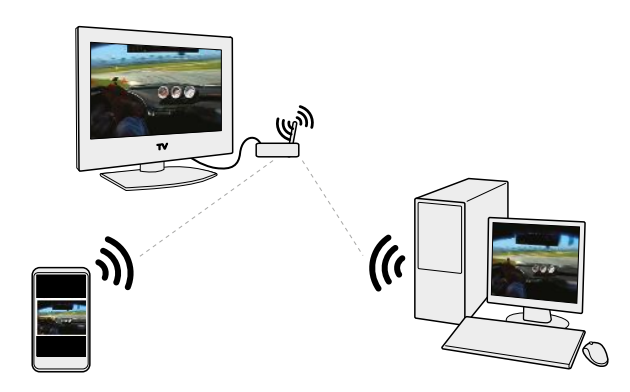

- 1. Collegare HTC One S alla rete domestica utilizzando il Wi-Fi.
- 2. Aprire l'applicazione Galleria HTC Watch o Musica.
- 3. Individuare il contenuto multimediale che si desidera condividere e toccarlo.

4. Eseguire una delle seguenti operazioni:

| Durante la visualizzazione di foto o video<br>nella Galleria | Toccare lo schermo per<br>visualizzare i controlli, quindi<br>toccare <b>Altro &gt; Seleziona lettore</b> . |
|--------------------------------------------------------------|----------------------------------------------------------------------------------------------------|
| Durante la riproduzione della musica in<br>Musica            | Toccare > Seleziona lettore.                                                                                |
| Durante la riproduzione di un film in HTC<br>Watch           | Toccare TV.                                                                                                 |

- 5. Scegliere il dispositivo nella rete dove si desidera riprodurre il contenuto.
- 6. Una volta connesso ad un altro dispositivo, toccare i controlli su schermo per controllare la riproduzione, regolare il volume e altro.

Per maggiori informazioni su DLNA, visitare www.dlna.org.

# Account e sincronizzazione

# Aggiungere social network, account e-mail e altro

- 1. Far scorrere e aprire il pannello di notifica, quindi toccare 🙆 > Account e sincronizzazione.
- 2. Toccare +.
- 3. Toccare il tipo di account che si desidera aggiungere.
- 4. Seguire le istruzioni presentate sullo schermo per inserire le informazioni dell'account.

# Aggiungere uno o più account Google

Accedere all'account Google per visualizzare i contatti e i calendari di Gmail e utilizzare le applicazioni di Google sull'HTC One S.

- 1. Far scorrere e aprire il pannello di notifica, quindi toccare 🙆 > Account e sincronizzazione.
- 2. Toccare +.
- 3. Toccare Google.
- 4. Seguire le istruzioni presentate sullo schermo per effettuare l'accesso a un account o per creare un nuovo account.

Se è stato aggiunto più di un account Google, le applicazioni come Gmail consentono di passare da un account all'altro.

#### Password per l'Account Google dimenticata?

Nel caso venga dimenticata la password per l'Account Google, è possibile provare a recuperarla andando sul sito web di Google.

- 1. Su HTC One S o sul computer, aprire il browser web
- 2. Andare su www.google.com/accounts/recovery.
- **3.** Selezionare **Password dimenticata**, quindi immettere l'indirizzo e-mail o il nome utente utilizzato per accedere all'account Google.
- 4. Fare clic su Continua.
- 5. Seguire le istruzioni su schermo per ripristinare la password.

# Gestire gli account online

Sincronizzare automaticamente tutti gli account

- 1. Far scorrere e aprire il pannello di notifica, quindi toccare 🙆 > Account e sincronizzazione.
- 2. Toccare il cursore Sincronizzazione automatica On/Off per attivare o disattivare la sincronizzazione automatica.

#### Sincronizzare un account manualmente

- Far scorrere e aprire il pannello di notifica, quindi toccare O > Account e sincronizzazione.
- 2. Toccare l'account che si desidera sincronizzare.
- 3. Toccare 🗘.

#### Cambiare i dati sincronizzati o le impostazioni per un account

- 1. Far scorrere e aprire il pannello di notifica, quindi toccare 🙆 > Account e sincronizzazione.
- 2. Toccare l'account che si desidera aggiornare.
- 3. Toccare l'elemento da sincronizzare o modificare.

#### Rimuovere un account

È possibile rimuovere un account per eliminare tutte le informazioni associate all'account da HTC One S. La rimozione di un account non elimina le informazioni dal medesimo servizio online.

- 1. Far scorrere e aprire il pannello di notifica, quindi toccare 🔯 > Account e sincronizzazione.
- 2. Toccare l'account che si desidera rimuovere.
- 3. Toccare 🔳.

# Contatti

# Informazioni sull'applicazione Contatti

Con l'applicazione Contatti, è possibile gestire in modo facile le comunicazioni con i propri contatti tramite telefono, messaggi, e-mail e social network.

Inoltre, se alcuni contatti provengono da diverse origini, è possibile unirne le informazioni di contatto in modo da non avere contatti duplicati.

Per aprire i Contatti, dalla schermata Home, toccare 🗰 > Contatti.

# Il proprio elenco contatti

L'applicazione Contatti elenca tutti i contatti presenti su HTC One S e gli account online a cui si è effettuato l'accesso.

L'elenco contatti mostra anche i contatti memorizzati sulla scheda SIM (contrassegnati con 💭).

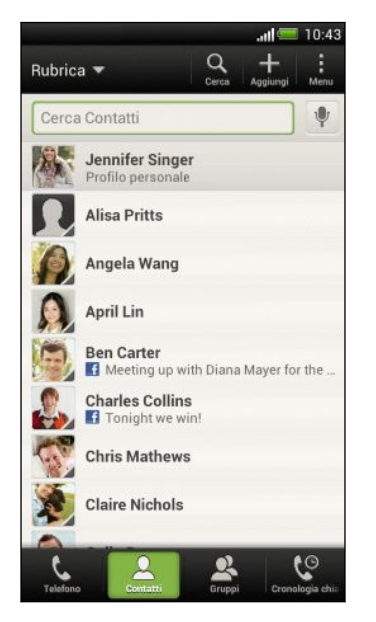

È possibile:

- Visualizzare il profilo e modificare le informazioni di contatto.
- Creare, modificare o trovare contatti.
- Vedere gli aggiornamenti di stato.
- Toccare un nome per visualizzare le informazioni salvate del contatto.
- Visualizzare l'icona di notifica quando un contatto invia un nuovo messaggio o quando è il suo compleanno.
- Controllare chi è online su Google Talk<sup>™</sup>. Le icone di stato vengono visualizzate una volta effettuato l'accesso a Google Talk.

#### Filtrare l'elenco contatti

Scegliere i contatti dell'account da mostrare.

- 1. Nella scheda Contatti, toccare ▼ nella barra in alto.
- 2. Scegliere gli account online che contengono i contatti da visualizzare.
- 3. Premere <.

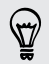

Per impostare le opzioni di ordinamento dei contatti, toccare > Impostazioni.

#### Impostare le opzioni di ricerca dei contatti

Oltre a poter cercare i contatti per nome, è possibile eseguire la ricerca utilizzando altri criteri come nome gruppo o società.

- 1. Nella scheda Contatti, toccare > Impostazioni.
- 2. Toccare Cerca contatti per, quindi scegliere i tipi di criteri per la ricerca.

# Configurare il profilo

È possibile memorizzare le informazioni personali di contatto per inviarle in modo facile ad altre persone.

- 1. Nella scheda Contatti, toccare Profilo personale.
- 2. Toccare Modifica mia scheda contatto.
- 3. Immettere o modificare il nome e i dettagli del contatto.
- 4. Toccare 🔽 (o la foto corrente) per cambiare la foto del contatto.
- 5. Toccare Salva.

#### Cosa può essere visualizzato nel profilo

Quando si toccare Profilo personale, saranno visualizzate le seguenti schede:

### Dettagli

Mostra i dettagli di contatto. Vengono visualizzati anche i post più recenti sui social network (se è stato eseguito l'accesso ai social network.) È anche possibile modificare il proprio profilo e condividerlo con gli altri.

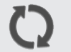

#### Aggiornamenti

Mostra gli aggiornamenti pubblicati sui social network.

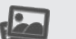

#### Galleria

Mostra gli album e le foto sui social network.

# Aggiungere un nuovo contatto

- 1. Nella scheda Contatti, toccare 🕂 .
- 2. Toccare il campo Nome, quindi inserire il nome del contatto.

Toccare 🗹 se si desidera inserire separatamente il nome, il secondo nome e il cognome del contatto. In relazione al tipo di contatto, potrebbe anche essere possibile aggiungere un prefisso per il nome (ad esempio Dott.) o un suffisso (da esempio Dott.).

**3.** Selezionare il Tipo di contatto. In questo modo si determina con quale account eseguire la sincronizzazione dei contatti.

Alcuni campi potrebbero non essere disponibili quando si aggiungono contatti dalla scheda SIM.

- 4. Immettere le informazioni del contatto nei campi forniti.
- 5. Toccare Salva.

#### Trovare le persone che si conoscono sui social network

HTC One S cerca automaticamente i contatti del telefono sui diversi social network in cui si è iscritti. In base agli indirizzi e-mail corrispondenti e i dettagli del contatto, è possibile inviare le richieste ai contatti per unirsi al social network.

Per attivare o disattivare questa funzione, toccare > Impostazioni nella scheda Contatti, quindi selezionare o deselezionare l'opzione Trova persone che conosci.

Per aggiornare manualmente l'elenco dei suggerimenti di contatti, toccare > Gestisci contatti > Contatti collegati. Nella scheda Notifiche, toccare > Aggiorna.

#### Inviare richieste di social network ai contatti

- 1. Toccare la notifica Persone che conosci (quando disponibile nella scheda Contatti).
- 2. Scegliere le persone da seguire o inviare le richieste di amicizia utilizzando i social network a cui si è iscritti.

# Importare o copiare i contatti

Importare i contatti dalla scheda SIM

- 1. Nella scheda Contatti, toccare > Gestisci contatti.
- 2. Toccare Importa/Esporta contatti > Importa da scheda SIM.
- **3.** Se si dispone di un account Google o Exchange ActiveSync, toccare il tipo di contatti importati.

- 90 Contatti
  - 4. Scegliere i contatti da importare.
  - 5. Toccare Salva.

#### Importare un contatto da un account Exchange ActiveSync

- 1. Nella scheda Contatti, inserire il nome del contatto o l'indirizzo e-mail nella casella di ricerca.
- 2. Toccare Cerca contatti nell'elenco contatti aziendale.
- 3. Toccare il nome del contatto da copiare su HTC One S.
- 4. Toccare 🕂 per salvare i contatti nell'account Exchange ActiveSync.

Copiare i contatti da un account ad un altro

- 1. Nella scheda Contatti, toccare 🔹 > Gestisci contatti.
- 2. Toccare Copia contatti, quindi scegliere il tipo di contatto o l'account online da cui eseguire la copia.

Non è possibile copiare i contatti dagli account di social network.

3. Selezionare un tipo di contatto o account dove salvare.

# Unire le informazioni del contatto

È possibile evitare di avere voci duplicate fondendo le informazioni di contatto da diverse origini, ad esempio account di social network, in un unico contatto.

Accettare suggerimenti di collegamento dei contatti

Quando HTC One S trova contatti che possono essere uniti, sarà visualizzata una notifica di collegamento quando si apre l'applicazione Contatti.

- 1. Nella scheda Contatti, toccare la Notifica suggerimento collegamento quando disponibile. Viene visualizzato un elenco con i contatti suggeriti da unire.
- 2. Selezionare i contatti da unire.

Per non ricevere le notifiche di collegamento dei contatti, nella scheda Contatti, toccare > Impostazioni. Deselezionare l'opzione Suggerisci collegamento contatto.

#### Unire manualmente le informazioni di contatto

- 1. Nella scheda Contatti, toccare il nome del contatto (non l'icona o la foto) da collegare.
- 2. Toccare 🗸 .
- 3. È possibile:
  - In Collegamenti suggeriti, toccare OD per collegare il contatto ad un account.
  - In Aggiungi contatto, toccare una delle opzioni per eseguire il collegamento ad un altro contatto.

#### Interrompere il collegamento

- 1. Nella scheda Contatti, toccare il nome del contatto (non l'icona o la foto) di cui rimuovere il collegamento.
- 2. Toccare CO.
- 3. Nella sezione Contatti collegati, toccare 😁 accanto all'account per interrompere il collegamento.

# Informazioni contatto e conversazioni

Toccando un contatto nella schermata Contatti viene visualizzata la schermata dei dettagli del contatto.

La schermata dettagli contatto contiene le seguenti schede:

### Dettagli

Consente di visualizzare le informazioni salvate per il contatto. È possibile restare in contatto toccando un'opzione.

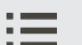

#### Conversazione

Consente di visualizzare i messaggi SMS e le e-mail ricevute dal contatto. Elenca inoltre tutte le chiamate ricevute, effettuate, e senza risposta da e verso il contatto.

#### Aggiornamenti

Consente di visualizzare gli aggiornamenti del contatto e gli eventi dagli account di social network.

Se nella sezione Eventi viene visualizzata la notifica per il compleanno del contatto, è possibile toccare la notifica e scegliere come fare gli auguri al contatto.

#### 🛯 🛛 Galleria

Consente di visualizzare gli album e le foto dei contatti collegati.

#### Modificare le informazioni di un contatto

I contatti dei social network non possono essere modificati.

- 1. Nella scheda Contatti, tenere premuto il contatto, quindi toccare Modifica contatto.
- 2. Inserire le nuove informazioni.
- 3. Toccare Salva.

#### Eliminare i contatti

- 1. Nella scheda Contatti, toccare > Elimina contatti.
- 2. Scegliere i contatti da rimuovere.
- 3. Toccare Elimina.

# Gruppi di contatti

È possibile assegnare i contatti a dei gruppi in modo da poter inviare in modo semplice un messaggio o e-mail all'intero gruppo. È anche possibile sincronizzare i gruppi su HTC One S con i gruppi presenti nell'account Google, accessibile tramite il browser web del computer. È stato inoltre aggiunto il gruppo Frequenti come un tipo speciale di gruppo che salva automaticamente i contatti più chiamati o da cui si ricevono più chiamate.

#### Creare un gruppo

- 1. Nella scheda Gruppi, toccare 🕂 .
- 2. Inserire un nome per il gruppo.
- 3. Toccare O per selezionare una foto per il gruppo.
- 4. Toccare > Aggiungi contatto a un gruppo.
- 5. Selezionare i contatti da aggiungere, quindi toccare Salva.
- 6. Una volta completato il gruppo, toccare Salva.

#### Modificare un gruppo di contatti

- 1. Nella scheda Gruppi, tenere premuto il contatto, quindi toccare Modifica gruppo.
- 2. È possibile:
  - toccare il nome del gruppo per cambiare il nome. È possibile cambiare solo i nomi dei gruppi creati.
  - Toccare l'icona accanto al nome del gruppo per cambiare o rimuovere la foto del gruppo.
  - Toccare > Aggiungi contatto a un gruppo per aggiungere altri membri.
  - Per riordinare i membri del gruppo, tenere premuto alla fine del nome del contatto, quindi trascinarlo nella nuova posizione.
  - Toccare  $\otimes$  accanto al contatto per rimuoverlo dal gruppo.
- 3. Toccare Salva.

#### Inviare un messaggio o una e-mail a un gruppo

Per ciascun messaggio inviato verrà applicato un costo. Ad esempio, se viene inviato un messaggio a un gruppo di cinque persone, verranno addebitati cinque messaggi.

- 1. Nella scheda Gruppi, toccare il gruppo a cui si desidera inviare un messaggio o e-mail.
- 2. Andare alla scheda Azione gruppo.
- **3.** Scegliere se inviare un SMS o una e-mail.

#### Riorganizzare il gruppo contatti

- 1. Nella scheda Gruppi, toccare 💋 .
- 2. Tenere premuto alla fine del gruppo da spostare, quindi trascinarlo nella nuova posizione.
- 3. Toccare Salva.

#### Eliminare i gruppi

È possibile eliminare solo i gruppi creati.

Nella scheda Gruppi, è possibile:

- Tenere premuto il gruppo da eliminare, quindi toccare Elimina gruppo.
- Toccare d per scegliere più gruppi di contatti da eliminare.

# Aggiungere i widget Contatti

È possibile restare in contatto con le persone più importanti aggiungendo un widget per ciascun gruppo.

- 1. Tenere premuto uno spazio vuoto nella schermata Home.
- 2. Nella scheda Widget, toccare Tutti i widget > Contatti.
- **3.** Scegliere lo stile del widget, e trascinarlo sulla miniatura della schermata home dove aggiungerlo.
- 4. Selezionare il gruppo da aggiungere come widget.
- 5. Ripetere le procedure descritte in precedenza per aggiungere un altro widget Contatti.

Impostare il metodo di comunicazione predefinito

È possibile scegliere il metodo di comunicazione (ad esempio chiamare o inviare un messaggio) quando viene toccata la foto del contatto nel widget Contatti.

- 1. Nella schermata Home, andare al widget Contatti.
- 2. Toccare la foto di un contatto nel widget.
- **3.** Toccare il metodo di comunicazione per il contatto.

Nel caso sia necessario cambiare il metodo di comunicazione predefinito, toccare il nome del contatto (non la foto), quindi toccare **Imposta azione predefinita**.

#### Rimanere in contatto con un contatto

- 1. Nella schermata Home, andare al widget Contatti.
- 2. Toccare la foto del contatto (non il nome) nel widget. Viene eseguito il metodo di comunicazione predefinito impostato per il contatto.

# Inviare le informazioni di contatto

| Per inviare                                | Operazione                                                                                                    |
|--------------------------------------------|----------------------------------------------------------------------------------------------------|
| Le informazioni contatto di<br>una persona | Tenere premuto il nome del contatto (non<br>l'icona o foto), quindi toccare <b>Invia contatto</b><br><b>come vCard</b> . |
| Le proprie informazioni<br>contatto        | Tenere premuto <b>Profilo personale</b> , quindi<br>toccare <b>Invia profilo personale</b> .                             |

1. Nel scheda Contatti, procedere come segue:

2. Scegliere come inviare la vCard.

#### 95 Contatti

- **3**. Selezionare i tipi di informazioni da inviare.
- 4. Toccare Invia.

# Inviare più schede contatto

- 1. Nella scheda Contatti, toccare > Invia contatti.
- 2. Selezionare i contatti di cui condividere le informazioni di contatto
- 3. Toccare Invia.
- 4. Scegliere come inviare le schede dei contatti.

# Eseguire il backup dei contatti

- 1. Nella scheda Contatti, toccare > Gestisci contatti.
- 2. Toccare Importa/esporta contatti > Esporta in memoria telefono.
- 3. Selezionare un account o un tipo di contatti da esportare, quindi toccare OK.

#### Ripristinare i contatti

È possibile ripristinare solamente i contatti di cui è stato eseguito il backup utilizzando la funzione **Esporta in memoria telefono**.

- 1. Nella scheda Contatti, toccare > Gestisci contatti.
- 2. Toccare Importa/Esporta contatti > Importa da memoria telefono.
- 3. Se è stato configurato più di un account, toccare il tipo di contatti importati.

# Sociale

# Facebook per HTC Sense

Accedendo all'account Facebook<sup>®</sup> dalle impostazioni Account e sincronizzazione o dall'applicazione Facebook (preinstallata o scaricata) viene eseguito automaticamente l'accesso a Facebook per HTC Sense. Inoltre, potrebbe essere necessario autorizzazione Facebook per HTC Sense per connettersi all'account Facebook.

Con Facebook per HTC Sense, è possibile:

- Vedere i contatti di Facebook e i loro aggiornamenti di stato in Contatti.
- Vedere le foto di Facebook nella Galleria.
- Controllare gli aggiornamenti di stato di Facebook degli amici in Friend Stream<sup>™</sup>.
- Visualizzare gli eventi di Facebook e i compleanni degli amici nel Calendario.

# **Twitter per HTC Sense**

Una volta eseguito l'accesso a Twitter<sup>™</sup> per HTC Sense, è possibile visualizzare i contatti di Twitter e i relativi tweet in Contatti. È anche possibile inviare i tweet e verificare i tweet degli amici in Friend Stream.

Se si possiede l'applicazione Twitter (già installata o scaricata), l'accesso a Twitter per HTC Sense non da l'accesso all'applicazione Twitter e viceversa. Per usare lo stesso account Twitter per entrambe, sarà necessario accedere ad entrambe le applicazioni usando le stesse informazioni di accesso.

# Informazioni su Friend Stream

Con Friend Stream è possibile condividere e ricevere gli aggiornamenti di stato dagli amici dai social network più conosciuti in un singolo feed.

Dalla schermata Home, toccare **IIII** > Friend Stream.

Quando si tocca l'aggiornamento di stato di una persona, è possibile:

- Scrivere un commento.
- Inserire un mi piace al post Facebook di una persona.
- Guardare gli album di foto di una persona.
- Visualizza il tweet. Se è stato condiviso un collegamento web, sotto al tweet verrà visualizzata anche la pagina web pubblicata.

Quando si tocca la foto o il nome di una persona, è possibile:

- Controllare i dettagli del profilo della persona.
- Guardare la bacheca Facebook della persona.
- Controllare i tweet pubblicati dalla persona.

Toccare ▼ per visualizzare i post da un social network in particolare.

Scorrere le altre schede per visualizzare altre opzioni. È possibile toccare > Modifica schede per personalizzare le schede di Friend Stream.

## Aggiornare lo stato in Friend Stream

- 1. Nella scheda Tutti, toccare 🕂 .
- 2. Inserire l'aggiornamento dello stato.
- 3. Per non inviare l'aggiornamento di stato a tutti gli account di social network, toccare 📰 e deselezionare i social network da escludere.
- 4. Toccare Fine.
- 5. Toccare 🦉.
- 6. Scegliere cosa si desidera allegare l'aggiornamento di stato.
- 7. Toccare Pubblica.

## Divertirsi con Facebook in Friend Stream

È possibile pubblicare aggiornamenti di stato, scrivere messaggi sulla bacheca e registrare la presenza in un luogo.

Pubblicare un messaggio sulla bacheca Facebook dell'amico

- 1. In Friend Stream, toccare  $\nabla$  > Facebook.
- 2. Toccare + > Bacheca.
- 3. Toccare un amico nell'elenco.
- 4. Inserire il messaggio.
- 5. Toccare 🖉 per allegare una foto.
- 6. Toccare Pubblica.

#### Commentare i post su Facebook

Toccare l'aggiornamento di stato della persona nella scheda Tutti e procedere come segue:

- Toccare il nome dell'album o della foto visualizzata nell'aggiornamento di stato per visualizzare e commentare le foto utilizzando l'applicazione Galleria.
- Collegare l'aggiornamento di stato della persona.
- Toccare la casella di testo e scrivere ciò che si pensa sull'aggiornamento di stato della persona.

#### Segnalare un luogo

È consentire agli amici di Facebook di conoscere dove ci si trova segnalando un luogo.

Inoltre, per trovare la propria posizione, è necessario attivare le fonti di localizzazione in Impostazioni > Posizione.

- 1. Passare alla scheda Posizioni, quindi toccare **Q**.
- 2. Toccare un luogo nell'elenco.
- 3. Toccare Registrazione.
- 4. Aggiungere il messaggio di stato e taggare gli amici presenti.
- 5. Toccare Registrazione.

### **Tweet in Friend Stream**

- 1. In Friend Stream, toccare ▼ > Twitter per HTC Sense.
- 2. Toccare +.
- 3. Digitare il tweet.
- 4. Toccare 🖉 o 🍥 per aggiungere un'immagine o la posizione corrente al tweet.
- 5. Toccare Pubblica.

#### Cercare utenti Twitter da seguire

- 1. In una qualsiasi scheda, toccare  ${\bf Q}$ .
- 2. Digitare un nome Twitter nel riquadro di ricerca.
- **3**. Toccare **Q**.
- 4. Nei risultati della ricerca, toccare l'utente Twitter da seguire.
- 5. Toccare > Segui.

#### Smettere di seguire un utente Twitter

- 1. Nella scheda Tutti i tweet, toccare l'utente Twitter da smettere di seguire.
- 2. Toccare > Non seguire.

#### Inviare un messaggio diretto

È possibile inviare un messaggio diretto solo alle persone che vi stanno seguendo.

- 1. Nella scheda Messaggio diretto, toccare 🕂 .
- 2. Inserire il nome di un utente Twitter nel campo A.
- 3. Immettere il messaggio, quindi toccare Pubblica.

È anche possibile inviare un messaggio diretto tenendo premuto il tweet della persona a cui si desidera inviare un messaggio e toccare **Invia messaggio diretto** nel menu opzioni.

#### Rispondere a un tweet o inviare un tweet

- 1. Nella scheda Tutti i tweet, toccare il tweet a cui rispondere o inviare un tweet.
- 2. Toccare Rispondi o Retweet.
- 3. Inserire la risposta o aggiungere una nota personale al tweet.
- 4. Toccare Pubblica.

## **Chattare in Google Talk**

Google Talk è il programma di messaggistica immediata di Google. Consente di comunicare con altri utenti che utilizzano Google Talk.

Per aprire Google Talk, dalla schermata Home, toccare 🗰 > Talk.

Per conoscere cosa è possibile fare e per assistenza per Google Talk, toccare > Guida.

### **Utilizzare Google+**

Con Google+<sup>™</sup> è possibile controllare gli aggiornamenti degli amici, pubblicare propri aggiornamenti e chattare con gli amici nella cerchia di Google+.

Per aprire Google+, nella schermata Home, toccare 🗰 > Google+

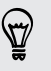

Per conoscere cosa è possibile fare e per assistenza per Google+, toccare **\$** > **Guida**.

# E-mail

# Gmail

#### Visualizzare la posta in arrivo di Gmail

Tutti i messaggi e-mail ricevuti vengono consegnati nella cartella Posta in arrivo. Dalla schermata Home, toccare **IIII** > **Gmail**.

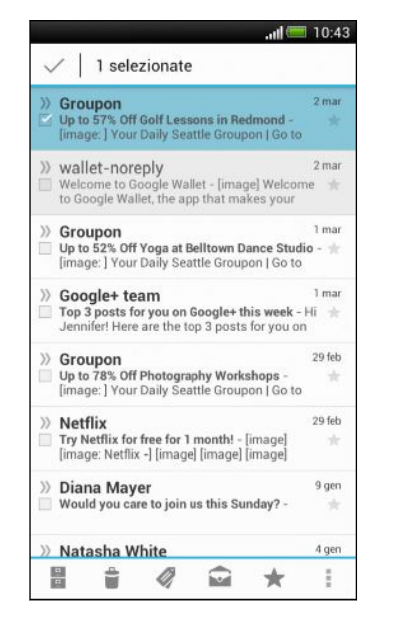

| Archivia, elimina o<br>etichetta<br>conversazioni<br>multiple | Toccare la casella di controllo<br>prima dell'e-mail o la<br>conversazione. Quindi toccare i<br>pulsanti sulla parte inferiore della<br>schermata per scegliere cosa fare<br>con le conversazioni o i messaggi<br>selezionati. |
|---------------------------------------------------------------|----------------------------------------------------------------------------------------------------|
| Visualizza bozze,<br>invia messaggi e<br>altre etichette      | Toccare <b>Posta in arrivo</b> nella<br>barra superiore, quindi toccare<br>un'altra etichetta (come ad<br>esempio <b>Invia, Bozze</b> o le<br>etichette create) per visualizzare<br>messaggi e conversazioni.                  |
| Passare a un altro<br>account Gmail                           | Toccare <b>Posta in arrivo</b> nella<br>barra superiore, quindi toccare<br>l'account a cui passare.                                                                                                    |

#### Inviare un messaggio e-mail in Gmail

- 1. Nella posta in arrivo dell'account Gmail da usare, toccare 🖳
- 2. Inserire uno o più destinatari.

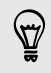

Inserire più destinatari come copia carbone (Cc) o copia carbone nascosta (Ccn) al messaggio e-mail? Toccare > Aggiungi Cc/Ccn.

- 3. Immettere l'oggetto dell'e-mail, quindi scrivere il messaggio.
- 4. Per allegare una foto, toccare > Allega file.
- 5. Toccare > per inviare.

#### Rispondere a o inoltrare i messaggi e-mail in Gmail

- 1. Nella posta in arrivo di Gmail, toccare il messaggio e-mail o la conversazione.
- Per rispondere al mittente, toccare . Oppure, toccare e scegliere tra Rispondi a tutti o Inoltra.

- 3. Eseguire una delle seguenti operazioni:
  - Se si sta rispondendo al mittente o è stato selezionato **Rispondi a tutti**, inserire il messaggio di risposta.
  - Se è stata selezionata l'opzione **Inoltra**, immettere i destinatari del messaggio.

Toccare **Rispondi online** se si desidera eseguire l'interfoliazione del nuovo messaggio con l'e-mail ricevuta. Ma questo causerà la rimozione di ogni allegato o la formattazione dell'e-mail originale.

4. Toccare > per inviare.

#### Ulteriori informazioni

Per ulteriori informazioni sull'uso di Gmail, nella posta in arrivo di Gmail, toccare **\$** > **Guida**.

## Posta

Aggiungere un account di posta elettronica POP3/IMAP

- 1. Dalla schermata Home, toccare **\*\*\*** > Posta.
- 2. Eseguire una delle seguenti operazioni:
  - Se è la prima volta che si aggiunge un account e-mail in Posta, toccare Altro (POP3/IMAP) nella schermata Scegliere un provider di posta.
  - Se è già stato aggiunto un account e-mail in Posta, toccare > Nuovo account > Altro (POP3/IMAP).
- 3. Inserire l'indirizzo e-mail e la password per l'account e-mail, quindi toccare Avanti.

Se viene chiesto di inserire altre impostazioni e-mail, contattare il provider dei servizi di posta per assistenza.

4. Inserire il nome dell'account e il nome, quindi toccare Completare l'installazione.

Aggiungere un account Microsoft Exchange ActiveSync

È possibile effettuare la sincronizzazione con Microsoft Exchange Server 2003 Service Pack 2 (SP2) o versioni successive.

- 1. Dalla schermata Home, toccare 🗰 > Posta.
- 2. Eseguire una delle seguenti operazioni:
  - Se è la prima volta che si aggiunge un account e-mail in Posta, toccare Microsoft Exchange ActiveSync nella schermata Scegliere un provider di posta.
  - Se è già stato aggiunto un account e-mail in Posta, toccare > Nuovo account > Microsoft Exchange ActiveSync.

3. Immettere i dettagli dell'account di Exchange ActiveSync, quindi toccare Avanti.

Se il server Exchange aziendale non supporta il rilevamento automatico, è necessario specificare le impostazioni di Exchange Server. Per informazioni, rivolgersi all'amministratore di Exchange Server.

- 4. Scegliere le opzioni di sincronizzazione, quindi toccare Avanti.
- 5. Inserire il nome dell'account e il nome, quindi toccare Completare l'installazione.

#### Controllare la Posta in arrivo

Quando viene aperta l'applicazione Posta, viene visualizzata la Posta in arrivo di uno degli indirizzi e-mail impostati su HTC One S.

Per passare da un account e-mail all'altro, toccare la barra che mostra l'account e-mail corrente e toccare l'altro account.

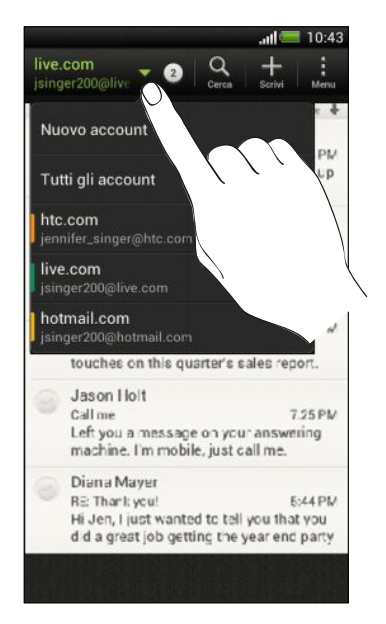

#### Visualizzare la posta in arrivo unificata di tutti gli account e-mail

E' possibile visualizzare le e-mail da tutti gli account in un solo posto senza dover passare da un account e-mail all'altro.

Toccare la barra che mostra l'indirizzo e-mail corrente e toccare **Tutti gli account**. I messaggi e-mail sono codificati per colore in modo da poter ricnoscere a quale account appartengono.

Nella posta unificata possono essere visualizzati fino a 15 account.

#### Organizzare i messaggi e-mail

Nella posta in arrivo ci sono moltissimi messaggi e-mail? È possibile organizzare i messaggi e-mail in schede in modo da trovare rapidamente i messaggi.

- 1. Passare alla posta in arrivo all'account e-mail da usare.
- 2. Nella posta in arrivo, toccare > Modifica schede.
- 3. Tenere premuta una scheda, quindi trascinarla nella riga in basso per aggiungerla.
- 4. Premere 🤇 , quindi scorrere alla scheda aggiunta.

#### Aggiornare manualmente un account e-mail

Indipendentemente dalle impostazioni di sincronizzazione, è anche possibile sincronizzare manualmente le e-mail inviate e ricevute.

- Durante la visualizzazione di un account e-mail, toccare > Aggiorna.
- Nel caso di molti account e-mail, è possibile aggiornarli tutti nello stesso momento. Per prima cosa andare sulla posta in arrivo Tutti gli account. Quindi toccare > Aggiorna.

#### Ordinare i messaggi e-mail

L'ordine dei messaggi e-mail può essere personalizzato.

Nella posta in arrivo dell'account e-mail, toccare > Ordina, e selezionare le opzioni di ordinamento.

Per scorrere rapidamente l'elenco dei messaggi in relazione all'opzione di ordinamento selezionata, tenere premute due dita su un messaggio e-mail, quindi trascinarle verso l'alto o il basso.

#### Inviare un messaggio e-mail

- 1. Dalla schermata Home, toccare 🗰 > Posta.
- 2. Passare alla posta in arrivo all'account e-mail da usare.
- 3. Toccare 🕂.
- 4. Inserire uno o più destinatari.

₩ ₩ Inserire più destinatari come copia carbone (Cc) o copia carbone nascosta (Ccn) al messaggio e-mail? Toccare > Mostra Cc/Ccn.

- 5. Immettere l'oggetto, quindi scrivere il messaggio.
- 6. Procedere come segue:
  - Aggiungere un allegato. Toccare Allega e scegliere cosa allegare.
  - Impostare la priorità per un messaggio importante. Toccare > Imposta priorità.
- 7. Toccare Invia, o per inviare in un secondo momento toccare Salva.

#### Recuperare la bozza di un messaggio e-mail

- 1. Nella posta in arrivo dell'account e-mail, toccare > Cartelle > Bozze.
- 2. Toccare il messaggio.
- 3. Una volta completata la modifica del messaggio, toccare Invia.

#### Leggere e rispondere a un messaggio e-mail

- 1. Dalla schermata Home, toccare 🗰 > Posta.
- 2. Passare alla posta in arrivo all'account e-mail da usare.
- **3.** Nella posta in arrivo dell'account e-mail, toccare il messaggio e-mail o conversazione da leggere.

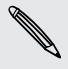

Per leggere un messaggio in particolare all'interno della conversazione e-mail, toccare 💽 per espandere la conversazione, quindi toccare il messaggio e-mail.

4. Toccare Rispondi o Rispondi a tutti.

Toccare per altre azioni con le e-mail.

#### Dove sono i messaggi e-mail non letti?

Nella posta in arriva, i messaggi e-mail non letti vengono visualizzati in grassetto. Se si sta visualizzando la posta in arrivo unificata di tutti gli account e-mail, accanto ai messaggi non letti vengono visualizzate delle barre colorate. Le barre colorate indicano anche l'account e-mail da cui è stato ricevuto il messaggio e-mail.

Pe raggruppare tutti i messaggi e-mail non letti, aggiungere la scheda Non letto alla posta in arrivo.

- 1. Passare alla posta in arrivo all'account e-mail da usare.
- 2. Nella posta in arrivo, toccare > Modifica schede.
- **3.** Tenere premuta la scheda **Non letto**, quindi trascinarla nella riga in basso per aggiungerla.
- 4. Premere 🤇 , quindi toccare la scheda Non letto.

#### Salvare un messaggio e-mail nell'applicazione Attività

È possibile salvare un messaggio e-mail nell'elenco Attività in modo da ricordare quando rispondere.

- 1. Nella posta in arrivo dell'account e-mail, tenere premuto il messaggio e-mail, quindi toccare Salva come attività.
- 2. Nella schermata Nuova attività, inserire i dettagli dell'attività, quindi toccare Salva.

#### Cercare i messaggi e-mail

- 1. Toccare **Q**.
- 2. Per ridefinire o filtrare la ricerca, toccare 🙆, selezionare le opzioni di ricerca e toccare OK. Ad esempio, è possibile circoscrivere la ricerca su una parte dell'email o filtrare i messaggi e-mail che hanno allegato o taggate con priorità elevata.
- 3. Nel riquadro di ricerca immettere le parole da cercare.

Toccare il risultato per aprire il messaggio e-mail.

#### Cercare le e-mail da un contatto

Ricordi il mittente, ma non riesci a trovare una particolare e-mail dal contatto?

- 1. Passare alla posta in arrivo all'account e-mail da usare.
- 2. Tenere premuto il messaggio e-mail da un contatto.
- **3.** Toccare **Cerca le e-mail dal mittente**. Viene visualizzato un elenco di messaggi e-mail dal contatto.

### Lavorare con le e-mail Exchange ActiveSync

#### Contrassegnare una e-mail

- 1. Passare all'account Exchange ActiveSync.
- 2. Durante la visualizzazione della posta in arrivo, toccare l'icona con la bandierina accanto al messaggio e-mail o conversazione.

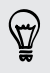

Per contrassegnare un messaggio e-mail in una conversazione, toccare 💌 per espandere la conversazione, quindi toccare l'icona con la bandierina del messaggio e-mail.

#### Impostare lo stato di fuori sede

- 1. Passare all'account Exchange ActiveSync.
- 2. Toccare > Fuori sede.
- 3. Toccare lo stato corrente, quindi selezionare Fuori sede.

- 4. Impostare la data e l'ora.
- 5. Inserire il messaggio di risposta automatica.
- 6. Per impostare un messaggio di risposta automatica diverso per i destinatari non della società, toccare l'opzione Invia messaggio di risposta automatico al destinatario esterno, quindi inserire il messaggio di risposta automatica nella casella visualizzata.
- 7. Toccare Salva.

#### Inviare una richiesta di riunione

- 1. Passare all'account Exchange ActiveSync.
- 2. Toccare > Nuovo invito a riunione.
- 3. Inserire i dettagli della riunione.
- 4. Toccare Salva.

#### Gestire i messaggi e-mail

#### Spostare i messaggi e-mail in un'altra cartella

- 1. Passare alla posta in arrivo all'account e-mail da usare.
- 2. Scegliere il messaggio e-mail da spostare.

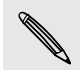

Per selezionare tutto, selezionare prima un messaggio e-mail, quindi toccare <br/> > Seleziona tutto.

3. Toccare Sposta in, quindi selezionare una cartella.

#### Cancellare i messaggi e-mail

- 1. Passare alla posta in arrivo all'account e-mail da usare.
- 2. Toccare i pulsanti di controllo dei messaggi e-mail che si desidera eliminare.

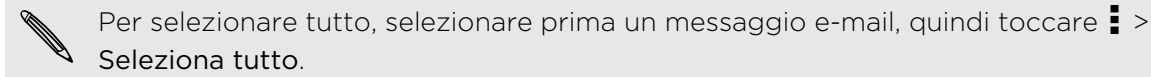

3. Toccare Elimina.

#### Passare ad altre cartelle e-mail

- 1. Nella posta in arrivo dell'account e-mail, toccare > Cartella.
- **2.** Toccare la cartella e-mail in cui si trovano i messaggi che si desiderano visualizzare.

#### Cambiare le impostazioni dell'account e-mail

È possibile cambiare le impostazioni di notifica e-mail, aggiungere la firma alle e-mail, eliminare un account e altro.

- 1. Passare all'account e-mail di cui si desidera modificare le impostazioni.
- 2. Toccare > Impostazioni.

#### Sincronizzare le e-mail con meno frequenza

Quando non è necessario sincronizzare in modo frequente le e-mail, ad esempio quando si sta guardando un video o guidando, usare Sincronizzazione intelligente per aumentare automaticamente il periodo prima che HTC One S sincronizzi nuovamente l'account e-mail. Sincronizzazione intelligente aiuta a conservare la carica della batteria.

- 1. Passare all'account e-mail per usare la Sincronizzazione intelligente.
- 2. Toccare > Impostazioni > Sincronizzazione, Invia e Ricevi.
- 3. Toccare Sincronizzazione ora di punta > Sincronizzazione intelligente.
- 4. Toccare Altre fasce di sincronizzazione > Sincronizzazione intelligente.
- 5. Premere < .

Sincronizzazione intelligente estende l'intervallo di sincronizzazione delle e-mail una volta trascorso l'intervallo della sincronizzazione automatica se non si apre l'applicazione Posta. Per sincronizzare le e-mail in qualsiasi momento, aprire l'applicazione Posta e controllare la posta in arrivo.

# Calendario

# Informazioni su Calendario

Non dimenticare mai più una data importante. Grazie all'applicazione Calendario è possibile pianificare eventi, riunioni e appuntamenti.

È possibile configurare HTC One S in modo da rimanere sincronizzato con i calendari di Google, Outlook e Microsoft Exchange ActiveSync.

Se è stato eseguito l'accesso agli account di social network, nel Calendario saranno visualizzati i relativi eventi del calendario.

## Creare un evento

È possibile creare eventi da sincronizzare con i calendari di Google o Exchange ActiveSync, così come gli eventi su HTC One S.

- 2. In una qualsiasi vista del Calendario, toccare 🕂 .
- 3. Toccare ▼, quindi selezionare il calendario a cui aggiungere l'evento.
- 4. Per invitare le persone, toccare 💄 e scegliere chi invitare.
- 5. Inserire e definire i dettagli dell'evento.
- 6. Toccare Salva.

# Visualizzare il Calendario

- 1. Toccare una scheda Calendario.
- 2. Procedere come segue:
  - In qualsiasi vista del Calendario, è possibile tornare alla data corrente toccando **Oggi**.
  - Nelle visualizzazione giorno, settimana e agenda, gli eventi sono codificati per colore per indicare a quale account o tipo di calendario essi appartengano. Per conoscere il significato dei colori, toccare ▼.

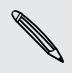

Se la scheda Calendario non è visualizzata, toccare > Modifica schede, tenere premuta la scheda Calendario e trascinarla nella riga in basso.
#### Vista mese

Nella vista mese vengono visualizzati degli indicatori per i giorni che contengono eventi.

Nella vista mese, procedere come segue:

- Toccare un giorno per visualizzare gli eventi per quel giorno.
- Tenere premuto un giorno per aprire il menu opzioni dal quale è possibile scegliere di creare un evento o passare ad un altro giorno o alla vista agenda.
- Scorrere il dito verso l'alto o il basso sullo schermo per visualizzare il mese precedente o successivo.

### Vista giorno e agenda

La vista giorno mostra gli eventi divisi per giorno, mentre la vista agenda mostra tutti gli eventi in ordine cronologico.

- Se l'evento è il compleanno o anniversario di un contatto Facebook-toccarlo per inviare gli auguri.
- In vista giorno:
  - Tenere premuta la casella dell'ora per creare un nuovo evento per quell'ora.
  - Scorrere verso sinistra o destra sullo schermo per visualizzare giorni precedenti o successivi.
  - Se viene visualizzato il meteo del giorno, toccare per visualizzare il meteo di un'altra città.
  - Visualizzare l'ora dell'evento in un altro fuso orario. Toccare > Doppio fuso orario > Scegli posizione, quindi inserire la seconda posizione.

#### Vista settimana

La vista settimana visualizza una tabella con gli eventi di una settimana.

Nella vista settimana, è possibile:

- Tenere premuta la casella dell'ora per creare un nuovo evento per quell'ora.
- Toccare un evento (indicato da blocchi colorati) per visualizzarne i dettagli.
- Scorrere verso sinistra o destra sullo schermo per visualizzare le settimane precedenti o successive.

# Gestire gli eventi del Calendario

Modificare un evento

È possibile modificare solo gli eventi creati.

1. Mentre è visualizzato un evento, toccare 🗹 .

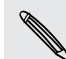

Se si sta modificando un evento che si ripete, verrà chiesto se si desidera modificare solo questa occorrenza o tutte le occorrenze dell'evento.

- 2. Apportare le modifiche all'evento.
- **3.** Toccare **Salva**. Oppure toccare **Invia aggiornamento** se sono state invitate delle persone all'evento.

### Eliminare un evento

Procedere come segue:

- Durante la visualizzazione di un evento, toccare > Elimina evento.
- Nella vista giorno, agenda o settimana, tenere premuto un evento e toccare Elimina o Elimina evento.

Se l'evento si ripete, verrà chiesto se si desidera eliminare solo questa occorrenza, o tutte le occorrenze dal Calendario.

#### Condividere un evento

È possibile condividere un evento del calendario come vCalendar utilizzando il Bluetooth o inviandolo come allegato di una e-mail o messaggio.

- 1. Eseguire una delle seguenti operazioni:
  - Mentre è visualizzato un evento, toccare > Inoltra.
  - Nella vista giorno, agenda o settimana, tenere premuto un evento e toccare Inoltra.
- 2. Scegliere come inviare l'evento.

# Accettare o rifiutare un invito a riunione

Passare alla scheda **Inviti** per visualizzare gli inviti alle riunioni non ancora accettati o rifiutati.

- Per ricevere gli inviti alle riunioni nel ActiveSync è necessario configurare un account Exchange Calendario.
  - Se la scheda Inviti non è visualizzata, toccare > Modifica schede, tenere premuto Inviti e trascinarlo nella riga in basso.
  - 1. Toccare la scheda Inviti, quindi toccare un invito alla riunione.
  - 2. Accettare, rifiutare o accettare provvisoriamente l'invito o proporre un nuovo orario.

Toccare per scegliere altre opzioni, ad esempio spostare l'invito in una cartella.

# Impostare i promemoria per gli eventi

Dovete ricordare un evento importante? Calendario consente di impostare in modo semplice un promemoria per gli eventi importanti.

- 1. Mentre è visualizzato un evento del calendario, toccare Promemoria.
- 2. Scegliere quanto prima si desidera ricevere un promemoria per l'evento.

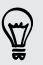

S

Nelle impostazioni del Calendario è possibile impostare l'orario predefinito del promemoria o scegliere un tono per il promemoria evento.

# Eliminare o posporre i promemoria evento

Se è stato impostato almeno un promemoria per l'evento, nell'area di notifica della barra di stato viene visualizzata l'icona 🔟 per ricordare l'evento.

- 1. Aprire il pannello delle Notifiche.
- 2. Toccare la notifica del promemoria dell'evento.
- 3. Eseguire una delle seguenti operazioni:
  - Scegliere di posticipare o ignorare tutti i promemoria evento.

# Mostrare o nascondere i calendari

- 1. In una qualsiasi vista del Calendario, toccare  $oldsymbol{
  abla}$ .
- HTC One S continua a sincronizzare i calendari anche se questi sono nascosti.
  - È anche possibile mostrare o nascondere le attività create sul HTC One S.

# Cambiare le impostazioni del Calendario

È possibile cambiare le impostazioni del Calendario per scegliere come visualizzare gli eventi e come ricevere notifiche per gli eventi imminenti.

In una qualsiasi vista del Calendario, toccare > Impostazioni.

# Memoria e servizi online

# Dropbox

# Usare Dropbox su HTC One S

Quando si utilizza Dropbox, è possibile accedere in qualsiasi momento a foto, video e documenti su HTC One S, computer e altri dispositivi mobile da quali è possibile accedere a Dropbox.

Se l'applicazione Dropbox non è precaricata, è possibile scaricarla e installarla da Google Play.

Su HTC One S, accedere all'account Dropbox in modo da poter:

- Ottenere altri 23GB di spazio gratuito su Dropbox per due anni.
- Accedere alle foto e i video salvati su Dropbox direttamente dalla Galleria.
- Non più allegati di grandi dimensioni durante la condivisione per e-mail. È sufficiente inviare il collegamento ai file di Dropbox.
- Visualizza e modificare i documenti Office memorizzati in Dropbox.
- Visualizza i PDF memorizzati in Dropbox.
- Salvare i documenti, ad esempio gli allegati e-mail, direttamente su Dropbox.
- Verificare lo spazio di archiviazione rimasto su Dropbox in qualsiasi momento.
- Cercare i file. È sufficiente includere Dropbox come uno degli elementi ricercabili in Cerca con Google.

#### Informazioni sull'offerta gratuita per ulteriore spazio su Dropbox

Altri 23GB di spazio aggiuntivo su Dropbox sono un'offerta speciali disponibile per HTC One S e altri dispositivi HTC che utilizzano Android<sup>™</sup> con HTC Sense<sup>™</sup> 4.0. L'offerta è disponibili sia per i nuovi che i vecchi utenti di Dropbox.

- Per ottenere altri 23GB di spazio su Dropbox gratuitamente per due anni, accedere all'account Dropbox da HTC One S (non dal computer o altro dispositivo non HTC), e completare la procedura guidata Get Started sul sito web Dropbox (www.dropbox.com/gs).
- Se non si dispone di un account Dropbox, è possibile creare un nuovo account da HTC One S o dal computer su www.dropbox.com.
- L'offerta per lo spazio di archiviazione aggiuntivo è una tantum. È possibile usufruire dell'offerta solo su un dispositivo HTC.
- Creando o accedendo nuovamente a Dropbox con un account diverso non sarà possibile usufruire dell'offerta.

# Configurare l'account Dropbox

Per ricevere altri 23GB di spazio gratuito su Dropbox per due anni, configurare l'account Dropbox da HTC One S, e completare la procedura guidata Per iniziare sul sito web Dropbox.

- 1. Far scorrere e aprire il pannello di notifica, quindi toccare 🙆 > Account e sincronizzazione.
- 2. Toccare + > Dropbox.
- 3. Seguire le istruzioni su schermo per creare o accedere all'account.
- Utilizzando il browser web del computer, andare al sito web Dropbox (www.dropbox.com), accedere all'account, e completare la procedura guidata Per iniziare.

Dalla schermata Home, è anche possibile toccare **IIII** > **Dropbox** per utilizzare l'applicazione Dropbox per configurare l'account.

# Condividere le foto e i video su Dropbox

Usare Galleria per caricare le foto e i video su Dropbox. È quindi possibile condividere i collegamenti a Dropbox in modo che gli amici possano visualizzare le foto e i video.

### Caricare le foto e i video su Dropbox dalla Galleria

- 1. Dalla schermata Home, toccare 🗰 > Galleria.
- 2. Toccare l'album che contiene le foto o i video da condividere.
- 3. Toccare Condividi > Dropbox.
- 4. Selezionare le foto o i video da caricare, quindi toccare Avanti.
- 5. Creare o scegliere una cartella in Dropbox, quindi toccare Carica.

Per visualizzare i caricamenti direttamente dalla Galleria, inserirli nella cartella Foto in Dropbox. Oppure, in Foto, creare una cartella e caricare gli elementi al suo interno.

#### Caricamento automatico degli scatti della fotocamera

I nuovi scatti della fotocamera vengono caricati automaticamente attivando la funzione Caricamenti fotocamera quando viene configurato l'account Dropbox su HTC One S. Se la funzione non è stata già attivata, è possibile attivarla nelle impostazioni di Dropbox.

- 1. Dalla schermata Home, toccare 🗰 > Dropbox.
- 2. Toccare > Impostazioni > Attiva caricamento fotocamera.
- **3.** Scegliere il tipo di connessione Internet da utilizzare per il caricamento delle foto e video catturati su Dropbox.
- 4. Toccare Attiva.

#### Visualizzare le foto e i video caricati dalla Galleria.

È possibile accedere alla cartella Caricamenti fotocamera e le sottocartelle nella cartella Foto in Dropbox dalla Galleria. Vengono visualizzate come album.

- 1. Dalla schermata Home, toccare 🗰 > Galleria > Album.
- 2. Toccare ▼ > Dropbox.
- **3.** Quando viene visualizzato il messaggio dove HTC Sense richiede l'accesso a Dropbox, toccare **Consenti**.

Questo messaggio viene visualizzato solamente la prima volta che si accede alle foto e i video di Dropbox dalla Galleria.

4. Toccare un album per visualizzare le foto e i video al suo interno.

### Condividere il collegamento a Dropbox

È possibile condividere il collegamento all'intero album di foto e video presente su Dropbox in modo che altre persone possano accedervi.

- 1. Dalla schermata Galleria Album, toccare ▼ > Dropbox.
- 2. Toccare un album, quindi toccare Condividi.
- **3.** Scegliere come condividere il collegamento all'album, ad esempio tramite e-mail o pubblicandolo sui social network.

Usare l'applicazione Dropbox per condividere una sola foto o video. Toccare 🕤 visualizzato accanto al file, quindi toccare **Condividi**.

# Inviare i collegamenti ai file di Dropbox tramite e-mail

Nessun file allegato alle e-mail. Utilizzando l'applicazione Posta, è possibile includere direttamente i collegamenti ai file di Dropbox e inviare tramite l'e-mail.

- 1. Dalla schermata Home, toccare **\*\*\*** > **Posta**.
- 2. Se si dispone di più di un account e-mail, scegliere quello che si desidera utilizzare.
- **3.** Creare un nuovo messaggio e-mail e inserire i destinatari, o rispondere a una email.
- 4. È possibile:
  - Toccare Allega > Documento, e scegliere il tipo di documento.
  - Toccare Allega > File per scegliere un tipo qualsiasi di file.
- 5. Toccare Dropbox.
- 6. Aprire la cartella che contiene i file, quindi selezionare i file da condividere.

7. Toccare Fine.

I collegamenti ai file selezionati saranno quindi aggiunti al messaggio e-mail.

8. Toccare Invia.

# Conservare i documenti in Dropbox

### Salvare un documento Office su Dropbox

È possibile aprire un documento Office su HTC One S e salvarlo su Dropbox.

- 1. Aprire un documento Office, ad esempio l'allegato ad una e-mail.
- 2. Toccare > File > Salva con nome.
- 3. Inserire un nuovo nome file.
- 4. Toccare la casella in Posizione, quindi toccare Dropbox.
- 5. Toccare Salva.

Il documento sarà salvato nella cartella Polaris Office nella radice della cartella di Dropbox.

Per salvare il documento in un'altra cartella di Dropbox, toccare > File > Condividi > Dropbox. Creare o selezionare una cartella, quindi toccare Carica.

# Modificare un documento Office in Dropbox

È possibile modificare un documento archiviato in Dropbox e salvare le modifiche.

- 1. Dalla schermata Home, toccare **\*\*\*** > **Dropbox**.
- 2. Aprire la cartella che contiene il documento.
- 3. Toccare il documento per aprirlo.
- 4. Per apportare delle modifiche, toccare Modifica.
- 5. Una volta modificato il documento, toccare > File.
- 6. Salvare il documento o salvarlo come nuovo file in Dropbox.

#### Salvare un documento PDF su Dropbox

È possibile aprire un documento PDF su HTC One S e salvarlo su Dropbox.

- 1. Aprire un documento PDF, ad esempio l'allegato ad una e-mail.
- 2. Toccare > Salva con nome.
- 3. Inserire un nuovo nome file.

#### 117 Memoria e servizi online

- 4. Toccare la casella in Posizione, quindi toccare Dropbox.
- 5. Toccare OK.

Il documento sarà salvato nella cartella PDFViewer nella radice della cartella di Dropbox.

Per salvare il PDF in un'altra cartella di Dropbox, toccare > Condividi > Dropbox. Creare o selezionare una cartella, quindi toccare Carica.

# Verificare lo spazio di archiviazione su Dropbox

Prima di caricare altri contenuti è possibile verificare la quantità di spazio di archiviazione ancora disponibile su Dropbox.

 Prima che le informazioni sulla memoria di Dropbox vengano visualizzate nelle impostazioni, è necessario accedere a Dropbox da un'applicazione (ad esempio Galleria) e consentire a HTC Sense di accedere a Dropbox.

Far scorrere e aprire il pannello di notifica, quindi toccare 🙆 > Memoria.

In Memoria online sarà visualizzata la memoria Dropbox disponibile.

# Rimuovere il collegamento di HTC One S da Dropbox

In caso di smarrimento del dispositivo, da remoto, è possibile rimuovere il collegamento di HTC One S da Dropbox.

- 1. Sul browser web del computer, accedere al sito web Dropbox (www.dropbox.com).
- 2. Nell'angolo destro di una qualsiasi pagina del sito web, fare clic su Account. (Oppure fare clic sul nome account, quindi fare clic su Impostazioni.)
- 3. Fare clic sulla scheda Computer.
- 4. Fare clic su Annulla collegamento a destra del dispositivo Android.
- 5. Fare clic sulla scheda Le mie applicazioni.
- 6. Rimuovere HTC Sense. È sufficiente fare clic sulla X a destra dell'elemento.

# SkyDrive

# Informazioni su SkyDrive per HTC Sense

Grazie alla memoria online di SkyDrive<sup>®</sup> è possibile conservare tutte le foto e i documenti in un solo posto. È possibile accedervi in qualsiasi momento tramite HTC One S, computer e altri dispositivi mobile da cui è possibile accedere a SkyDrive.

È possibile:

- Usare la Galleria per caricare le foto. È anche possibile accedere alle foto salvate nella memoria di SkyDrive.
- Non più allegati di grandi dimensioni durante la condivisione per e-mail. È sufficiente inviare un collegamento ai file salvati in SkyDrive.
- Usare Polaris Office per modificare i documenti di Office salvati in SkyDrive.
- Usare PDF Viewer per visualizzare i documenti di PDF salvati in SkyDrive.
- Salvare i documenti da HTC One S direttamente nella memoria di SkyDrive.

# Accedere a SkyDrive

Per utilizzare SkyDrive come memoria online, accedere utilizzando l'ID Windows Live<sup>®</sup>.

- 1. Far scorrere e aprire il pannello di notifica, quindi toccare 🔯 > Account e sincronizzazione.
- 2. Toccare + > SkyDrive per HTC Sense.
- **3.** Seguire le istruzioni su schermo per accedere o per creare il proprio ID Windows Live se non si dispone di un ID.

# Caricare le foto su SkyDrive dalla Galleria

- 1. Dalla schermata Home, toccare 🗰 > Galleria > Album.
- 2. Toccare l'album che contiene le foto desiderate.
- 3. Toccare Condividi > SkyDrive per HTC Sense.
- 4. Selezionare una o più foto da caricare, quindi toccare Avanti.
- 5. Selezionare una cartella in SkyDrive, quindi toccare Fine.

# Inviare i collegamenti ai file di SkyDrive tramite e-mail

Per condividere i file salvati in SkyDrive tramite e-mail, non è necessario scaricarli e allegarli al messaggio. Utilizzando l'applicazione Posta, è possibile includere direttamente i collegamenti ai file di SkyDrive e inviare tramite l'e-mail.

- 1. Dalla schermata Home, toccare 🗰 > Posta.
- 2. Se si dispone di più di un account e-mail, scegliere quello che si desidera utilizzare.
- **3.** Creare un nuovo messaggio e-mail e inserire i destinatari, o rispondere a una email.
- 4. È possibile:
  - Toccare Allega > Documento, e scegliere il tipo di documento.
  - Toccare Allega > File per scegliere un tipo qualsiasi di file.
- 5. Toccare SkyDrive.
- 6. Aprire la cartella che contiene i file, quindi selezionare i file da condividere.

7. Toccare Fine.

I collegamenti ai file selezionati saranno quindi aggiunti al messaggio e-mail.

8. Toccare Invia.

# Conservare i documenti in SkyDrive

### Salvare un documento Office su SkyDrive

Con Polaris Office è possibile creare o aprire un documento e salvarlo nella memoria online di SkyDrive.

- 2. Creare o aprire un documento.
- 3. Toccare > File > Salva con nome.
- 4. Inserire un nuovo nome file.
- 5. Toccare la casella in Posizione, quindi toccare SkyDrive.
- 6. Toccare Salva.

Una volta aperto il documento, è possibile toccare > File > Condividi > SkyDrive per HTC Sense per caricare il documento in una cartella di SkyDrive.

# Modificare un documento Office in SkyDrive

Con Polaris Office è possibile visualizzare e modificare un documento presente nella memoria di SkyDrive.

- 2. Toccare SkyDrive.
- 3. Aprire la cartella che contiene il documento da visualizzare o modificare.
- 4. Toccare il documento per aprirlo.
- 5. Per apportare delle modifiche, toccare Modifica.
- 6. Una volta modificato il documento, toccare > File.
- 7. Salvare il documento o salvarlo come nuovo file in SkyDrive.

# Salvare un documento PDF su SkyDrive

Con PDF Viewer è possibile aprire un documento e salvarlo nella memoria online di SkyDrive.

- 1. Dalla schermata Home, toccare **W** > PDF Viewer.
- 2. Scorrere fino al documento desiderato e aprirlo.
- 3. Toccare > Salva con nome.
- 4. Inserire un nuovo nome file.

- 5. Toccare la casella in Posizione, quindi toccare SkyDrive.
- 6. Toccare OK.

Una volta aperto il documento, è possibile toccare > Condividi > SkyDrive per HTC Sense per caricare il documento in una cartella di SkyDrive.

# **HTC Watch**

### Informazioni su HTC Watch

Grazie al nostro servizio video online HTC Watch, è possibile acquistare i film e le serie TV preferite e iniziare a guardarli.

È possibile:

- Noleggiare o acquistare i film e programmi TV. È necessario prima creare un account HTC Watch.
- Visualizzare l'anteprima dei trailer prima di acquistare i film.
- Consigliare un film o programma TV alla famiglia e agli amici.
- È possibile visualizzare i video acquistati su un massimo di cinque dispositivi HTC che abbiano accesso ad HTC Watch utilizzando lo stesso account.

HTC Watch è disponibile solo in alcuni paesi.

# Creare o accedere all'account HTC Watch

- 1. Dalla schermata Home, toccare 🗰 > Watch.
- 2. Toccare > Impostazioni > Account.
- **3.** Creare un nuovo account HTC Watch, oppure accedere direttamente nel caso si disponga gir di un account.

Noleggiare o acquistare un video

- Assicurarsi di utilizzare una carta di credito registrata nella stessa regione di quella associata con l'account HTC Watch.
  - 1. Nell'applicazione HTC Watch, scorrere il nostro negozio di video, o toccare Q per cercare un titolo.
  - 2. Toccare un video per visualizzarne i dettagli come il cast e la trama.
  - 3. Durante la visualizzazione, è possibile:
    - Guardare il trailer, se disponibile. Toccare ▶ per riprodurlo.
    - Consigliare il video condividendo il collegamento. Toccare > Condividi e scegliere come condividere.

- 4. Toccare il pulsante del prezzo per noleggiare o acquistare il video.
- 5. Se è la prima volta che si esegue il noleggio o l'acquisto, aggiungere i dettagli della carta di credito e le informazioni di fatturazione.
- 6. Confermare il noleggio o l'acquisto.

È possibile andare nella libreria per controllare i contenuti scaricati.

### Gestire i download

Usare la libreria per gestire i download e vedere tutti i contenuti acquistati. È inoltre possibile iniziare a vedere i video non appena scaricati.

In La mia libreria nella schermata principale di HTC Watch, è possibile:

- Toccare la miniatura Download per visualizzare l'avanzamento del download.
- Toccare I miei film o I miei programmi TV per visualizzare l'elenco completo dei video acquistati o noleggiati.

Durante il download di un video, è possibile toccare il video per iniziare a guardarlo. È anche possibile mettere in pausa un download, riprenderlo o scaricare nuovamente un video.

# Cambiare le impostazioni

Nella schermata principale di HTC Watch, toccare > Impostazioni. È possibile modificare le impostazioni dell'account, modificare o rimuovere le informazioni sulla carta di credito e altro.

# Controllare cosa è collegato all'account HTC Watch

Quando si scarica un video o programma televisivo dal negozio video, il dispositivo HTC verrà aggiunto automaticamente all'account HTC Watch. Nel caso in cui l'utente possiede più di un dispositivo HTC con accesso ad HTC Watch, l'utente potrà scaricare e vedere i video su fino a cinque dispositivi. È possibile controllare quali dispositivi HTC sono collegati all'account HTC Watch.

- 1. Nella schermata principale di HTC Watch, toccare > Impostazioni.
- 2. Toccare Gestione dispositivi.

È possibile scollegare o rimuovere il dispositivo HTC dall'account.

# Eliminare l'account di HTC Watch

- 1. Nella schermata principale di HTC Watch, toccare > Impostazioni.
- 2. Toccare Account > 👕.

### Principalil domande su HTC Watch

#### Perché viene richiesto effettuare nuovamente l'accesso all'account?

Trascorso un dato intervallo di tempo (circa 20 minuti), verrà chiesto di effettuare nuovamente l'accesso all'account HTC Watch prima di poter continuare a noleggiare o acquistare video o accedere ad alcune impostazioni. Questa è una precauzione di sicurezza per controllare l'identità dell'utente e garantire che quest'ultimo abbia preso visione dell'account.

#### Quanto dura il periodo di noleggio di un video?

Il periodo di noleggio dipende dalle condizioni dello studio e del paese in cui è stato scaricato il video, e può durare 24 o 48 ore, a partire dalla prima visione.

Se il video non viene guardato immediatamente, l'utente ha 30 giorni di tempo prima che il noleggio scada.

# Perché HTC Watch non consente di rimuovere un dispositivo e aggiungerne uno nuovo?

È possibile rimuovere un dispositivo HTC solo una volta ogni 120 giorni.

# HTC Car

# In viaggio con HTC Car

Durante la guida è possibile utilizzare in modo semplice HTC One S per raggiungere la destinazione, divertirsi e rimanere in contatto con le persone più care. Con HTC Car è possibile accedere in modo semplice a musica, mappe, navigazione e chiamate.

- 1. HTC Car si avvia automaticamente quando HTC One S viene montato sul kit per auto HTC.
- 2. Nel pannello principale di HTC Car è possibile:
  - Scorrere verso sinistra o destra per passare agli altri pannelli, ad esempio Musica o Contatti.
  - Dal pannello principale, toccare un collegamento per eseguire direttamente l'azione. Ad esempio, toccando il collegamento Musica viene riprodotto automaticamente l'ultimo brano ascoltato.

Quando si utilizza HTC Car, è possibile tornare al pannello principale da qualsiasi schermata toccando 🗅.

HTC Car consente di tornare il modo semplice alla modalità telefono normale. È sufficiente rimuovere HTC One S dal kit per auto di HTC per chiudere automaticamente HTC Car.

È possibile chiudere manualmente HTC Car premendo < dal pannello principale.

# **Riprodurre la musica su HTC Car**

- 1. Dal pannello principale, scorrere verso sinistra fino a visualizzare il pannello Musica.
- 2. Scorrere lo schermo dal basso verso l'alto, quindi toccare ▼ per scorrere la musica per categoria o per cercare la raccolta.
- 3. Toccare un album, brano o playlist per ascoltarla.
- 4. La prossima volta che si desidera riprodurre la stessa musica, è possibile:
  - Toccare il collegamento **Musica** nel pannello principale per riprodurre l'ultimo brano ascoltato.
  - Tornare al pannello Musica e toccare uno degli album recenti.

# Ascoltare la radio Internet con TuneIn

Direttamente da HTC Car è possibile ascoltare le stazioni radio Internet tramite Tuneln.

- 1. Dal pannello principale, scorrere verso sinistra fino a visualizzare il pannello Applicazioni musica.
- 2. Toccare Radio Internet. È possibile:
  - Scorrere le stazioni disponibili per categoria.
  - Toccare Q per inserire e cercare le stazioni utilizzando parole chiave, ad esempio nome dell'artista o argomento.
- 3. Toccare una stazione per iniziare ad ascoltarla.

# Trovare la strada con HTC Car

HTC Car aiuta a trovare la strada per raggiungere un luogo. È possibile accedere in modo semplice alla mappa e trovare la posizione corrente. Trovare le attrazioni vicine per il weekend. HTC Car offre le informazioni necessarie per non perdersi mai.

# Trovare la propria posizione

- 1. Scorrere verso destra fino a visualizzare il pannello Navigazione.
- 2. Toccare per visualizzare la mappa.
- 3. Eseguire lo zoom e navigare all'interno della mappa.

# Esplorare i dintorni

Voglia di avventura? Con pochi e semplici tocchi, è possibile trovare i punti di interesse nei dintorni.

- 1. Scorrere verso destra fino a visualizzare il pannello Navigazione, quindi toccare
- 2. Toccare una categoria o inserire delle parole chiave di ricerca personali.

#### 125 HTC Car

#### Ottenere le indicazioni stradali su HTC Car

Per impostazione predefinita, HTC Car utilizza Google Maps™ come applicazione per la navigazione. Nei paesi dove Google Maps non supporta la navigazione assistita, è possibile impostare HTC Car per utilizzare l'applicazione HTC Locations.

- 1. Scorrere verso destra fino a visualizzare il pannello Navigazione.
- 2. È possibile:

| Cercare un nuovo luogo                                                       | Toccare 🔞. |
|------------------------------------------------------------------------------|------------|
| Cercare un luogo cercato in precedenza                                       | Toccare 🕒. |
| Ottenere le indicazioni stradali per un evento in scadenza nel<br>Calendario | Toccare 龖. |

- **3.** Toccare un elemento per visualizzare il punto di partenza e di arrivo sulla mappa.
- 4. Toccare Avvia navigazione per ottenere le indicazioni stradali.

# Restare in contatto con i propri contatti

Solo perché si è alla guida non significa che si è isolati dal resto del mondo. Con HTC Car, è possibile rispondere a una chiamata, effettuare una chiamata e ricevere le notifiche.

# Gestire le chiamate in arrivo su HTC Car

Con un semplice gesto è possibile scegliere come gestire una chiamata in arrivo.

- Scorrere verso destra per rispondere.
- Scorrere verso sinistra per rifiutare.

#### Effettuare una chiamata su HTC Car

- Nel pannello principale, toccare il collegamento Telefono per aprire il tastierino.
- Per effettuare una chiamata dalla rubrica, scorrere la schermata fino a visualizzare il pannello Contatti. Quindi scorrere verso dal basso verso l'alto per passare alla rubrica.

# Cambiare le impostazioni di HTC Car

Scegliere gli accessori di Bluetooth predefiniti, impostare l'avvio automatico di HTC Car e molto altro.

Nel pannello principale, toccare l'icona di stato sotto l'orologio.

# Viaggi e mappe

# Impostazioni localizzazione

#### Attivare i servizi di localizzazione

Per cercare una posizione su HTC One S, è necessario attivare le fonti di localizzazione.

- 1. Far scorrere e aprire il pannello di notifica, quindi toccare Impostazioni > Posizione.
- 2. Selezionare una o entrambe le opzioni di seguito:

| Servizio<br>localizzazione<br>Google | Utilizza il Wi-Fi o la connessione dati mobile per trovare<br>la posizione approssimata.            |
|--------------------------------------|----------------------------------------------------------------------------------------------------|
| Satelliti GPS                        | Trova la posizione GPS. Richiede una visione chiara del cielo e un maggiore consumo della batteria. |

# Locations

# Informazioni su Locations

È possibile cercare i luoghi di interesse, ottenere le indicazioni stradali per raggiungere un luogo e guidare utilizzando la navigazione GPS assistita con Locations. Locations inoltre è il perfetto compagno di viaggio, sia che ci si trovi nel proprio paese che in un altro. Con Locations, è possibile scaricare le mappe in modo da non doversi preoccupare della connessione Internet quando si è in movimento o del costo del roaming dati quando si è all'estero.

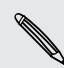

Se ci si trova in un'area con attorno edifici alti, Locations potrebbe impiegare più tempo per individuare l'esatta posizione.

# Trovare la posizione e le attività vicine

- 1. Dalla schermata Home, toccare **...** > Locations.
- 2. Se non viene visualizzata la posizione corrente sulla mappa, toccare  $\oplus$  .
- 3. Toccare Collegamenti rapido > Vicino.
- 4. Selezionare una categoria di interesse per visualizzare i luoghi vicini.

### Cercare un luogo di interesse

È possibile eseguire la ricerca utilizzando il nome di un edificio, via o città. Durante la digitazione vengono visualizzate le corrispondenze suggerite.

- 1. In Locations, toccare  $\mathbf{Q}$ .
- 2. Toccare Punti di interesse.
- 3. Immettere il luogo che si sta cercando.

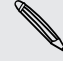

Se non viene visualizzato il luogo che si sta cercando, toccare Ricerca avanzata per ampliare la ricerca.

4. Toccare un edificio per ottenere le indicazioni stradali, mostrarlo sulla mappa e altro.

### Cercare un indirizzo

- 1. In Locations, toccare  $\mathbf{Q}$  > Indirizzo.
- 2. Inserire i dettagli noti dell'indirizzo.

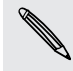

Se non viene visualizzato il luogo che si sta cercando, toccare Ricerca avanzata per ampliare la ricerca.

Vengono visualizzate le informazioni corrispondenti.

3. Toccare l'indirizzo che si sta cercando.

Dalle opzioni disponibili, scegliere di visualizzare la mappa, ottenere le indicazioni stradali e altro.

# Scegliere la mappa su cui effettuare la ricerca

- 1. In Locations, toccare  $\mathbf{Q}$ .
- 2. Prima di eseguire la ricerca, toccare la casella **Regione di ricerca corrente** quindi scegliere la nazione desiderata.

Nel caso in cui l'utente non abbia scaricato la mappa di quella nazione, Locations eseguirò la ricerca sulle mappe online.

#### Visualizzare le mappe

Dalla schermata Home, toccare **IIII** > Locations. Si apre la mappa con visualizzata la posizione corrente.

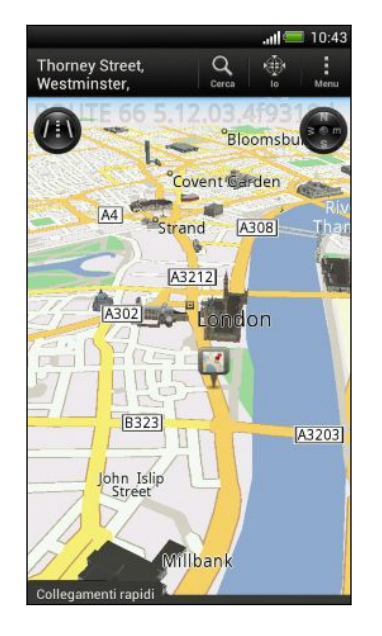

| Q                      | Toccare per cercare punti di interesse o indirizzi.                                                                 |
|------------------------|----------------------------------------------------------------------------------------------------|
|                        | Toccare per scegliere tra la vista<br>2D e 3D.                                                                      |
| <b>*</b>               | Punto di interesse. Toccare per<br>visualizzare i dettagli, chiamare,<br>ottenere le indicazioni e altro.           |
|                        | Trova posizione corrente.                                                                                           |
| •                      | Toccare per usare o meno la<br>bussola.                                                                             |
| <b>(</b> )             | L'icona viene visualizzata quando<br>si esegue il controllo manuale della<br>direzione sulla mappa con due<br>dita. |
| <b>+</b>               | Pulsanti dello zoom. (Toccare lo<br>schermo per visualizzare i pulsanti<br>dello zoom.)                             |
| Collegamenti<br>rapidi | Toccare per mostrare altre<br>schede, ad esempio Footprint e<br>Viaggi.                                             |

Scegliere i luoghi di interesse da mostrare sulla mappa

- 1. Durante la visualizzazione della mappa, toccare > Visualizza (o Altro > Visualizza).
- 2. Scegliere i punti di interesse da visualizzare o meno durante la visualizzazione della mappa.

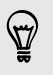

È anche possibile scegliere di mostrare o meno i footprint e gli edifici 3D sulla mappa.

3. Toccare OK.

#### Segnare una posizione sulla mappa

È possibile segnare una posizione preferita sulla mappa e aggiungerla come footprint, ottenere le indicazioni stradali per raggiungerla o condividerla con gli amici.

- 1. Durante la visualizzazione della mappa, tenere premuta l'area della mappa che si desidera segnare.
- 2. Toccare 🗳 e scegliere cosa si desidera fare.

Per rimuovere tutti gli indicatori sulla mappa, durante la visualizzazione della mappa, toccare > Cancella pin (o Altro > Cancella pin).

Cambiare la lingua dei nomi delle strade e dei luoghi di interesse

- Durante la visualizzazione della mappa, toccare > Impostazioni > Mappa > Lingua mappa (o Altro > Impostazioni > Mappa > Lingua mappa).
- 2. Scegliere una delle seguenti opzioni:

| Usa lingua<br>nativa mappa | Utilizzarlo se si desidera utilizzare il linguaggio locale della<br>mappa. Ad esempio, se si sta eseguendo la ricerca sulla<br>mappa del Giappone, verranno utilizzati i caratteri giapponesi. |
|----------------------------|----------------------------------------------------------------------------------------------------|
| Usa lingua più<br>adatta   | Utilizzarlo se si desidera utilizzare le impostazioni correnti<br>della lingua. Potrebbe non essere disponibile per tutte le<br>mappe.                                                         |

# Registrare i luoghi preferiti con HTC Footprints

HTC Footprints<sup>™</sup> offre un modo semplice per registrare i luoghi preferiti e rivisitarli. È possibile scattare una foto della posizione, ad esempio un ristorante o un luogo turistico e salvarlo insieme con la posizione GPS, indirizzo, numero di telefono e altro.

La volta successiva che si desidera visitare lo stesso luogo, è sufficiente accedere al footprint. È quindi possibile visualizzare la posizione sulla mappa, cercarlo sul web e altro.

#### Aggiungere una posizione come footprint

- 1. Cercare la destinazione che si desidera raggiungere.
- 2. Toccare Salva in Footprints.

#### 131 Viaggi e mappe

- **3**. È possibile:
  - Toccare Z per regolare la posizione del footprint sulla mappa.
  - Toccare in, quindi scegliere le etichette appropriate per la posizione.
  - Toccare **Cattura** per scattare una foto e aggiungerla come foto per il footprint.
  - Toccare > Modifica per aggiungere una nota per il footprint.
  - Toccare > Registra voce per aggiungere un promemoria vocale al footprint.
- 4. Toccare Fine.

# Impostare un footprint come posizione home

È possibile salvare l'indirizzo di casa come footprint in modo da rendere più semplice l'impostazione della destinazione.

- 1. Quando ci si trova a casa, aprire Locations, quindi toccare Collegamenti rapido > Footprints.
- 2. Toccare 💞 .
- 3. Modificare i dettagli, se necessario, quindi toccare Fine.
- 4. Toccare Imposta home, quindi selezionare l'indirizzo di casa dall'elenco.

È possibile cambiare l'indirizzo di casa in qualsiasi momento, toccando 誣.

# Rivisitare un footprint

- 1. Nella scheda Footprints, toccare una categoria.
- 2. Toccare il footprint da rivisitare.
- **3.** In Azioni scegliere se visualizzare i footprint sulla mappa, ottenere indicazioni, cercare edifici nelle vicinanze e altro ancora.

#### Modificare o eliminare un footprint

- 1. Nella scheda Footprints, toccare una categoria.
- 2. Tenere premuto il footprint da modificare o eliminare.
- 3. Toccare Modifica o Elimina nel menu opzioni.

#### Condividere i footprint

- 1. Nella scheda Footprints, toccare una categoria.
- 2. Tenere premuto il footprint desiderato.
- 3. Toccare Condividi, e scegliere come condividere il footprint.

#### Eliminare più footprint

- 1. Nella scheda Footprints, toccare una categoria.
- 2. Toccare > Elimina.
- 3. Selezionare i footprint da eliminare quindi toccare Elimina.

### Esportare i footprint

È possibile eseguire il backup dei footprint esportandoli. È anche possibile aprire i footprint esportati in altre applicazioni come ad esempio Google Earth<sup>™</sup> sul PC.

- 1. Nella scheda Footprints, toccare una categoria.
- 2. Toccare > Esporta.
- **3.** Selezionare i footprint da esportare, quindi toccare **Esporta**. I Footprints vengono esportati come file .kmz. Se vengono esportati contemporaneamente più footprint, questi vengono salvati in un unico file .kmz.

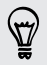

Completata l'esportazione, toccare Invia per condividere il file .kmz.

#### Importare i footprint

È possibile ripristinare i footprint di cui è stato eseguito il backup in precedenza. È anche possibile importare i file .kmz salvati in altre applicazioni.

- 1. Nella scheda Footprint, toccare > Importa.
- 2. Toccare Dati footprint, quindi toccare il file da importare.

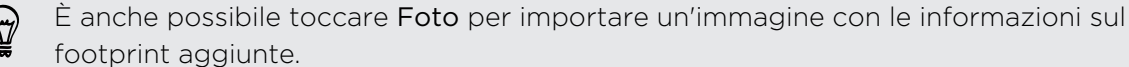

#### 3. Toccare Importa.

# Pianificare i viaggi

Utilizzare Viaggi per pianificare i propri itinerari. Puntare sui luoghi di una città o paese che si desidera visitare per ricevere le indicazioni stradali da una destinazione all'altra.

# Creare un viaggio

- 1. Dalla schermata Home, toccare 🗰 > Locations.
- 2. Toccare Collegamenti rapidi > Viaggi.
- 3. Nella scheda Viaggi, toccare 🕂 .
- 4. Inserire un nome per il viaggio.
- 5. Toccare 🕂 e cercare il luogo di interesse tra le opzioni disponibili.
- 6. Aggiungere tutti i luoghi che si desidera visitare.
- 7. Toccare Salva.

#### Ottenere le indicazioni stradali per raggiungere i luoghi di interesse

- 1. Nella scheda Viaggi toccare il viaggio da aprire.
- 2. Toccare 🕹 per visualizzare la mappa.
- **3.** Toccare **E!**. La mappa mostra l'itinerario per raggiungere i luoghi aggiunti partendo dal primo elemento nell'itinerario.
- 4. Eseguire una delle seguenti operazioni:
  - Nella parte inferiore della schermata, toccare < o > per seguire l'itinerario per raggiungere la destinazione.
  - Scorrere verso l'alto la barra delle indicazioni, quindi toccare le istruzioni per seguire l'itinerario per raggiungere la destinazione.

#### Gestire un viaggio

I piani di viaggio sono cambiati? Una volta creato il viaggio è possibile aggiungere, riordinare e eliminare i luoghi.

- 1. Nella scheda Viaggi toccare il viaggio da aprire.
- 2. Procedere come segue:

| Aggiungere altri<br>Iuoghi | <ol> <li>Toccare +.</li> <li>Cercare il luogo di interesse tra le opzioni disponibili.</li> </ol>                                                                                                    |
|----------------------------|----------------------------------------------------------------------------------------------------|
| Riordinare i luoghi        | <ol> <li>Toccare &gt; Modifica.</li> <li>Tenere premuto alla fine dell'elemento da spostare.<br/>Quando la riga viene evidenziata, trascinarla nella nuova<br/>posizione, quindi rilasciarla.</li> <li>Toccare Fine.</li> </ol> |
| Eliminare i luoghi         | <ol> <li>Toccare &gt; Modifica.</li> <li>Selezionare i luoghi da eliminare.</li> <li>Toccare Fine.</li> </ol>                                                                                                    |

#### Eliminare i viaggi

- 1. Nella scheda Viaggi, toccare > Elimina.
- 2. Selezionare i viaggi da eliminare.
- 3. Toccare Elimina.

#### Esportare i viaggi

È possibile eseguire il backup dei viaggi esportandoli e salvandoli come file .tcz.

- 1. Nella scheda Viaggi, toccare > Esporta.
- 2. Selezionare i viaggi, quindi toccare Esporta.

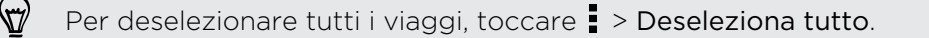

I viaggi esportati vengono salvati come file .tcz. Se vengono esportati contemporaneamente più viaggi, questi vengono salvati in un unico file .tcz.

#### Importare i viaggi

È possibile ripristinare i viaggi di cui è stato eseguito il backup in precedenza come file .tcz.

- 1. Nella scheda Viaggi, toccare > Importa.
- 2. Toccare il file da importare, quindi toccare Importa.

# Ottenere le indicazioni stradali

È possibile ottenere le indicazioni stradali dettagliate per raggiungere la posizione desiderata.

#### Ottenere le indicazioni stradali dalla posizione corrente

1. In Locations, cercare il luogo che si desidera raggiungere.

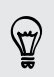

Sono presenti footprint salvati? È anche possibile impostare un footprint come destinazione. È sufficiente andare alla scheda Footprints, e scegliere un footprint.

- 2. Toccare Indicazioni stradali.
- **3.** Scegliere come raggiungere la destinazione. Si apre la mappa con visualizzato l'itinerario per raggiungere la destinazione.
- 4. Eseguire una delle seguenti operazioni:
  - Nella parte inferiore della schermata, toccare < o > per seguire l'itinerario per raggiungere la destinazione.
  - Scorrere verso l'alto la barra delle indicazioni, quindi toccare le istruzioni per seguire l'itinerario per raggiungere la destinazione.

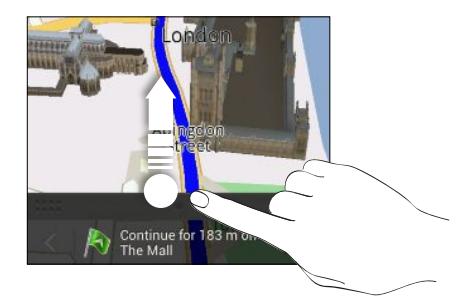

#### Ottenere le indicazioni stradali impostando la posizione di partenza e di arrivo

- 1. Durante la visualizzazione della mappa, toccare > Direzioni.
- 2. Toccare la casella di testo La mia posizione quindi cercare la posizione di partenza desiderata.
- 3. Toccare la casella di testo Punto finale, e cercare la destinazione desiderata.
- 4. Toccare In auto o A piedi in relazione a come si desidera raggiungere la destinazione.
- 5. Eseguire una delle seguenti operazioni:
  - Nella parte inferiore della schermata, toccare < o > per seguire l'itinerario per raggiungere la destinazione.
  - Scorrere verso l'alto la barra delle indicazioni, quindi toccare le istruzioni per seguire l'itinerario per raggiungere la destinazione.

# Usare la navigazione assistita

- Controllare se è stata acquistata la navigazione assistita per il paese o regione dove ci si trova.
  - Per utilizzare la navigazione assistita, è necessario selezionare l'opzione Satelliti GPS in Impostazioni > Posizione.
  - 1. In Locations, cercare il luogo che si desidera raggiungere.

Sono presenti footprint salvati? È anche possibile impostare un footprint come destinazione. È sufficiente andare alla scheda Footprints, e scegliere un footprint.

# 2. Toccare Navigazione premium.

#### Impostare le preferenze di navigazione

Scegliere come si desidera che Locations calcoli l'itinerario. È possibile dire a Locations di evitare le autostrade o le strade a pedaggio, mostrare le informazioni sui vicoli, scegliere le preferenze dell'itinerario e altro.

- 1. In navigazione assistita, toccare 🙆 > Navigatore.
- 2. Impostare le preferenze selezionando o toccando un elemento.

#### Disattivare gli avvisi per velocità e autovelox

Se è stato attivato il servizio autovelox, è possibile disattivarlo temporaneamente.

- 1. In navigazione assistita, toccare 🙆 > Avvisi.
- 2. Deselezionare i pulsanti di controllo Avviso velocità e Avviso autovelox.

#### Rispondere a una chiamata mentre si utilizza la navigazione

In caso di chiamate in arrivo, l'intera mappa cambia di aspetto in modo da visualizzare la chiamata di arrivo e rispondere. Nessun problema, sarà ancora possibile utilizzare la

#### 136 Viaggi e mappe

navigazione poiché la schermata della chiamata occupa solo una piccola parte della parte inferiore dello schermo.

# Gestire i servizi di Locations

È possibile controllare le mappe, navigazione, informazioni sugli autovelox e le voci per le istruzioni assistite già presenti su HTC One S.

- 1. Dalla schermata Home, toccare 🗰 > Locations.
- 2. Toccare > Altro. Nella scheda Acquistato verrà visualizzato un elenco di servizi già presenti su HTC One S.

### Scaricare mappe o acquistare servizi

In vacanza in un altro paese? È possibile scaricare gratuitamente la mappa del paese dove si sta andando. È anche possibile scaricare e acquistare altri servizi, come navigazione, autovelox, e istruzioni assistite.

È necessaria la connessione a Internet per scaricare e acquistare le mappe e i servizi.

- 1. Dalla schermata Home, toccare **...** > Locations.
- 2. Toccare > Altro.
- 3. Scorrere fino alla scheda dell'elemento o servizio da scaricare.
- 4. In relazione all'elemento selezionato, toccare Download o Acquista.

Se si possiede il codice di acquisto, inserirlo toccando **Codice di acquisto** nella parte superiore della scheda Navigazione.

# Google Maps

# Informazioni su Google Maps

Google Maps consente di tenere traccia della località corrente, di visualizzare le situazioni del traffico in tempo reale e di ricevere indicazioni dettagliate sulla destinazione.

Include inoltre uno strumento di ricerca che consente di individuare le posizioni desiderate o un indirizzo su una mappa, oppure di visualizzare le posizioni a livello di strada.

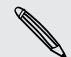

- Per trovare la propria posizione con Google Maps, è necessario attivare le fonti di localizzazione.
- L'applicazione Google Maps non copre tutti i paesi o tutte le città.

#### Mappe per viaggiare

Quando si apre Google Maps, è possibile trovare in modo semplice la propria posizione sulla mappa o cercare i luoghi vicini eseguendo la panoramica e lo zoom avanti o indietro sulla mappa.

Per trovare la propria posizione con Google Maps, è necessario attivare le fonti di localizzazione.

- 1. Dalla schermata Home, toccare 🗰 > Maps.
- Toccare per visualizzare la posizione corrente. L'indicatore di colore blu 
   mostra la posizione corrente sulla mappa.
- **3.** Toccare **\*** per attivare o disattivare la modalità Bussola. In modalità Bussola, la mappa cambia su una vista angolata e si orienta automaticamente in relazione alla direzione verso cui si viaggia.

#### Cercare una località

In Google Maps, è possibile cercare una località, ad esempio un indirizzo o un tipo di lavoro o edificio (ad esempio un museo).

- 1. In Maps, toccare  $\mathbf{Q}$ .
- 2. Immettere la località che si desidera cercare nella casella di ricerca.
- 3. Toccare il tasto Invio sulla tastiera per cercare la località inserita o toccare l'elemento della ricerca suggerito. I risultati della ricerca vengono visualizzati come indicatori sulla mappa.
- 4. Procedere come segue:
  - Toccare un indicatore ?. Viene visualizzato un palloncino con indicato il nome del luogo. Se si tratta del luogo che si sta cercando, toccare il palloncino.
  - Toccare Elenco risultati per mostrare i risultati della ricerca come elenco, quindi toccare la località.

Sullo schermo vengono visualizzati i dettagli relativi alla località.

5. Toccare i pulsanti sullo schermo per visualizzare la località sulla mappa, ottenere le indicazioni stradali, visualizzare la località in Street View, se disponibile, e altro. Scorrere lo schermo verso il basso per visualizzare altre opzioni.

#### Cancellare la mappa

Dopo aver effettuato una ricerca su una mappa, è possibile cancellare gli indicatori.

Toccare > Cancella mappa.

# Verificare i dettagli di una posizione

- 1. Tenere premuta una posizione sulla mappa. Sulla posizione viene visualizzato un palloncino che contiene il nome della posizione, parte dell'indirizzo e una miniatura della vista stradale (se disponibile).
- 2. Toccare il palloncino per visualizzare altre informazioni. È possibile ottenere le indicazioni stradali verso la località, controllare i luoghi di interesse vicini, e altro.

# Cercare un luogo di interesse vicino

Usare Google+ Locale per trovare i luoghi di interesse vicini alla posizione corrente. Google+ Locale utilizza Google Maps per cercare i luoghi comuni che si desidera cercare, ad esempio la stazione di rifornimento più vicina o il chiosco ATM.

- ♀ Prima di utilizzare Google+ Locale, è necessario attivare le fonti di localizzazione.
  - Il nome dell'applicazione Google+ Locale può differire in relazione alla versione di Google Maps installata.
  - 1. Dalla schermata Home, toccare 🗰 > Locali.
  - 2. Toccare il tipo di luogo da cercare, oppure toccare **Q** per inserire cosa si sta cercando. Quando vengono trovati più luoghi, i risultati della ricerca vengono visualizzati come elenco.
  - **3.** È possibile:
    - Toccare Vista mappa per visualizzare i luoghi sulla mappa.
    - Dall'elenco dei risultati della ricerca, toccare il luogo per visualizzare altre informazioni.

# Ottenere le indicazioni stradali

È possibile ottenere le indicazioni stradali per raggiungere la destinazione. Google Maps può fornire le indicazioni stradali per i viaggi a piedi, con i trasporti pubblici o in auto.

- 1. Mentre è visualizzata una mappa, toccare igoplus.
- 2. Procedere come segue:
  - Usare la posizione corrente come punto di partenza, o inserire nella prima casella di testo la posizione dalla quale si desidera partire. Quindi inserire la destinazione nella seconda casella di testo.

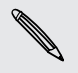

Se il luogo impostato come destinazione ha più località disponibili, scegliere quella dove andare.

3. Scegliere come raggiungere la destinazione.

#### 139 Viaggi e mappe

- 4. Toccare Indicazioni stradali.
- 5. Mentre si cammina o durante la guida, toccare Elenco indicazioni stradali per visualizzare le indicazioni stradali. Quando si utilizzano i trasporti pubblici, selezionare un itinerario, toccare Vista mappa, quindi toccare Elenco indicazioni stradali.

**F** 

È anche possibile toccare i pulsanti freccia sulla mappa per seguire le indicazioni stradali.

Dopo aver visualizzato o seguito le indicazioni, premere 🕺 per ripristinare la mappa. La destinazione viene salvata automaticamente nella cronologia di Google Maps.

# Trovare gli amici con Google Latitude (disponibile in alcuni paesi)

Il servizio di localizzazione utente di Google Latitude<sup>®</sup> consente di condividere le località e i messaggi di stato con gli amici. Consente inoltre di ottenere le indicazioni stradali per raggiungere le località degli amici, inviare le informazioni sulla posizione tramite e-mail e altro.

La località non viene condivisa automaticamente. È necessario iscriversi a Latitudine, quindi invitare gli amici a visualizzare la località o accettare i loro inviti. Solo gli amici esplicitamente invitati o accettati possono visualizzare la località.

#### Aprire e iscriversi a Latitudine

- 1. Dalla schermata Home, toccare 🗰 > Maps.
- 2. Mentre viene visualizzata una mappa, toccare 🖌 > Iscriviti a Latitude.
- **3.** Una volta eseguita l'iscrizione a Latitudine e chiusa l'applicazione, è possibile procedere nel modo seguente per aprire l'applicazione dalla schermata Home:
  - Toccare > Latitude.
  - Aprire Maps, toccare ⊿ > Latitude.

# Ulteriori informazioni

Per informazioni o dubbi su Maps o Latitudine, toccare > Guida (o Altro > Guida).

# Applicazioni essenziali

# Usare l'Orologio

# Informazioni sul widget HTC Orologio

È possibile usare il widget HTC Orologio per visualizzare data, ora e posizione corrente. È possibile utilizzare l'Orologio per visualizzare anche l'ora di un'altra città.

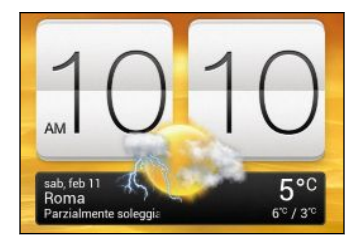

#### Cambiare la posizione sul widget Orologio

Per impostazione predefinita, il widget Orologio visualizza il meteo corrente. È possibile personalizzare il widget Orologio sulla schermata Home in modo da visualizzare il meteo di un'altra località.

- 1. Tenere premuto il widget Orologio, quindi trascinarlo sul pulsante Modifica.
- 2. Scegliere una città.

Se la città desiderata non viene visualizzata, toccare 🕂 per cercarla e per aggiungerla.

3. Toccare Fine.

57

È possibile aggiungere più di un widget Orologio alla schermata Home estesa.

# Informazioni sull'applicazione Orologio

Per ottenere il massimo dall'applicazione Orologio è sufficiente regolare data e ora. È possibile utilizzare HTC One S come orologio mondiale per conoscere l'orario in diverse città del pianeta. È anche possibile impostare gli allarmi o tenere traccia dei tempi utilizzando il cronometro o il timer.

Per aprire l'applicazione Orologio, toccare **IIII** dalla schermata Home, quindi toccare **Orologio**. Toccare le schede sulla linea in basso o scorrere il dito sulle schede per passare da una funzione all'altra.

# Impostazioni Orologio

#### Impostare la città di residenza

- 1. Nella scheda Orologio, toccare > Impostazioni home.
- 2. Digitare il nome della città di residenza.
- 3. Scorrere l'elenco e toccare la propria città.

#### Impostare manualmente la data e l'ora

- 1. Nella scheda Orologio, toccare > Impostazioni ora locale.
- 2. Deselezionare Data e ora automatica e Fuso orario automatico, quindi impostare fuso orario, data e ora.

#### Aggiungere una città alla schermata Orologio

- 1. Nella scheda Orologio, toccare 🕂 .
- 2. Immettere il nome della città da aggiungere.
- 3. Scorrere l'elenco e toccare la città da aggiungere.

### Impostare un allarme

È possibile impostare uno o più allarmi.

- 1. Nella scheda Allarmi, selezionare i pulsanti di controllo di un allarme, quindi toccare l'allarme.
- 2. In Imposta allarme, trascinare il dito verso l'alto o il basso per scorrere l'elemento scorrevole e impostare l'ora dell'allarme.
- **3.** Per rendere ricorrente un allarme, toccare **Ripeti** e impostare quando disattivare l'allarme.
- 4. Toccare Fine.
- Per disattivare l'allarme, deselezionare i pulsanti di controllo dell'allarme.
- Se è necessario impostare più di tre allarmi, toccare +.

#### Eliminare un allarme

57/

- 1. Nella scheda Allarmi, toccare 📋.
- 2. Selezionare gli allarmi da eliminare, quindi toccare Elimina.

# Controllare il Meteo

È possibile usare l'applicazione Meteo e il widget per controllare il meteo corrente e le previsioni meteo per i giorni successivi. Oltre alla posizione corrente, è possibile visualizzare le previsioni meteo per altre città del pianeta.

- 1. Dalla schermata Home, toccare **IIII** > Meteo. Vengono visualizzate le opzioni per le previsioni meteo ogni ora o per quattro giorni.
- 2. Durante la visualizzazione delle previsioni meteo, è possibile:
  - Per controllare il meteo delle altre città, scorrere il dito verso l'alto o il basso sullo schermo.
  - Toccare Q per aggiornare le informazioni meteo in qualsiasi momento.
  - Toccare lo schermo per visualizzare le informazioni meteo, ad esempio temperatura, ora approssimativa del tramonto e altro.

Le impostazioni nell'applicazione Meteo consentono anche di controllare le informazioni meteo mostrate in Orologio e Calendario.

# Aggiungere una città alla schermata Meteo

È possibile aggiungere alla schermata Meteo altre città in modo da poter controllare in ogni momento le previsioni meteo per quelle città. Oltre alla località attuale, la schermata Meteo può visualizzare fino a quindici città.

- 1. Nella schermata Meteo, toccare 🕂 .
- 2. Inserire la località da aggiungere.
- 3. Toccare la città desiderata.

# Cambiare l'ordine delle città nella schermata Meteo

- 1. Nella schermata Meteo, toccare > Modifica.
- 2. Tenere premuto alla fine dell'elemento da spostare, quindi trascinarlo nella nuova posizione.
- 3. Toccare Fine.

# Eliminare le città dalla schermata Meteo

- 1. Nella schermata Meteo, toccare > Modifica.
- 2. Selezionare le città che si desidera rimuovere, quindi toccare Fine.

# Visualizzare un PDF

Utilizzare PDF Viewer per leggere i file PDF scaricati o copiati su HTC One S.

- 1. Dalla schermata Home, toccare **IIII** > PDF Viewer.
- 2. Nella schermata principale di PDF Viewer, scorrere fino al file da aprire e aprirlo.

- **3.** Scorrere il dito sullo schermo per applicare una panoramica o esplorare le pagine.
- 4. Per lo zoom avanti o indietro, allargare o stringere l'indice e il pollice sulla pagina.
- 5. Toccare per stampare il file, condividerlo e molto altro.

# Lavorare sui documenti

È possibile utilizzare Polaris Office per modificare i file Microsoft Office Word (.doc e .docx), Microsoft Office Excel (.xls e .xlsx), Microsoft Office PowerPoint (.ppt e .pptx) e di testo (.txt) quando si è in giro.

È anche possibile visualizzare le presentazioni Microsoft Office PowerPoint (.pps).

Dalla schermata Home, toccare 🗰 > Polaris Office.

Visualizzare un documento

Nella schermata principale di Polaris Office, scorrere fino al file da aprire e aprirlo.

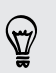

 $\langle \!\!\! \nabla \!\!\! \rangle$ 

Durante la visualizzazione dell'elenco di file, toccare per aggiornare o ordinare l'elenco.

# Creare un documento

- 1. Nella schermata principale di Polaris Office, toccare +.
- 2. Scegliere un tipo di file da creare.
- 3. Iniziare a inserire il testo.
- 4. Premere <, quindi toccare Salva.

# Modificare un documento

- 1. Nella schermata principale di Polaris Office, scorrere fino al file da modificare e aprirlo.
- 2. Procedere come segue:
  - se il file è un documento Microsoft Office Word, Microsoft Office PowerPoint o di testo, toccare ☑.
  - Se il file è un documento di Microsoft Office Excel, toccare una cella e inserire le modifiche nella casella di testo.

**3.** Scorrere sulla barra degli strumenti nella parte inferiore per scegliere tra le diverse funzioni di editing.

Se la barra degli strumenti non viene visualizzata, toccare > Barra degli strumenti attiva.

4. Una volta apportate le modifiche, premere 🤇 , quindi toccare Salva o Salva con nome.

### Modificare una presentazione

- 1. Con il documento di Microsoft Office PowerPoint aperto, toccare 🗹 .
- 2. Toccare D per visualizzare le altre diapositive, quindi toccare la diapositiva da modificare.
- 3. Procedere come segue:
  - Per aggiungere un'altra diapositiva, toccare e scegliere un layout.
  - Per modificare il testo, toccare due volte la casella di testo nella presentazione.
  - Per ridimensionare l'immagine o la casella di testa, toccarla e trascinarla su

     a.
  - Utilizzare la barra degli strumenti nella parte inferiore per continuare a modificare la presentazione.
- 4. Toccare 💽 per l'anteprima della presentazione.
- 5. Premere < e toccare Salva o Salva con nome.

# Modificare un foglio di lavoro

- 1. Con un file Microsoft Excel aperto, toccare una cella nel foglio di lavoro.
- 2. Procedere come segue:
  - Toccare la barra della formula e inserire testo, immagini o simboli.
  - Per inserire una funzione, toccare  $f_X$ .
  - Per selezionare più celle, toccare una cella e trascinarla su
  - Per cambiare il formato del testo o un valore numerico, toccare una cella, quindi toccare > Formatta.
  - Per inserire un grafico, selezionare le informazioni da includere nel grafico, quindi toccare > Inserisci > Grafico.
  - Utilizzare la barra degli strumenti nella parte inferiore dello schermo per continuare a modificare il foglio di lavoro.
- 3. Premere <, quindi toccare Salva o Salva con nome.
## Prendere le note

Utilizzare Note per annotare le idee, domande e qualsiasi altra cosa. È possibile digitare il testo, registrare l'audio, allegare foto e documenti, oltre a collegare le note ad eventi di riunioni.

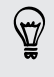

Accedere o creare un nuovo account Evernote<sup>®</sup> su HTC One S per eseguire il backup delle note sul server online sicuro di Evernote. Per ulteriori informazioni, visitare www.evernote.com/about/learn\_more.

Dalla schermata Home, toccare 🗰 > Note.

#### Creare un quaderno degli appunti

- 1. Nella schermata principale di Note, toccare ▼ per aprire il menu di selezione, quindi toccare Nuovo quaderno degli appunti.
- 2. Inserire il nome del quaderno degli appunti.
- 3. Toccare Quaderno degli appunti locale per salvare il quaderno degli appunti su HTC One S o toccare Quaderno degli appunti sincronizzato per sincronizzare le note con l'account Evernote.
- 4. Toccare Crea.

Per aprire o passare ad un altro quaderno degli appunti, è sufficiente toccare nuovamente ▼, quindi toccare il nome del quaderno degli appunti.

#### Spostare le note

- 1. Con la nota aperta, toccare > Sposta in.
- 2. Selezionare il quaderno degli appunti di destinazione.

È possibile spostare contemporaneamente più note. Nella schermata principale di Note, toccare > Sposta note e selezionare le note da spostare.

Scrivere una nota

- 1. Con il quaderno degli appunti aperto, toccare 🕂 .
- 2. Inserire il titolo della nota.
- 3. Scrivere la nota:
  - Toccare una nota, quindi iniziare a digitare il testo.
  - Toccare Oper avviare e interrompere la registrazione audio.
  - Toccare > Allega e scegliere il tipo di file.
  - Toccare service per creare un disegno e inserirlo nella nota.
  - Toccare oper scattare una foto e inserirla nella nota.
- 4. Toccare > Salva.

Per collegare la nota a un evento, toccare > Calendario.

#### Creare un disegno

È possibile creare un disegno, uno schizzo o un'illustrazione e includerla nella nota.

- 1. Con una nota aperta, toccare 🖌.
- 2. Scegliere un colore da utilizzare.
- 3. Disegnare sull'area bianca utilizzando la punta del dito.
- Per cancellare una parte del disegno, toccare , quindi spostare il dito verso sinistra o destra sull'area da cancellare. È anche possibile toccare > Annulla per cancellare l'ultimo tratto disegnato.
- 5. Toccare Salva per inserire il disegno nella nota.

#### Importare una pagina web a una nota

- 1. Durante la visualizzazione di una pagina web in Internet, toccare > Condividi.
- 2. Toccare Note. La pagina web viene importata in una nota come immagine.

Per aggiungere il testo o allegare un'immagine o disegno alla nota, toccare lo spazio prima o dopo la pagina web.

#### Rivedere una nota

#### Riprodurre una registrazione audio in Note

Dopo aver registrato una riunione, è possibile ascoltare la clip audio per rivedere i punti principali. Se viene presa una nota durante la registrazione audio, vengono aggiunti degli 'indicatori temporali' (piccoli nodi colorati sulla barra dell'audio) per appuntare le note sulla sequenza temporale della registrazione audio.

- 1. Aprire una nota dove è stata registrata una clip voce.
- 2. Toccare 🕨 per riprodurre la registrazione audio.
- 3. Toccare ▶ o ▲ per passare all'indicatore temporale successivo o precedente. Quando ci si sposta da un indicatore temporale all'altro, viene visualizzata la miniatura della nota per avere un'anteprima rapida di ciò che è stato annotato durante la registrazione.

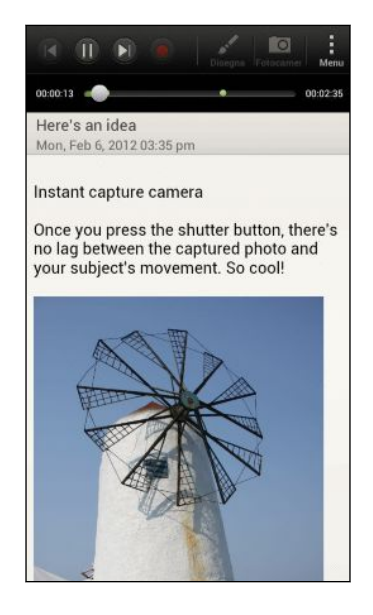

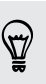

È anche possibile toccare un elemento in particolare sulla nota per passare al relativo indicatore temporale e ascoltare l'audio registrato in quel momento.

#### Condividere una nota

- 1. Con il quaderno degli appunti aperto, toccare la nota da condividere.
- 2. Toccare > Condividi nota.
- 3. Scegliere come condividere la nota.
- Per molte opzioni di condivisione, le note vengono convertite automaticamente in immagini e inviate.
  - Per stampare una nota, toccare > Stampa. HTC One S e la stampante devono essere connessi alla stessa rete Wi-Fi.

## Completare le attività

Usare l'applicazione Attività per organizzare e tenere traccia delle cose da fare e delle attività. Le attività possono essere salvate sul telefono o sincronizzate con gli account Microsoft Exchange Active Sync e Google. Queste attività possono essere visualizzate nell'applicazione Calendario.

Per aprire l'applicazione Attività, toccare 🗰 > Attività

Per passare da un account attività all'altro, toccare  $\mathbf{\nabla}$ , quindi toccare un altro account.

#### Creare un'attività

1. Nell'applicazione Attività, inserire il nome dell'attività nella casella di testo Nuova attività.

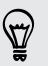

Per creare un'attività e inserire successivamente i dettagli, toccare 🛹 dopo aver inserito il nome dell'attività.

- 2. Toccare 🕂, quindi inserire i dettagli dell'attività.
- 3. Toccare Salva.

#### Collegare un'attività a un contatto

Server dare una mano agli amici con un progetto o un evento? È possibile collegare l'attività a un contatto nell'applicazione Contatti in modo che quando l'amico chiamata l'attività viene visualizzata sullo schermo. È anche possibile filtrare le attività per mostrare quali attività sono associate a un contatto specifico.

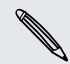

Solo le attività in Attività possono essere collegate a un contatto.

- 1. Durante l'inserimento dei dettagli dell'attività, toccare la casella di testo sotto Contatti, e inserire un nome.
- 2. Per collegare l'attività a un contatto nell'applicazione Contatti, toccare 💄 .
- 3. Selezionare il contatto, quindi toccare Salva.
- 4. Inserire gli altri dettagli, quindi toccare Salva.

#### Collegare un'attività a una posizione

È possibile collegare le attività a una posizione in modo che la volta successiva che ci si trova in quell'area è possibile controllare le commissioni da svolgere.

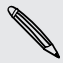

La posizione può essere collegata solamente alle attività create in Attività.

- 1. Durante l'inserimento dei dettagli dell'attività, toccare la casella di testo sotto Posizione, e inserire una posizione.
- 2. Per specificare un'area nella mappa, toccare 🗡.

- 3. Spostare 🗳 sull'area.
- 4. Toccare Fine.
- 5. Inserire il nome per la posizione, quindi toccare OK.
- 6. Inserire gli altri dettagli, quindi toccare Salva.

L'attività viene inserita sulla mappa insieme alle altre attività collegate alle posizioni.

- Per visualizzare le attività sulla mappa, toccare 
   Per visualizzare la panoramica sulla mappa fino a visualizzare 
   (indicatore posizione). L'indicatore della posiziona mostra il numero di attività collegate alla posizione.
- Per visualizzare i dettagli dell'attività, toccare 🧕 .
- Per visualizzare la propria posizione sulla mappa, toccare > Individuami.

#### Gestire le attività

- 1. Passare all'elenco che contiene l'attività.
- 2. Nell'elenco delle attività è possibile:

| Segnare un'attività<br>come completata     | Toccare i pulsanti di controllo accanto all'attività. Per<br>visualizzare le attività completate, toccare >Completato.                                        |
|--------------------------------------------|----------------------------------------------------------------------------------------------------|
| Ordinare le attività                       | <ol> <li>Toccare &gt; Ordina.</li> <li>Selezionare come ordinare le attività.</li> </ol>                                                                      |
| Modificare<br>un'attività                  | <ol> <li>Tenere premuta l'attività da modificare, quindi toccare<br/>Modifica.</li> <li>Modificare i dettagli dell'attività, quindi toccare Salva.</li> </ol> |
| Eliminare un'attività                      | Tenere premuta l'attività da eliminare, quindi toccare<br>Elimina.                                                                                            |
| Posporre un'attività                       | <ol> <li>Tenere premuta l'attività scaduta, quindi toccare<br/>Posponi.</li> <li>Scegliere per quanto tempo posporre l'attività.</li> </ol>                   |
| Spostare un'attività<br>in un altro elenco | È anche possibile spostare l'attività in un altro elenco<br>presente nello stesso account.                                                                    |
|                                            | <ol> <li>Tenere premuta l'attività da spostare, quindi toccare<br/>Sposta in.</li> </ol>                                                                      |
|                                            | 2. Toccare l'elenco delle attività dove visualizzare l'attività.                                                                                              |

#### Visualizzare l'elenco attività unificate

È possibile visualizzare e aggiornare l'elenco unificato delle attività. Le attività sono codificate per colore in modo da poter riconoscere a quale account appartengono.

Nell'applicazione Attività, toccare ▼ > Tutti gli account.

Per visualizzare le attività salvate sul HTC One S, toccare Attività.

#### Filtrare le attività

- 1. Passare all'elenco che contiene le attività da filtrare.
- 2. Toccare 🔚.
- 3. Dall'elenco, scegliere come filtrare le attività.

#### Creare un elenco attività

- 1. Nell'applicazione Attività, toccare > Elenchi.
- 2. Toccare +, quindi scegliere un account dall'elenco.
- 3. Inserire il nome per l'elenco, quindi toccare OK.

#### Gestire l'elenco attività

- 1. Nell'applicazione Attività, toccare > Elenchi.
- 2. Da qui è possibile:

| Mostrare o<br>nascondere le<br>attività o elenchi | Per mostrare tutte le attività, toccare <b>Tutti gli elenchi</b> .<br>Toccare un account specifico, quindi toccare l'elenco da<br>visualizzare. Toccare <b>Tutti gli elenchi</b> in ciascun account<br>per mostrare tutte attività che appartengono<br>all'account. |
|---------------------------------------------------|----------------------------------------------------------------------------------------------------|
| Rinominare un<br>elenco                           | <ol> <li>Toccare un account, quindi tenere premuto l'elenco da<br/>rinominare.</li> <li>Toccare Rinomina, quindi inserire il nuovo nome.</li> </ol>                                                                                                    |
| Eliminare un elenco                               | <ol> <li>Toccare un account, quindi tenere premuto l'elenco da<br/>eliminare.</li> <li>Toccare Elimina.</li> </ol>                                                                                                    |

#### Eseguire le attività di backup o ripristino

- 1. Passare all'elenco che contiene le attività di cui eseguire il backup.
- 2. Toccare > Importa/Esporta.
- 3. Toccare Esporta in memoria telefono per eseguire il backup delle attività, o toccare Importa da memoria telefono per ripristinare le attività sul telefono.

#### Cambiare le impostazioni di Attività

- 1. Nell'applicazione Attività, toccare > Impostazioni
- 2. Cambiare le impostazioni e premere **<**.

## Seguire i propri titoli azionari

Usare l'applicazione Azioni per ricevere le ultime notizie sulle azioni o per le quotazioni delle azioni e degli indici di mercato che lei segue.

Scaricare informazioni sulle azioni potrebbe richiedere costi aggiunti significativi.

- 1. Dalla schermata Home, toccare 🗰 > Azioni.
- 2. Nella schermata principale di Azioni, procedere come segue:
  - toccare un elemento per visualizzare l'elenco di quotazioni azionare e indici di mercato.
  - Toccare Q per aggiornare le informazioni sulle azioni.
  - Toccare > Aggiungi per aggiornare la quotazione o l'indice di mercato azionario.
  - Per cambiare l'ordine delle azioni, toccare > Modifica. Tenere premuto
     alla fine dell'elemento da spostare, quindi trascinarlo nella nuova posizione.
- **3.** Quando viene selezionata una quotazione particolare o un indice di mercato azionario, è possibile:
  - Visualizzare le informazioni di mercato di un elemento e il grafico dei prezzi per il periodo specifico.
  - Toccare un'altro periodo per visualizzare le informazioni del mercato nel passato.

#### Aggiungere una quotazione azionaria o un indice di mercato azionario

- 1. Nella schermata principale di Azioni, toccare > Aggiungi.
- 2. Immettere nella casella di testo la quotazione o l'indice di mercato azionario, quindi toccare  ${f Q}$ .
- 3. Toccare la quotazione o l'indice di mercato azionario da aggiungere.

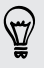

Per eliminare un elemento, premere > Modifica mentre ci si trova nella schermata principale di Azioni. Selezionare gli elementi da eliminare, quindi toccare Elimina.

## Google Play e altre applicazioni

## Scaricare le applicazioni da Google Play

Google Play è il punto in cui è possibile trovare applicazioni nuove per HTC One S. È possibile scegliere tra una vasta serie di applicazioni gratuite e a pagamento che comprendono applicazioni per la produttività, per l'intrattenimento e per i giochi.

- Per acquistare le applicazioni a pagamento è necessario un servizio a pagamento Google Wallet<sup>™</sup>. Verrà chiesto di confermare il metodo di pagamento durante l'acquisto di un'applicazione.
  - Il nome dell'applicazione Play Store può variare in relazione al paese.

#### Trovare e installare un'applicazione

Quando le applicazioni vengono installate e utilizzate su HTC One S, è possibile che richiedano di eseguire l'accesso alle informazioni personali o ad alcune funzioni o impostazioni. Scarichi e installi solo applicazioni che considera affidabili.

- Prestare attenzione quando si scaricano le applicazioni che hanno accesso alle funzioni di HTC One S o ad una grande quantità di dati. L'utente è responsabile dei risultati derivanti dall'uso delle applicazioni scaricate.
  - 1. Dalla schermata Home, toccare 🗰 > Play Store.
  - 2. Scorrere o cercare un'applicazione.
  - **3.** Una volta trovata l'applicazione, toccarla per leggerne la descrizione e le recensioni degli utenti.
  - 4. Per scaricare o acquistare l'applicazione, toccare **Download** (per applicazioni gratuite) oppure il pulsante del prezzo (per applicazioni a pagamento).
  - 5. Toccare Accetta e scarica o Accetta e acquista.

Per aprire l'applicazione, toccare 🗰 nella schermata Home. Nella schermata Tutte le applicazioni, toccare l'applicazione.

#### Disinstallare un'applicazione

È possibile disinstallare un'applicazione per ricevere un rimborso entro un periodo di tempo limitato dopo l'acquisto. Per ulteriori informazioni sulla politica di rimborso per le applicazioni a pagamento, visitare il sito della Guida di Google Play (http:// support.google.com/googleplay/).

- 1. Dalla schermata Home, toccare **\*\*\*** > Play Store.
- 2. Toccare > Le mie applicazioni.
- 3. Toccare l'applicazione da disinstallare, quindi toccare Disinstalla.

#### Ulteriori informazioni

Per informazioni o dubbi su Google Play e toccare > Guida.

## Guardare i video su YouTube

È possibile utilizzare l'applicazione YouTube per utilizzare il sito web per la condivisione di video in linea più conosciuto.

- 1. Dalla schermata Home, toccare 🗰 > YouTube.
- 2. Scorrere l'elenco dei video, quindi toccare il video da guardare.
- 3. Quando si riproduce un video, è possibile:
  - Toccare la schermata video per mettere in pausa, tornare alla riproduzione o trascinare il cursore per passare a una parte diversa del video.
  - Toccare una scheda per saperne di più sul video, guardare i video correlati
    o controllare cosa pensano gli altri utenti. È inoltre possibile scorrere il dito
    tra le schede per vedere se ci sono altri elementi disponibili.

Premere l'icona YouTube per tornare alla schermata principale.

#### Cercare i video

- 1. Nella schermata principale di YouTube, toccare  $\mathbf{Q}$ .
- 2. Digitare una parola chiave per ricerca, quindi toccare 🛹 sulla tastiera su schermo.
- **3.** Scorrere i risultati e toccare un video per guardarlo.

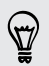

È anche possibile mostrare i risultati pubblicati di recente. Toccare **Per tutto il periodo**, quindi selezionare il periodo di tempo desiderato.

Cancellare la cronologia delle ricerche

- 1. Nella schermata principale di YouTube, toccare > Impostazioni.
- 2. Toccare Cerca > Cancella cronologia di ricerca.

#### Condividere il collegamento a un video

- 1. Nella schermata di visualizzazione del video, toccare <.
- 2. Scegliere in che modo condividere il collegamento al video tra le opzioni disponibili.

#### Catturare e condividere i video su YouTube

- 1. Nella schermata principale di YouTube, toccare 💻 .
- 2. Toccare per iniziare a registrare il video.
- 3. Una volta completata la cattura, toccare 🕘, quindi toccare 🥝.
- 4. Inserire il titolo e la descrizione per il video, impostare il livello di privacy e aggiungere i tag o le informazioni sulla posizione.
- 5. Toccare Carica.

### Ascoltare la Radio FM

Utilizzando l'applicazione Radio FM è possibile sintonizzare e ascoltare le stazioni radio preferite.

Collegare un auricolare all'attacco audio di HTC One S per poter utilizzare la Radio FM. La Radio FM utilizza l'auricolare stereo come antenna per la Radio FM.

1. Dalla schermata Home, toccare **\*\*\*** > Radio FM.

La prima volta che viene aperta la Radio FM viene riprodotta la prima stazione FM trovata.

- 2. È possibile:
  - Toccare ▶ o ♥ per passare alla stazione successiva o precedente.
  - Trascinare il cursore per sintonizzarsi su una frequenza della banda FM.
  - Toccare > o < per sintonizzare la frequenza radio con incrementi di 0.1 MHz.
  - Toccare per scegliere tra le stazioni predefinite, specificare un nome per la stazione che si sta ascoltando, cercare nuovamente le stazioni e altro.

#### Chiudere o spegnere la Radio FM

- Per spegnere completamente la Radio FM, toccare (U).

## Registrare clip vocali

Utilizzare il Registratore vocale per catturare le informazioni durante le conferenze, interviste o anche per creare dei registri audio personali.

- 1. Dalla schermata Home, toccare 🗰 > Registratore vocale.
- 2. Tenere il microfono accanto alla fonte audio.
- 3. Toccare 🛑 per avviare la registrazione della clip vocale.

Registratore vocale può essere eseguito in secondo piano mentre si svolgono altre operazioni su HTC One S, tranne quando vengono aperte altre applicazioni che utilizzano le funzioni audio.

- 4. Toccare per interrompere la registrazione.
- 5. Digitare un nome per la clip vocale e toccare Salva.

Per riprodurre la clip vocale, toccare 🕨.

Per mostrare le opzioni per eliminare o rinominare la clip vocale, premere

#### Impostare una clip vocale come suoneria

- 1. Nella schermata del Registratore vocale, toccare 💻
- 2. Tenere premuta la clip vocale che si desidera impostare come suoneria, quindi toccare Imposta come suoneria.

### Condividere giochi e applicazioni

Vuoi divertirti con giochi o applicazioni scaricati da Google Play? Condividi subito i tuoi giochi e applicazioni preferiti con la tua cerchia di amici.

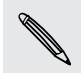

Per poter utilizzare il collegamento all'applicazione e scaricarla da Google Play gli amici devono utilizzare un dispositivo Android.

- 1. Dalla schermata Home, toccare 🛄.
- 2. Toccare > Condividi.
- 3. Toccare un'applicazione, quindi scegliere come condividerla.

## Il telefono e il computer

# Dove vengono archiviati dati, file e applicazioni

HTC One S utilizza questi dispositivi di archiviazione:

| Archiviazione di<br>applicazioni e<br>dati | Le applicazioni vengono installate su questo dispositivo di<br>archiviazione, etichettato come <b>Memoria interna</b> nelle impostazioni<br>del telefono. Inoltre vengono archiviati dati come SMS, i contatti<br>dell'utente creati o sincronizzati sul telefono, le impostazioni<br>dell'account e altro ancora. |
|--------------------------------------------|----------------------------------------------------------------------------------------------------|
|                                            | Questo dispositivo di archiviazione viene gestito e protetto con<br>attenzione dal telefono poiché contiene informazioni private<br>dell'utente. Quando si collega il telefono al computer, questo<br>dispositivo di archiviazione non è accessibile dal computer.                                                 |
|                                            | I contenuti archiviati verranno eliminati quando si effettua il<br>ripristino alle impostazioni di fabbrica. Eseguire il backup dei dati<br>ed eseguire un ripristino di fabbrica.                                                                                                    |
| Archiviazione<br>file                      | Le applicazioni vengono installate su questo dispositivo di<br>archiviazione, etichettata come <b>Memoria telefono</b> nelle<br>impostazioni del telefono. L'utente può archiviare i propri file qui.                                                                                                    |
|                                            | Quando si collega il telefono al computer, questo dispositivo di<br>archiviazione è accessibile e l'utente può copiare i file tra computer<br>e telefono.                                                                                                    |
|                                            | Quando viene eseguito un ripristino alle impostazioni di fabbrica, è possibile scegliere se tenere o cancellare i contenuti archiviati.                                                                                                    |

## Collegare il telefono a un computer

Tutte le volte che HTC One S viene collegato al computer utilizzando il cavo USB, viene visualizzata la schermata Scegliere un tipo di connessione che consente di scegliere il tipo di collegamento USB.

Selezionare una delle seguenti:

| Solo carica              | Selezionare questa opzione se si desidera solo caricare la batteria<br>mentre è collegato al computer.                                                                                                    |
|--------------------------|----------------------------------------------------------------------------------------------------|
| Unità disco              | Selezionare questa modalità per copiare i file tra l'HTC One S e il computer.                                                                                                    |
|                          | In modalità Unità disco, non sarà possibile utilizzare le applicazioni su<br>HTC One S che accedono alla memoria, ad esempio Fotocamera.                                                                      |
| HTC Sync<br>Manager      | Selezionare l'opzione per sincronizzare i media e i dati, ad esempio<br>contatti, calendario, segnalibri e altre informazioni tra il computer e<br>HTC One S.                                                 |
|                          | Scaricare e installare HTC Sync Manager, quando disponibile, dal<br>nostro sito web. Oppure, nel frattempo, scaricare e utilizzare la<br>versione più recente di HTC Sync per sincronizzare i media e i dati. |
| Tethering<br>USB         | Quando non si dispone di una connessione Internet sul computer, è possibile selezionare questa modalità per condividere la connessione dati di HTC One S con il computer.                                     |
| Pass-through<br>Internet | Se non si dispone di un piano tariffario o non si dispone dell'accesso<br>a una rete Wi-Fi, è possibile selezionare questa modalità per<br>condividere la connessione Internet del computer con HTC One S.    |

# Copiare i file nella o dalla memoria del telefono

È possibile copiare musica, foto, e altri file direttamente su HTC One S.

- 1. Collegare HTC One S al computer utilizzando il cavo USB fornito.
- 2. Nella schermata Scegliere un tipo di connessione, selezionare Unità disco. Il computer riconosce l'HTC One S come disco rimovibile.
- **3**. Scorrere fino al disco rimovibile e aprirlo.
- 4. Copiare i file dal computer al disco rimovibile, o viceversa.
- 5. Dopo avere copiato i file, disinstallare il disco rimuovibile (HTC One S collegato) così come richiesto dal sistema operativo del computer per rimuovere in modo sicuro l'HTC One S.

Se si desidera mantenere collegato HTC One S al computer e allo stesso tempo accedere alla memoria del telefono, aprire il pannello delle Notifiche, toccare **Unità disco**, selezionare un'opzione tranne **Unità disco**.

## Impostazioni di base di HTC Sync Manager

Scaricare e installare HTC Sync Manager, quando disponibile, dal nostro sito web. Oppure, nel frattempo, scaricare e utilizzare la versione più recente di HTC Sync per sincronizzare i media e i dati.

#### Installare HTC Sync Manager

Prima di procedere con l'installazione, visitare il nostro sito web HTC per verificare i requisiti di sistema per HTC Sync Manager.

#### Installazione su un computer Windows

- Per una installazione senza problemi, chiudere tutti i programmi in esecuzione e disattivare temporaneamente il programma antivirus prima di installare HTC Sync Manager.
  - Per installare HTC Sync Manager su Windows Vista® o versioni successive, è necessario disporre dei diritti amministratore.
  - 1. Collegare HTC One S al computer utilizzando il cavo USB fornito.
  - 2. Nella schermata Scegliere un tipo di connessione di HTC One S, selezionare HTC Sync Manager.
  - **3.** Quando viene visualizzata la finestra AutoPlay sullo schermo del computer, fare clic su HTC Sync Manager.

Se nel computer non viene trovato HTC Sync Manager, il browser web si apre automaticamente visualizzando il sito web HTC.

- 4. Scaricare il programma di installazione di HTC Sync Manager sul computer.
- 5. Fare doppio clic sul programma di installazione scaricato e seguire le istruzioni su schermo per installare HTC Sync Manager.

#### Per iniziare

La prima volta che viene aperto HTC Sync Manager, viene visualizzata la finestra Per iniziare, che consente di aggiungere i media al catalogo.

- 1. Aprire HTC Sync Manager.
- 2. Quando viene visualizzata la finestra Per iniziare, è possibile scegliere:

| Crea automaticamente<br>libreria multimediale | Cerca automaticamente tutta la musica, foto e video<br>sul computer e aggiungerli al catalogo di HTC Sync<br>Manager.                                                  |
|-----------------------------------------------|----------------------------------------------------------------------------------------------------|
| Crea manualmente<br>libreria multimediale     | Scegliere le cartelle da cui importare i file<br>multimediali. È anche possibile importare i file<br>multimediali e le playlist da altre applicazioni<br>multimediali. |

- 3. Se si sceglie di creare manualmente la libreria multimediale:
  - Fare clic su Catalogo musica > Aggiungi per scegliere la cartella dove importare i file musicali.
  - Fare clic su Catalogo galleria > Aggiungi per scegliere la cartella dove importare le foto e i video.

Possono essere aggiunte più cartelle.

#### La schermata principale di HTC Sync Manager

Dalla schermata principale è possibile visualizzare i cataloghi multimediali e riprodurre i media. È anche possibile eseguire la sincronizzazione con HTC One S una volta connesso o importare la musica quando viene inserito un CD nel computer.

- Fare clic su Musica o Galleria per passare da una libreria all'altra. All'interno di una delle due gallerie, fare clic su 
   per tornare alla schermata precedente.
- Riprodurre la traccia musicale o il video. Usare i controlli nella parte inferiore dello schermo per controllare la riproduzione.
- Fare clic su per cambiare le impostazioni, verificare la presenza di aggiornamenti software e altro.
- Fare clic su ▼ per visualizzare un elenco dei dispositivi connessi.

#### Importare altri media sul catalogo

È possibile importare altri media nel catalogo di HTC Sync Manager in diversi modi.

- Fare clic su Musica > CATALOGO, quindi trascinare una cartella (o qualsiasi file musicale all'interno della cartella) nella schermata CATALOGO.
- Fare clic su Galleria > ALBUM, quindi trascinare una cartella (o qualsiasi file foto o video all'interno della cartella) nella schermata ALBUM.
- È possibile configurare HTC Sync Manager per verificare automaticamente la presenza di nuova musica, foto e video nelle cartelle selezionate su computer e importarli nel catalogo.

Quando si trascina una cartella o un file multimediale, l'intera cartella viene aggiunta come album al catalogo. Il percorso viene aggiunto all'elenco delle cartelle controllare in impostazioni.

#### Aggiungere automaticamente un nuovo media alla libreria

È possibile impostare HTC Sync Manager per aggiungere automaticamente i media alla libreria tutte le volte che sul computer è presente nuova musica, foto e video. Nelle impostazioni, aggiungere le cartelle multimediali che HTC Sync Manager deve controllare per cercare nuovi contenuti.

- 1. Dalla schermata principale, fare clic su 🚍 > Impostazioni.
- 2. Nelle impostazioni del Catalogo musica:
  - Fare clic su **Aggiungi** per scegliere le cartelle che HTC Sync Manager deve controllare per i nuovi file musicali.
  - Fare clic su **Importa** per scegliere da quali altre applicazioni multimediali sul computer (ad esempio il lettore iTunes e Windows Media) importare la musica.
  - Fare clic su **Importa playlist** per acquisire le playlist da altre applicazioni multimediali.
- Fare clic su Catalogo galleria > Aggiungi per scegliere le cartelle che HTC Sync Manager deve controllare per nuove foto o video.
- 4. Fare clic su Applica per salvare le impostazioni.
- 5. Fare clic su OK.

#### Verificare nuovi aggiornamenti software

- 1. Fare clic su 🗮 > Verifica aggiornamenti.
- 2. Quando è disponibile un aggiornamento, è possibile scegliere di scaricarlo e installarlo subito sul computer.

Quando richiesto, sarà necessario chiudere HTC Sync Manager, quindi riaprire l'applicazione al completamento dell'installazione.

| Quali formati di | file sono | supportati | da HTC Sy | nc Manager? |
|------------------|-----------|------------|-----------|-------------|
|                  |           |            |           |             |

| Codec e formati video | <ul><li> 3GP e 3G2 (3rd Generation Partnership Project)</li><li> MP4 (MPEG-4)</li></ul>                                                                                                    |
|-----------------------|----------------------------------------------------------------------------------------------------|
| Codec e formati audio | <ul> <li>AAC e M4A (Advanced Audio Coding)</li> <li>FLAC (Free Lossless Audio Codec)</li> <li>AAC e M4A (High Efficiency AAC v1 e v2)</li> <li>MP3 (MPEG-1 Audio Layer 3)</li> <li>WAV (Resource Interchange File Format)</li> <li>WMA (Windows Media Audio)</li> </ul> |
| Formati immagine      | <ul> <li>BMP</li> <li>GIF</li> <li>JPEG e JPG</li> <li>PNG</li> </ul>                                                                                                    |

I formati WMA e WAV sono supportati solo su Windows.

## Riprodurre la musica su HTC Sync Manager

Siete appassionati di musica e sul vostro computer avete una vasta raccolta di musica digitale? Da HTC Sync Manager è possibile gestire il catalogo musicale e ascoltare i brani preferiti.

- 1. In HTC Sync Manager, fare clic su **Musica**. Per impostazione predefinita viene visualizzata la schermata RECENTI con i brani e gli album aggiunti o riprodotti di recente.
- 2. Per scorrere i brani e gli album, fare clic su CATALOGO, quindi fare doppio clic sull'album da aprire.
- 3. Fare doppio clic su un brano per riprodurlo.

- 4. Utilizzare i controlli di riproduzione nella parte inferiore dello schermo per sospendere, riprendere la riproduzione, ripetere i brani e altro.
- Sul lato inferiore sinistro dello schermo, trascinare la barra di avanzamento per passare ad un punto qualsiasi del brano.
- Il passaggio ad un'altra schermata non interrompe la riproduzione della musica. Il titolo del brano e dell'album in riproduzione vengono visualizzati nella parte inferiore della schermata.

#### Creare una playlist

- 1. Dal catalogo Musica, fare clic su un album o brano da aggiungere a una nuova playlist.
- 2. Fare clic su 🛨 > Nuova playlist.
- 3. Inserire il nome della playlist, quindi fare clic su OK.
- 5. Una volta aggiunti i brani, fare clic su PLAYLIST. Fare doppio clic sulla miniatura della playlist e avviare la riproduzione.

Per inviare a HTC One S una sola playlist, fare clic con il tasto destro sulla playlist, fare clic su , quindi scegliere il nome del dispositivo. (Assicurarsi che HTC One S sia connesso al computer.)

## Visualizzare le foto e i video in HTC Sync Manager

È possibile scorrere e visualizzare le foto e i video del computer importanti nella Galleria di HTC Sync Manager.

- 1. In HTC Sync Manager, fare clic su Galleria. Per impostazione predefinita viene visualizzata la schermata RECENTI con le foto e i video aggiunti o visualizzati di recente.
- 2. Fare clic su ALBUM, quindi fare doppio clic su un album per aprirlo.
- 3. Fare clic su ▼ accanto a Ordina per e scegliere come ordinare le foto e i video.
- 4. Fare doppio clic su una foto o video per ingrandire la visualizzazione.

Per spostare più foto o video in un altro album, tenere premuto il tasto CTRL per selezionare le foto o i video da spostare. Quindi fare clic su 🔟.

#### Modificare le foto

È possibile apportare modifiche di base alla foto, ad esempio ritagliare o ruotare la foto.

- 1. Aprire l'album che contiene le foto da modificare.
- 2. Tenere premuto il tasto CTRL e fare clic su ciascuna foto da modificare.

- 3. Fare clic su 🗹 . Viene visualizzata una schermata che mostra una striscia di miniature di tutte le foto selezionate.
- 4. Nella striscia di miniature, fare clic sulla prima foto, quindi scegliere cosa fare con la foto.

| Visualizza<br>informazioni<br>foto | Fare clic su 📄 per visualizzare le informazioni, ad esempio<br>risoluzione, formato file e altro.                |
|------------------------------------|----------------------------------------------------------------------------------------------------|
| Ruota                              | Fare clic su 🕻 o 🞝.                                                                                              |
| Ritaglia                           | 1. Fare clic su 🗖, quindi ridimensionare o trascinare l'area di ritaglio sulla parte della foto da ritagliare.   |
|                                    | È anche possibile fare clic su <b>Personalizza</b> , quindi<br>selezionare le dimensioni predefinite della foto. |
|                                    | 2. Fare clic su Applica.                                                                                         |

- 5. Passare alla foto successiva. Verrà chiesto di salvare le modifiche alla foto corrente.
- 6. Fare clic su OK per salvare e modificare la foto successiva.

Per inviare a HTC One S una sola foto modificata, fare clic su , quindi scegliere il nome del dispositivo. (Assicurarsi che HTC One S sia connesso al computer.)

## Configurare HTC Sync Manager per riconoscere HTC One S

- 1. Collegare HTC One S al computer utilizzando il cavo USB presente nella confezione.
- Quando HTC One S chiede di scegliere il tipo di connessione USB, toccare HTC Sync Manager. Attendere che HTC Sync Manager riconosca e si connetta a HTC One S.
- **3.** Se è la prima volta che si connette HTC One S al computer, inserire il nome del dispositivo, scegliere la memoria su HTC One S con cui eseguire la sincronizzazione e fare clic su **Salva**.

# Impostare HTC One S per eseguire la sincronizzazione con il computer

- 1. Una volta che HTC One S è connesso a HTC Sync Manager, fare clic su ▼, quindi fare clic sul nome del dispositivo.
- 2. Nella schermata DETTAGLI DISPOSITIVO, scegliere come sincronizzare i media e i dati tra HTC One S e il computer.

#### Sincronizzare la musica

È possibile configurare HTC Sync Manager per sincronizzare i file musicali e le playlist tra il computer e HTC One S.

- 1. Nella schermata DETTAGLI DISPOSITIVO, fare clic su 🙆 accanto all'elemento Musica.
- 2. È possibile scegliere le seguenti opzioni:

| Importa nuova<br>musica dal<br>dispositivo | Selezionare questa opzione per importare la nuova<br>musica trovata HTC One S su HTC Sync Manager. Il file<br>musicali saranno copiati nella cartella specificata nelle<br>impostazioni di Importa. |
|--------------------------------------------|----------------------------------------------------------------------------------------------------|
| Sincronizza musica<br>su dispositivo       | Selezionare questa opzione per sincronizzare la musica<br>dal computer HTC One S. Scegliere tra la sincronizzazione<br>di <b>Tutta la musica</b> o solo le <b>Playlist selezionate</b> .            |

- **3.** Nel caso in cui vengano trovate playlist in conflitto sia sul computer che HTC One S, scegliere quali playlist si desidera conservare.
- 4. Fare clic su Fine per salvare le impostazioni di sincronizzazione della musica.
- 5. Fare clic sul pulsante Attivo accanto all'elemento Musica.

#### Sincronizzare foto e video

- 1. Nella schermata DETTAGLI DISPOSITIVO, fare clic su 🙆 accanto all'elemento Galleria.
- 2. È possibile scegliere le seguenti opzioni:

| Importa nuove foto<br>e video dal<br>dispositivo | Selezionare questa opzione per importare nuove foto e<br>video da HTC One S a HTC Sync Manager. Le foto e i<br>video saranno copiati nella cartella specificata nelle<br>impostazioni di Importa.                 |
|--------------------------------------------------|----------------------------------------------------------------------------------------------------|
| Sincronizza album<br>su dispositivo              | Selezionare questa opzione per sincronizzare gli album<br>della Galleria da HTC Sync Manager a HTC One S.<br>Scegliere tra la sincronizzazione di <b>Tutti gli album</b> o solo<br>gli <b>Album selezionati</b> . |

- 3. Fare clic su Fine per salvare le impostazioni di sincronizzazione.
- 4. Fare clic sul pulsante Attivo accanto all'elemento Galleria.

#### Sincronizzare i documenti

- 1. Nella schermata DETTAGLI DISPOSITIVO, fare clic su 🙆 accanto all'elemento Documento.
- Per scegliere le cartelle sul computer che contengono i documenti da sincronizzare con HTC One S, selezionare Sincronizza documenti dalle seguenti posizioni nel computer, e fare clic su Aggiungi.

- 3. Fare clic su Fine per salvare le impostazioni di sincronizzazione.
- 4. Fare clic sul pulsante Attivo accanto all'elemento Documento.

#### Sincronizzare i contatti

È possibile configurare HTC Sync Manager per sincronizzare HTC One S con i contatti di Outlook, Outlook Express o Windows.

È possibile configurare HTC One S con le seguenti versioni di Outlook: Outlook XP, Outlook 2003, Outlook 2007 e Outlook 2010.

Se sono presenti contatti da sincronizzare dalla scheda SIM con il computer, è<br/>necessario prima importarli nell'applicazione Contatti su HTC One S.

- 1. Nella schermata DETTAGLI DISPOSITIVO, fare clic su 🙆 accanto all'elemento Contatti.
- 2. Scegliere l'applicazione da cui sincronizzare i contatti.
- **3.** Nel caso in cui vengano trovate informazioni in conflitto sia sul computer che HTC One S, scegliere quali dati del contatto si desidera conservare.
- 4. Fare clic su Fine per salvare le impostazioni di sincronizzazione.
- 5. Fare clic sul pulsante Attivo accanto all'elemento Contatti.

Solamente i campi di contatto presenti nell'applicazione Contatti di HTC One S saranno sincronizzati.

#### Sincronizzare gli eventi del calendario

È possibile configurare HTC Sync Manager per sincronizzare HTC One S con il calendario di Outlook o Windows sul computer.

È possibile configurare HTC One S con le seguenti versioni di Outlook: Outlook XP, Outlook 2003, Outlook 2007 e Outlook 2010.

- 1. Nella schermata DETTAGLI DISPOSITIVO, fare clic su 🧟 accanto all'elemento Calendario.
- 2. Selezionare l'applicazione da cui sincronizzare gli eventi del calendario.
- 3. Scegliere quando avviare la sincronizzazione degli eventi del calendario.
- 4. Nel caso in cui vengano trovati appuntamenti in conflitto sia sul computer che HTC One S, scegliere quali dati si desidera conservare.
- 5. Fare clic su Fine per salvare le impostazioni di sincronizzazione.
- 6. Fare clic sul pulsante Attivo accanto all'elemento Calendario.

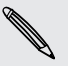

Saranno sincronizzati solamente i dati nei campi presenti nel HTC One S di Calendario.

#### Sincronizzare i segnalibri web

- 1. Aprire browser web preferito sul computer e creare una cartella preferiti con il nome Segnalibri HTC. Assicurarsi di aver salvato i segnalibri preferiti in questa cartella in modo da poterli sincronizzare con HTC One S.
- 2. Nella schermata DETTAGLLI DISPOSITIVO di HTC Sync Manager, fare clic su accanto all'elemento Segnalibri.
- **3.** Scegliere il browser web in cui sono memorizzati i segnalibri da sincronizzare con HTC One S.
- 4. Fare clic su Fine per salvare le impostazioni di sincronizzazione.
- 5. Fare clic sul pulsante Attivo accanto all'elemento Segnalibri.

## Sincronizzare HTC One S e il computer

- Prima di avviare la sincronizzazione, verificare e assicurarsi che HTC One S sia connesso al computer e sia stato riconosciuto da HTC Sync Manager.
  - Per evitare problemi di sincronizzazione, assicurarsi di chiudere tutte le finestre del browser prima di avviare la sincronizzazione dei segnalibri web.
  - In caso di conflitti di segnalibri tra il computer e HTC One S, HTC Sync Manager conserva le informazioni dal computer.

Una volta completata la configurazione di tutti gli elementi da sincronizzare in HTC Sync Manager, dare clic sul pulsante **Sincronizza** nella schermata DETTAGLI DISPOSITIVO per avviare la sincronizzazione del computer e HTC One S.

## Importare la musica da un CD con HTC Sync Manager

In HTC Sync Manager, è possibile importare la musica da CD audio, che in seguito possono essere sincronizzati con HTC One S.

1. Inserire il CD audio nell'unità CD del computer.

HTC Sync Manager informa che è stato inserito un nuovo disco. Fare clic su **OK** per visualizzare i contenuti del disco.

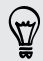

È anche possibile fare clic su 🔻 e selezionare il nome del CD inserito.

- Dall'elenco di tracce musicali disponibili, fare clic sulla traccia da importare. Per selezionare più file, tenere premuto il tasto CTRL mentre si fa clic su una o più tracce musicali.
- 3. Fare clic su 📑 per importare i file audio.
- Durante l'importazione, accanto alla traccia musicali viene visualizzato o l'icona receive a la traccia musica è presente nella coda.
- Completata l'importazione, i file audio vengono importati sul computer, e accanto alle tracce selezionate viene visualizzata l'icona .

Per controllare dove sono stata importate le tracce musicali copiate, fare clic su => Impostazioni > Importa CD.

Il software HTC Sync Manager è concesso in licenza esclusivamente per copiare i contenuti dei quali si dispone del copyright, o i contenuti di cui si dispone dell'autorizzazione legale per la copia. Leggere attentamente il Contratto di Licenza con l'Utente Finale di HTC Sync Manager.

HTC Sync Manager contiene inoltre un software da Gracenote<sup>®</sup> che consente di eseguire l'identificazione di un disco e/o file e ottenere le informazioni correlate alla musica dai server Gracenote<sup>®</sup>. Leggere attentamente il Contratto di Licenza con l'Utente Finale di Gracenote<sup>®</sup> incluso nel Contratto di Licenza con l'Utente Finale di HTC Sync Manager.

# Condividere la connessione dati mobile tramite il tethering USB

Nessuna connessione disponibile per il computer? Nessun problema. È possibile utilizzare la connessione dati di HTC One S per connettersi a Internet.

- Assicurarsi che la scheda SIM sia inserita in HTC One S.
  - Per prima cosa installare HTC Sync o HTC Sync Manager sul computer.
  - Sul piano dati deve essere previsto il tethering USB per non incorrere in costi aggiuntivi. Contattare l'operatore di telefonia mobile per i dettagli.
  - 1. Su HTC One S, attivare Rete mobile nelle impostazioni.
  - 2. Collegare HTC One S al computer utilizzando il cavo USB fornito.
  - 3. Nella schermata Scegliere un tipo di connessione, toccare Tethering USB.

## Connettere a Internet tramite un computer

Se temporaneamente non è disponibile l'accesso a Internet, è ancora possibile andare in linea utilizzando la connessione Internet del computer.

Per prima cosa installare HTC Sync o HTC Sync Manager sul computer.

1. Assicurarsi che il computer sia connesso a Internet.

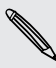

P

Due cose da controllare per la connessione Internet del computer. Primo, è necessario disattivare il firewall della rete locale. Secondo, se il computer è connesso a Internet via PPP (p.e. Dial UP, xDSL, o VPN), Pass-through Internet supporta solo il protocollo TCP.

- 2. Collegare HTC One S al computer utilizzando il cavo USB fornito.
- 3. Quando viene chiesto di selezionare un tipo di connessione, selezionare Passthrough Internet.

## **Connessioni Internet**

## **Connessione dati**

Quando si accende HTC One S per la prima volta, verrà configurato automaticamente per utilizzare la connessione dati dell'operatore di telefonia mobile (se è inserita una scheda SIM).

#### Controllare la connessione dati utilizzata

- 1. Far scorrere e aprire il pannello di notifica, quindi toccare 👰.
- 2. Toccare Rete mobili > Operatori di rete o Nomi punti di accesso.

#### Attivare o disattivare la connessione dati

Disattivare la connessione dati aiuta a risparmiare la durata della batteria e il costo dei dati.

- 1. Far scorrere e aprire il pannello di notifica, quindi toccare 🧔.
- 2. Toccare il cursore Rete mobile On/Off per attivare o disattivare la connessione dati.
- Se la connessione dati non è attiva e non si è connessi a una rete Wi-Fi, non sarà possibile ricevere gli aggiornamenti automatici per e-mail, account di social network e altre informazioni sincronizzate.

Aggiungere un nuovo punto di accesso

- Prima di aggiungere un'altra connessione dati, è necessario essere in possesso del nome e delle impostazioni del punto di accesso (inclusi il nome utente e la password se richiesto) dall'operatore di telefonia mobile.
  - 1. Far scorrere e aprire il pannello di notifica, quindi toccare 🔕.
  - 2. Toccare Rete mobile > Nomi punti di accesso.
  - 3. Nella schermata APN, toccare > Nuovo APN.
  - 4. Nella schermata Modifica punto di accesso immettere le impostazioni APN. Toccare l'elemento dell'impostazione APN per modificarlo.
  - 5. Toccare > Salva.

#### Attivare il roaming di dati

È possibile eseguire la connessione alle reti partner dell'operatore di telefonia mobile e accedere ai servizi dati quando si è fuori dall'area di copertura dell'operatore di telefonia mobile.

 $\triangle$ 

L'uso dei servizi dati durante il roaming potrebbe essere costoso. Controllare con l'operatore mobile i costi del roaming dati prima di utilizzare il roaming dati.

- 1. Far scorrere e aprire il pannello di notifica, quindi toccare 👰.
- 2. Toccare Rete mobile, quindi selezionare l'opzione Roaming dati.

Selezionare l'opzione Audio roaming dati se si desidera che HTC One S riproduca un suono quando si connette a una rete in roaming.

## Wi-Fi

Per utilizzare connessioni Wi-Fi, è necessario accedere a un punto di accesso wireless o "hotspot".

La disponibilità e la forza del segnale Wi-Fi dipende dagli oggetti che il segnale Wi-Fi deve attraversare (come costruzioni o semplici pareti tra le stanze).

Attivare il Wi-Fi ed effettuare il collegamento a una rete wireless

- 1. Far scorrere e aprire il pannello di notifica, quindi toccare 👰.
- 2. Toccare il cursore Wi-Fi On/Off per attivare il Wi-Fi.
- 3. Toccare Wi-Fi.

Vengono elencate le reti Wi-Fi rilevate.

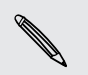

Se la rete wireless desiderata non si trova nell'elenco, toccare > Aggiungi rete per aggiungerla manualmente.

4. Toccare la rete Wi-Fi a cui eseguire la connessione.

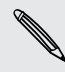

Se viene selezionata una rete protetta, sarà necessario inserire la chiave di rete o la password.

#### 5. Toccare Connetti.

Quando HTC One S è connesso a una rete wireless, l'icona Wi-Fi 🛜 viene visualizzata nella barra di stato e viene indicata la potenza approssimativa del segnale.

La volta successiva che HTC One S si connette a una rete wireless protetta già utilizzata, non verrà chiesto di immettere la chiave o le altre informazioni di sicurezza, a meno che non vengano ripristinate le impostazioni predefinite di fabbrica di HTC One S.

#### 172 Connessioni Internet

#### Disconnettere dalla rete wireless corrente

- 1. Far scorrere e aprire il pannello di notifica, quindi toccare 🧔.
- 2. Toccare Wi-Fi.
- 3. È possibile:
  - Toccare la rete wireless a cui è connesso HTC One S, quindi toccare Disconnetti.
  - Per rimuovere le impostazioni per questa rete, tenere premuto il nome della rete, quindi toccare **Ignora rete**.

#### Connettere a una rete Wi-Fi diversa

- 1. Far scorrere e aprire il pannello di notifica, quindi toccare 🔯.
- 2. Toccare Wi-Fi. Vengono visualizzate le reti Wi-Fi rilevate.

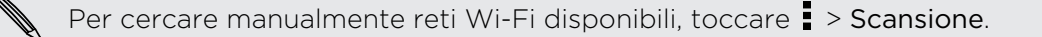

3. Toccare una Wi-Fi per connettersi ad essa.

#### Connessione a una rete Wi-Fi con protezione EAP-TLS

Potrebbe essere necessario installare il certificato di rete (\*.p12) su HTC One S prima di poter effettuare la connessione a una rete Wi-Fi con protocollo di autenticazione EAP-TLS.

- 1. Salvare il file certificato su HTC One S.
- 2. Far scorrere e aprire il pannello di notifica, quindi toccare 🔯 > Protezione.
- 3. Toccare Installa da memoria telefono.
- 4. Selezionare il certificato di rete necessario per effettuare il collegamento alla rete EAP-TLS.
- 5. Attivare il Wi-Fi ed effettuare il collegamento a una rete wireless.

## Collegamento a una rete virtuale privata (VPN)

È possibile aggiungere reti virtuali private (VPN) in modo da poter eseguire la connessione e l'accesso alle risorse all'interno di una rete locale protetta, come la rete della società.

A seconda del tipo di VPN che si utilizza a lavoro, potrebbe essere richiesto di immettere le credenziali di accesso e installare i certificati di protezione prima di poter eseguire il collegamento alla rete locale della società. È possibile ottenere queste informazioni dell'amministratore di rete.

Inoltre, HTC One S deve prima stabilire una connessione Wi-Fi o dati prima di poter avviare una connessione VPN.

#### 173 Connessioni Internet

#### Aggiungere una connessione VPN

 È necessario prima impostare il PIN o password del blocco schermo per utilizzare l'archivio credenziali e configurare il VPN.

- 1. Far scorrere e aprire il pannello di notifica, quindi toccare 👰.
- 2. In Wireless e reti, toccare Altro.
- 3. Toccare VPN > Aggiungi rete VPN.
- 4. Inserire le impostazioni VPN e configurarle a seconda dei dettagli della sicurezza ottenuti dall'amministratore di rete.
- 5. Toccare Salva.

Il VPN viene aggiunto alla sezione VPN della schermata Impostazioni VPN.

#### Connessione a un VPN

- 1. Far scorrere e aprire il pannello di notifica, quindi toccare 🧔.
- 2. In Wireless e reti, toccare Altro.
- 3. Toccare VPN.
- 4. Toccare la rete VPN a cui eseguire la connessione.
- Inserire le credenziali di accesso, quindi toccare Connetti. Una volta collegato, nell'area di notifica della barra del titolo viene visualizzata l'icona VPN collegato
   .

È possibile aprire il browser web per accedere alle risorse come ad esempio la rete Intranet della società.

#### Disconnessione da un VPN

- 1. Scorrere per aprire il pannello Notifiche.
- 2. Toccare la connessione VPN per passare alla schermata Impostazioni VPN, quindi toccare la connessione VPN per disconnetterla.

## Usare HTC One S come router wireless

È possibile condividere la connessione dati con altri dispositivi trasformando HTC One S in un router wireless.

- Assicurarsi che la connessione dati sia attiva.
  - È necessario un piano dati approvato associato con l'account dal provider di servizi mobile per utilizzare il servizio.
  - 1. Far scorrere e aprire il pannello di notifica, quindi toccare 👰.
  - 2. In Wireless e reti, toccare Altro.
  - 3. Toccare Hotspot e tethering portatile.
  - 4. Toccare Impostazioni hotspot Wi-Fi portatile.
  - 5. Immettere un nome per il router o usare il nome router predefinito.
  - 6. Scegliere il tipo di protezione e impostare la password (chiave) per il router wireless. Se viene selezionato **Nessuno** in Protezione, non è necessario immettere una password.

N

La password è la chiave che le altre persone devono immettere sui propri dispositivi per connettersi ed utilizzare HTC One S come router wireless.

7. Selezionare l'opzione Hotspot Wi-Fi portatile per attivare il router wireless.

HTC One S è pronto per essere utilizzato come router wireless quando nella barra di stato viene visualizzato 🙆.

## Bluetooth

## Impostazioni di base del Bluetooth

#### Attivare o disattivare il Bluetooth

- 1. Far scorrere e aprire il pannello di notifica, quindi toccare 🔕 .
- 2. Toccare il cursore Bluetooth On/Off per attivare o disattivare il Bluetooth.

Disattivare il Bluetooth quando non è in uso per risparmiare la batteria, oppure nei casi in cui ne è proibito l'uso, come in aereo o negli ospedali.

#### Cambiare il nome del dispositivo

Il nome dispositivo consente ad altri dispositivi di identificare HTC One S.

- 1. Far scorrere e aprire il pannello di notifica, quindi toccare 🧔.
- 2. Se il Bluetooth è disattivo, toccare il cursore Bluetooth On/Off per attivarlo.
- 3. Toccare Bluetooth. Viene visualizzata la schermata Bluetooth.
- 4. Toccare , quindi toccare Rinomina telefono.
- 5. Nella finestra di dialogo, inserire il nuovo nome per HTC One S, quindi toccare Rinomina.

## Collegare un auricolare Bluetooth o kit per automobili

È possibile ascoltare la musica utilizzando un auricolare stereo Bluetooth, o effettuare conversazioni vivavoce utilizzando un auricolare Bluetooth o kit per automobili compatibile.

- Per poter ascoltare la musica con l'auricolare o il kit per automobili, l'auricolare o il kit devono supportare il profilo Bluetooth A2DP.
  - Prima di collegare un auricolare, è necessario renderlo rilevabile in modo che HTC One S possa trovarlo. Per i dettagli fare riferimento al manuale dell'auricolare.
  - 1. Far scorrere e aprire il pannello di notifica, quindi toccare 🔕.
  - 2. Se il Bluetooth è disattivo, toccare il cursore Bluetooth On/Off per attivarlo.

- 3. Toccare Bluetooth. Viene visualizzata la schermata Bluetooth.
- 4. Se l'auricolare non è presente nell'elenco, premere , quindi toccare Cerca dispositivi per aggiornare l'elenco.
- 5. Quando viene visualizzato il nome dell'auricolare nella sezione Dispositivi disponibili, toccare il nome.
- 6. HTC One S tenta di eseguire automaticamente l'accoppiamento con l'auricolare.
- 7. Se l'accoppiamento automatico non riesce, inserire la password fornita con l'auricolare.

Gli stati di accoppiamento e di connessione vengono visualizzati sotto al nome dell'auricolare a mani libere o del kit per automobili nella sezione Dispositivi Bluetooth. Quando l'auricolare o il kit per automobili Bluetooth viene collegato a HTC One S, nella barra di stato viene visualizzata l'icona Bluetooth connesso 🐼.

#### Ricollegare un auricolare o kit per automobili

In genere, è possibile ricollegare l'auricolare semplicemente attivando il Bluetooth su HTC One S, quindi accendendo l'auricolare. Tuttavia, è necessario collegare manualmente l'auricolare nel caso venga usato con un altro dispositivo Bluetooth.

- Assicurarsi che l'auricolare sia rilevabile. Per i dettagli fare riferimento al manuale dell'auricolare.
  - 1. Far scorrere e aprire il pannello di notifica, quindi toccare 🔯.
  - 2. Se il Bluetooth è disattivo, toccare il cursore Bluetooth On/Off per attivarlo.
  - 3. Toccare Bluetooth. Viene visualizzata la schermata Bluetooth.
  - 4. Toccare il nome dell'auricolare nella sezione Dispositivi accoppiati.
  - 5. Se viene chiesto di inserire la password, provare con 0000 o 1234, o consultare la documentazione dell'auricolare/kit per automobili per trovare la password.

Se ancora non è possibile ricollegare l'auricolare o il kit per automobili, seguire le istruzioni in Disaccoppiare da un dispositivo Bluetooth a pagina 177, quindi seguire le istruzioni in Collegare un auricolare Bluetooth o kit per automobili a pagina 175.

## Scollegare o disaccoppiare da un dispositivo Bluetooth

#### Scollegare un dispositivo Bluetooth

- 1. Far scorrere e aprire il pannello di notifica, quindi toccare 👰.
- 2. Toccare Bluetooth. Viene visualizzata la schermata Bluetooth.
- **3.** Nella sezione Dispositivi accoppiati, toccare il nome del dispositivo da disconnettere.
- 4. Toccare OK.

Toccare il nome del dispositivo da riconnettere.

#### Disaccoppiare da un dispositivo Bluetooth

- 1. Far scorrere e aprire il pannello di notifica, quindi toccare 🧔.
- 2. Se il Bluetooth è disattivo, toccare il cursore Bluetooth On/Off per attivarlo.
- 3. Toccare Bluetooth. Viene visualizzata la schermata Bluetooth.
- 4. Nella sezione Dispositivi accoppiati, toccare 🕌 accanto al dispositivo da disaccoppiare.
- 5. Toccare Disaccoppia.

## Inviare le informazioni usando il Bluetooth

Prima di iniziare, impostare il dispositivo di ricezione su rilevabile. È anche necessario impostarlo su "Ricevi trasmissioni" o "Ricevi file". Per le istruzioni su come ricevere le informazioni tramite il Bluetooth consultare la documentazione del dispositivo.

1. Su HTC One S, aprire l'applicazione che contiene le informazioni o il file da inviare.

| Contatto                                   | 1. Nell'applicazione Contatti, toccare un contatto per visualizzarne i dettagli.                                                                                                    |
|--------------------------------------------|----------------------------------------------------------------------------------------------------|
|                                            | 2. Toccare , quindi toccare Invia contatto.                                                                                                    |
|                                            | 3. Toccare l'icona della freccia giù, quindi selezionare<br>Bluetooth.                                                                                                    |
| Appuntamento o<br>evento del<br>calendario | Nella vista Giorno, Agenda, o Settimana, tenere premuto<br>l'evento, quindi toccare <b>Inoltra &gt; Bluetooth</b> .                                                                                           |
| Foto o video                               | 1. Nell'applicazione Galleria, scegliere un album.                                                                                                    |
|                                            | 2. Toccare Condividi > Bluetooth.                                                                                                    |
| Foto o video<br>catturati                  | Una volta catturata la foto, nella schermata anteprima<br>della Fotocamera, toccare 🏹 > <b>Bluetooth</b> . (è necessario<br>prima impostare la durata dell'anteprima nelle<br>impostazioni della Fotocamera.) |
| Traccia musicale                           | Con la traccia visualizzata nella schermata Musica<br>dell'applicazione Musica, toccare 💮 > Condividi ><br>Condividi file > Bluetooth.                                                                        |
| Registrazione vocale                       | Nella schermata principale di Registratore vocale,<br>toccare 💱 > Bluetooth.                                                                                                    |
| Browser                                    | <ul> <li>Nella pagina web da condividere, toccare &gt;</li> <li>Condividi &gt; Bluetooth.</li> </ul>                                                                                                    |
|                                            | <ul> <li>Durante la visualizzazione della pagina web in modalità<br/>Lettura, toccare V &gt; Bluetooth.</li> </ul>                                                                                            |

2. Seguire le procedure per il tipo di elemento da inviare:

- **3.** Attivare il Bluetooth ed eseguire l'accoppiamento con il dispositivo ricevente, nel caso venga chiesto.
- 4. Sul dispositivo di ricezione, accettare il file.

#### Dove vengono salvate le informazioni ricevute

Quando vengono inviate informazioni utilizzando il Bluetooth, la posizione in cui vengono salvate dipende dal tipo di informazioni e dal dispositivo ricevente.

Se viene inviato un evento del calendario o un contatto, questo in genere viene aggiunto direttamente nell'applicazione corrispondente nel dispositivo di ricezione.

Se viene inviato un altro tipo di file su un computer Windows, in genere il file viene salvato nella cartella Bluetooth Exchange all'interno delle cartelle per i documenti personali.

- In Windows XP, il percorso può essere: C:\Documents and Settings\[nome utente]\Documenti\Bluetooth Exchange
- In Windows Vista, il percorso può essere: C:\Utenti\[nome utente] \Documenti
- In Windows 7, il percorso può essere: C:\Utenti\[nome utente]\Documenti \Cartella Bluetooth Exchange

Se viene inviato un file a un altro dispositivo, la posizione di salvataggio può dipendere dal tipo di file. Ad esempio, se viene inviato un file immagine a un altro cellulare, il file potrebbe essere salvato nella cartella "Immagini".

## Ricevere le informazioni usando il Bluetooth

HTC One S consente di ricevere vari file utilizzando il Bluetooth, compresi foto, tracce musicali, informazioni dei contatti, eventi del calendario e documenti, ad esempio i PDF.

- Per le istruzioni su come inviare le informazioni tramite il Bluetooth consultare la documentazione del dispositivo.
  - 1. Far scorrere e aprire il pannello di notifica, quindi toccare 👰.
  - 2. Se il Bluetooth è disattivo, toccare il cursore Bluetooth On/Off per attivarlo.
  - 3. Toccare Bluetooth. Viene visualizzata la schermata Bluetooth.
  - 4. Toccare il nome Bluetooth del dispositivo vicino alla parte superiore della schermata per rendere HTC One S visibile ai dispositivi Bluetooth vicini.
  - 5. Dal dispositivo di invio, inviare uno o più file a HTC One S.
  - 6. Se richiesto, accettare la richiesta di accoppiamento su HTC One S e sul dispositivo ricevente. Inoltre, potrebbe essere richiesto di inserire la stessa password o confermare la password generata automaticamente su entrambi i dispositivi.

Verrà visualizzata una richiesta di autorizzazione Bluetooth.

7. Toccare Accoppia.

- 8. Quando HTC One S riceve una notifica per la richiesta di trasferimento del file, scorrere il pannello delle Notifiche verso il basso, toccare la notifica per il file in arrivo, quindi toccare Accetto.
- 9. Una volta trasferito il file, viene visualizzata una notifica. Far scorrere e aprire il pannello di notifica, quindi toccare la relativa notifica.

Quando viene aperto il file ricevuto, cosa accade dipende dal tipo di file:

- I file multimediali e i documenti in genere vengono aperti direttamente in una applicazione compatibile. Ad esempio, se viene aperta una traccia musicale, viene avviata la riproduzione nell'applicazione Musica.
- Per un file vCalendar, scegliere il calendario dove salvare l'evento, quindi toccare Importa. Il vCalendar viene aggiunto agli eventi del Calendario.
- Per un file di contatto vCard, è possibile scegliere di importare uno, alcuni o tutti i contatti presenti nell'elenco contatti.
# Impostazioni e protezione

### Attivare o disattivare la modalità aereo

In molti paesi le normative richiedono di disattivare i dispositivi wireless a bordo degli aerei. Per disattivare rapidamente le funzioni wireless, passare HTC One S alla modalità Aereo.

Quando si attiva la Modalità aereo, tutte le radio wireless su HTC One S vengono disattivate, inclusa la funzione chiamata, i servizi dati, il Bluetooth e il Wi-Fi Tuttavia, è possibile attivare manualmente il Bluetooth e Wi-Fi quando è attiva la modalità Aereo.

Quando si disattiva la modalità Aereo, la funzione chiamata viene riattivata e vengono ripristinati lo stato Bluetooth e Wi-Fi precedenti.

N

Se il tethering USB è attivo, attivando la modalità Aereo verrà disattivato. Sarà necessario attivare manualmente il tethering USB dopo aver disattivato la modalità Aereo.

Per attivare o disattivare la modalità Aereo, procedere come segue:

- Tenere premuto ACCENSIONE, quindi toccare Modalità aereo.
- Far scorrere e aprire il pannello di notifica, quindi toccare <sup>(1)</sup>. Toccare il cursore Modalità aereo On/Off per attivare o disattivare la modalità aereo.

Quando la Modalità aereo è attiva, nella barra di stato viene visualizzata l'icona 🛧.

### Cambiare le impostazioni di visualizzazione

Regolare manualmente la luminosità dello schermo

- 1. Far scorrere e aprire il pannello di notifica, quindi toccare 👰.
- 2. Toccare Display, gesti e pulsanti, quindi toccare Luminosità.
- 3. Deselezionare l'opzione Luminosità automatica.
- 4. Trascinare il dispositivo di scorrimento della luminosità verso sinistra per ridurre o verso destra per aumentare la luminosità dello schermo.

### Regolare l'ora prima che lo schermo si spenga

Dopo un periodo di inattività. lo schermo di spegne per preservare l'energia della batteria. È possibile impostare il periodo di inattività prima dello spegnimento dello schermo.

- 1. Far scorrere e aprire il pannello di notifica, quindi toccare 🔕.
- 2. Toccare Display, gesti e pulsanti, quindi toccare Sleep.
- 3. Toccare l'ora prima che lo schermo di spenga.

### Disattivare la rotazione automatica dello schermo

La rotazione automatica non è supportata in tutte le applicazioni.

- 1. Far scorrere e aprire il pannello di notifica, quindi toccare 👰.
- 2. Toccare Display, gesti e pulsanti.
- 3. Deselezionare l'opzione Rotazione automatica.

### Ricalibrare il sensore G

Ricalibrare lo schermo quando ci si accorge che l'orientamento dello schermo non risponde correttamente con la posizione in cui viene tenuto HTC One S.

- 1. Far scorrere e aprire il pannello di notifica, quindi toccare 🔕 .
- 2. Toccare Display, gesti e pulsanti, quindi toccare Calibrazione sensore G.
- 3. Posizionare HTC One S su una superficie piana, quindi toccare Calibrazione.
- 4. Terminato il processo di ricalibrazione, toccare OK.

### Mantenere lo schermo accesso durante la carica

- 1. Far scorrere e aprire il pannello di notifica, quindi toccare 🧔.
- 2. Toccare Display, gesti e pulsanti.
- 3. Selezionare l'opzione Rimani attivo.

### Attivare o disattivare gli effetti animazione

- 1. Far scorrere e aprire il pannello di notifica, quindi toccare 🧔.
- 2. Toccare Display, gesti e pulsanti.
- 3. Selezionare o deselezionare l'opzione Animazione.

## Cambiare le impostazioni audio

### Passare alla modalità silenzioso, vibrazione e normale

Eseguire una delle seguenti operazioni:

- Per passare dalla modalità silenzioso alla modalità normale, premere il pulsante VOLUME SU.
- Per passare dalla modalità vibrazione alla modalità normale, premere due volte il pulsante VOLUME SU.
- Dalla schermata Home, aprire il pannello delle notifiche e toccare O > Suono > Profilo audio.

## Riprodurre un suono quando vengono selezionati elementi sullo schermo

- 1. Far scorrere e aprire il pannello di notifica, quindi toccare 🧔.
- 2. Toccare Suoni.
- 3. Selezionare o deselezionare l'opzione Suoni alla pressione.

### Ridurre automaticamente il volume della suoneria

HTC One S è dotato della funzione di riduzione della suoneria, che consente di ridurre il volume della suoneria quando viene spostato.

- 1. Far scorrere e aprire il pannello di notifica, quindi toccare 👰.
- 2. Toccare Suoni.
- 3. Selezionare l'opzione Riduci volume quando si solleva il telefono.

### Far squillare HTC One S più forte quando in tasca o nella borsa

Per evitare di perdere le chiamate quando HTC One S si trova nella tasca o in borsa, la funzione modalità pocket consente di aumentare in modo graduale il volume della suoneria e di vibrare quando si riceve una chiamata.

- 1. Far scorrere e aprire il pannello di notifica, quindi toccare 🔕.
- 2. Toccare Suoni.
- 3. Selezionare l'opzione Modalità pocket.

### Attivare o disattivare automaticamente l'altoparlante

Durante una chiamata, è possibile passare alla modalità altoparlante semplicemente capovolgendo HTC One S.

- 1. Far scorrere e aprire il pannello di notifica, quindi toccare 👰.
- 2. Toccare Suoni.
- 3. Selezionare l'opzione Capovolgere per attivare altoparlante.

## Cambiare la lingua di visualizzazione

La modifica della lingua regola anche il layout della tastiera, la formattazione di data e ora, e altro.

- 1. Far scorrere e aprire il pannello di notifica, quindi toccare 🔯.
- 2. Toccare Lingua e tastiera > Lingua sistema.
- 3. Toccare la lingua da usare.

# Altri modi per prolungare la durata della batteria

### Passare alla modalità rete GSM

È possibile passare all'uso della rete GSM quando non si sta utilizzando una connessione dati per il collegamento a Internet. Eseguendo il collegamento in modalità rete GSM si consuma meno carica della batteria.

- 1. Far scorrere e aprire il pannello di notifica, quindi toccare 👰.
- 2. Toccare Rete mobile > Modalità rete.
- 3. Toccare Solo GSM.

### Controllare l'utilizzo della batteria

- 1. Far scorrere e aprire il pannello di notifica, quindi toccare 🧔.
- 2. Toccare Alimentazione > Uso batteria.
- **3.** Per avere maggiori informazioni, toccare il grafico o le funzioni che stanno utilizzando l'alimentazione da batteria.
- Se nella visualizzazione della schermata Dettagli di utilizzo sono presenti dei pulsanti, è possibile toccarli per regolare le impostazioni che si riflettono sull'uso della batteria oppure è possibile disattivare la funzione che sta utilizzando di più la batteria.

### Eseguire il backup delle impostazioni su Google

È possibile scegliere di eseguire il backup automatico di alcune impostazioni come Wi-Fi e segnalibri sui server Google utilizzando l'account Google in modo da poterle ripristinare quando necessario.

- 1. Far scorrere e aprire il pannello di notifica, quindi toccare O.
- 2. Toccare Privacy e selezionare l'opzione Backup delle mie impostazioni.

### Impostazioni di accesso facilitato

Usare queste impostazioni una volta scaricato e installato uno strumento di accessibilità, ad esempio un lettore su schermo che fornisce feedback vocali. È possibile attivare o disattivare le funzioni di accessibilità o i servizi.

- 1. Far scorrere e aprire il pannello di notifica, quindi toccare 👰.
- 2. Toccare Accesso facilitato e scegliere le impostazioni.

### Proteggere la scheda SIM con un PIN

È possibile aggiungere un ulteriore livello di protezione per HTC One S assegnando un PIN (personal identification number) alla SIM.

- Per continuare, verificare che l'operatore di telefonia mobile abbia fornito il PIN predefinito per la SIM.
  - 1. Far scorrere e aprire il pannello di notifica, quindi toccare 🙆 > Protezione.
  - 2. Toccare Configurazione blocco SIM, quindi selezionare Blocca SIM.
  - 3. Inserire il PIN predefinito della carta SIM, quindi toccare OK.
  - 4. Per cambiare il PIN della scheda SIM, toccare Cambia PIN SIM.

### Ripristinare una scheda SIM bloccata

Se si immette il PIN errato un numero di volte superiore a quello dei tentativi consentiti, la scheda SIM diventa "PUK bloccata".

Per ripristinare l'accesso a HTC One S, è necessario un codice PUK. Contattare l'operatore di telefonia mobile per il codice.

- 1. Nella schermata di composizione del telefono, digitare il codice PUK, quindi toccare Avanti.
- 2. Digitare il numero PIN da usare, quindi toccare Avanti.
- 3. Digitare nuovamente il nuovo PIN, quindi toccare OK.

## Proteggere HTC One S con un blocco schermo

È possibile proteggere le informazioni personali o evitare ad altre persone di utilizzare HTC One S senza la propria autorizzazione impostando una sequenza di blocco schermo, sblocco volto, PIN o password.

Il blocco schermo verrà richiesto tutte le volte che viene acceso HTC One S o quando è inattivo per un dato periodo di tempo.

- 1. Far scorrere e aprire il pannello di notifica, quindi toccare 🔯 > Protezione.
- 2. Toccare Blocco schermo.

57

- 3. Selezionare l'opzione blocco schermo e impostare il blocco schermo.
- 4. Toccare Blocca telefono dopo, quindi specificare il periodo di inattività prima del blocco dello schermo.

È anche possibile deselezionare **Imposta sequenza come visibile** o **Password visibili** se non si desidera visualizzare il blocco schermo quando si accede allo schermo.

### Dimenticata la sequenza di blocco dello schermo?

Nel caso venga dimenticata la sequenza di blocco, sono disponibili cinque tentativi per provare a sbloccare HTC One S.

In caso di errore, è possibile sbloccare HTC One S inserendo nome utente e password per l'Account Google.

- 1. Nella schermata di sblocco, inserire la sequenza di blocco.
- 2. Dopo cinque tentativi verrà chiesto di attendere 30 secondi, toccare OK.
- **3.** Se il display è disattivo, premere il pulsante ACCENSIONE per riattivarlo e sbloccare lo schermo.
- 4. Toccare il pulsante Hai dimenticato la sequenza? quando viene visualizzato.
- 5. Inserire nome utente e password per l'Account Google, quindi toccare Accedi. Verrà quindi chiesto di creare una nuova sequenza di blocco dello schermo. Per non continuare con la procedura, toccare Annulla.

## Crittografare i dati su HTC One S

È possibile crittografare i dati, ad esempio gli account in linea, impostazioni, file musicali e altre contenuti multimediali. Al termine della crittografia, sarà necessario inserire il PIN di blocco schermo o la password per accendere il telefono e accedere ai dati.

- Impostare il PIN del blocco schermo o la password prima di eseguire la crittografia dei dati.
  - Caricare completamente la batteria e tenere HTC One S collegato all'alimentatore durante la crittografia. Il processo di crittografia può richiedere un'ora.
  - La crittografia non può essere annullata. Per riportare il telefono a prima della crittografia, è necessario eseguire un ripristino di fabbrica.
  - 1. Far scorrere e aprire il pannello di notifica, quindi toccare 👰.
  - 2. Toccare Memoria.
  - 3. Selezionare l'opzione di crittografia per il tipo di memoria da crittografare.
  - 4. Toccare Crittografia.
  - 5. Inserire il pin o una password per il blocco schermo.
  - 6. Toccare Avanti.
  - 7. Toccare Crittografia.

Viene avviata la crittografia e visualizzato l'avanzamento. Il telefono potrebbe riavviarsi diverse volte.

Terminato il processo di crittografia, inserire il PIN o la password.

### Controllare le informazioni relative a HTC One S

- 1. Far scorrere e aprire il pannello di notifica, quindi toccare 0.
- 2. Toccare Informazioni per attivare il report degli errori, visualizzare la rete e le informazioni hardware e altro.

## Gestire la memoria

### Controllare la quantità di memoria disponibile nel telefono

- 1. Far scorrere e aprire il pannello di notifica, quindi toccare 🔕.
- 2. Toccare Memoria. La memoria disponibile nel telefono viene visualizzata nelle sezioni Memoria interna e Memoria telefono.

### Creare più spazio per la memoria (memoria interna)

Serve più spazio nella memoria interna? È possibile cancellare contemporaneamente la cache delle applicazioni, spostare o disinstallare le applicazioni e eliminare i messaggi o e-mail vecchi.

 $\gamma$  Non è possibile spostare o disinstallare applicazioni preinstallate.

- 1. Far scorrere e aprire il pannello di notifica, quindi toccare 👰.
- 2. Toccare Memoria, e in Memoria interna toccare Crea altro spazio.
- 3. Nella schermata Cancella cache, scegliere se cancellare la cache delle applicazioni usate raramente o di tutte le applicazioni, quindi toccare Avanti.
- 4. Nella schermata Memoria applicazione:
  - Toccare **Sposta applicazioni sulla memoria del telefono** se sono presenti applicazioni che è possibile spostare sulla memoria del telefono.
  - Toccare **Disinstalla applicazioni** se sono presenti applicazioni che si desidera rimuovere.
- 5. Toccare Avanti.
- 6. Nella schermata Memoria posta e messaggi:
  - Impostare un numero inferiori di giorni per le e-mail da scaricare in modo che le e-mail archiviate meno recenti vengano rimosse automaticamente.
  - Ridurre il numero SMS e MMS per conversazione.
- 7. Nella schermata Memoria contenuti, scegliere i contenuti da eliminare dalla memoria.
- 8. Toccare Fine.

### Cancellare la cache dell'applicazione e i dati

È possibile eliminare i dati o cancellare la cache dell'applicazione.

- 1. Far scorrere e aprire il pannello di notifica, quindi toccare 🙆.
- 2. Toccare Applicazioni.
- 3. Nella scheda Tutti, toccare un'applicazione.
- 4. Nella schermata, toccare Cancella dati e/o Cancella cache.

#### Disinstallare un'applicazione

 $\Im$  Non è possibile spostare un'applicazione preinstallata su HTC One S.

- 1. Far scorrere e aprire il pannello di notifica, quindi toccare 👰.
- 2. Toccare Applicazioni.
- 3. Nella scheda Scaricati, toccare l'applicazione che si desidera disinstallare.
- 4. Toccare Disinstalla.

### Spostare le applicazioni sulla memoria del telefono

È possibile liberare spazio nella memoria interna spostando le applicazioni nella memoria del telefono.

Non è possibile spostare un'applicazione preinstallata su HTC One S.

- 1. Far scorrere e aprire il pannello di notifica, quindi toccare 🔕.
- 2. Toccare Applicazioni.

P

- 3. Nella scheda Scaricati, toccare l'applicazione che si desidera spostare.
- 4. Toccare Sposta sulla memoria del telefono.

Interrompere le applicazioni in esecuzione utilizzando Gestione attività

Utilizzare Gestione attività per liberare la memoria interrompendo le applicazioni in esecuzione che non utilizzate al momento.

- 1. Dalla schermata Home, toccare 🗰 > Gestione attività.
- 2. Nell'elenco Tutte le applicazioni, toccare 🛞 a destra del nome dell'applicazione per interromperla.

# Altri essenziali

### Icone di stato

|          | 🗙 🗍 🛜 "Щ 💳 2:19 рм            |                |                                                      |
|----------|-------------------------------|----------------|------------------------------------------------------|
| .all     | Intensità segnale             | -              | Ricarica della batteria in corso                     |
| G        | GPRS connesso                 |                | La batteria è quasi scarica (20%<br>rimasto)         |
| G<br>↑↓  | GPRS in uso                   |                | La batteria è scarica (rimasto il 8%<br>o inferiore) |
| E<br>ft  | EDGE connesso                 | ×              | Modalità silenziosa                                  |
| Ę,       | EDGE in uso                   | "[ <b>]</b> ]; | Modalità vibrazione                                  |
| 3G       | 3G connesso                   | Ý              | Microfono disattivo                                  |
| 3G<br>†∔ | 3G in uso                     | Q              | Altoparlante attivo                                  |
| H        | HSDPA connesso                | •              | Auricolare con microfono e cavo<br>collegato         |
| H<br>tt  | HSDPA in uso                  | ſ              | Auricolare con cavo collegato                        |
| Rall     | Roaming                       | *              | Bluetooth attivo                                     |
| X        | Nessun segnale                | <b>ب</b> لاً.  | Connesso a un dispositivo<br>Bluetooth               |
| ₽!       | Nessuna scheda SIM installata | Ŧ              | Modalità aereo                                       |
| <b>?</b> | Connesso a una rete Wi-Fi     | Ø              | GPS attivo                                           |

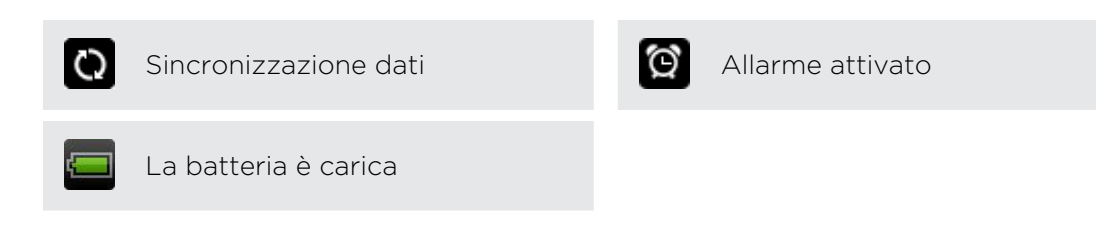

### Stampare

È possibile collegare HTC One S ad una stampante supportata e stampare documenti, e-mail, inviti a riunioni, foto e molto altro.

- Sia la stampante che HTC One S devono essere accesi e collegati alla stessa rete locale. Collegare HTC One S alla rete locale utilizzando il Wi-Fi. Per conoscere come collegare la stampante a una rete locale, consultare il manuale utente della stampante.
  - La rete locale non deve essere protetta dal firewall.
  - 1. Da un'applicazione, ad esempio Internet, Posta o Calendario, aprire l'elemento da stampare.
  - 2. Toccare , quindi toccare Stampa (o Altro > Stampa).

Per Polaris Office, aprire l'elemento da stampare, quindi toccare > File > Stampa.

- 3. Nella schermata Stampa toccare la stampante da utilizzare.
- 4. Nel caso in cui sia necessario stampare più pagine, impostare l'intervallo di pagine da stampare.

The second second secon

Toccare **Avanzate** per impostare la dimensione della pagina, layout di stampa e orientamento pagina, quindi scegliere se eseguire la stampa a colori o in bianco e nero.

5. Toccare Stampa.

È possibile controllare i dettagli di stampa aprendo il pannello Notifiche e toccando l'elemento che si sta stampando.

### Stampare una foto

- 1. In Galleria, aprire la foto da stampare.
- 2. Toccare la foto. Viene visualizzato un menu.
- 3. Toccare Altro > Stampa, quindi toccare la stampante da utilizzare.
- 4. Toccare Stampa.

È possibile controllare i dettagli di stampa aprendo il pannello Notifiche e toccando l'elemento che si sta stampando.

### Aggiungere una stampante

Se nell'elenco non viene visualizzata la stampante è necessario aggiungerla.

La stampante deve trovarsi nella stessa rete Wi-Fi che si sta utilizzando.

- 1. Dalla schermata Stampa, toccare Aggiungi stampante.
- 2. Inserire l'indirizzo IP della stampante da aggiungere e scegliere la porta. Se non si conosce l'indirizzo IP della stampante, chiedere aiuto all'amministratore di rete.
- 3. Toccare Avanti, quindi selezionare il costruttore e il modello della stampante.
- 4. Toccare Salva.

La stampante viene visualizzata nell'elenco, toccare la stampante per stampare la foto o il documento.

### Uso della tastiera su schermo

Quando si avvia un'applicazione o si seleziona un campo che richiede l'immissione di testo o numeri, la tastiera diviene disponibile sullo schermo. Dopo aver immesso il testo, è possibile toccare o premere < per chiudere la tastiera su schermo.

### Selezionare il layout della tastiera

È possibile scegliere tra tre tipi di aspetto per la tastiera per scegliere quella che meglio risponde al proprio stile di digitazione.

- 1. Far scorrere e aprire il pannello di notifica, quindi toccare 🙆 > Lingua e tastiera.
- 2. Toccare HTC Sense Input > Impostazioni avanzate.
- **3.** Toccare **Tipi di tastiera**, quindi selezionare il tipo di tastiera che si desidera utilizzare.

| Standard | Questo tipo ha lo stesso aspetto della tastiera da computer. È il tipo di tastiera predefinito.                      |
|----------|----------------------------------------------------------------------------------------------------|
| Telefono | Questo tipo somiglia al tastierino tradizionale del telefono cellulare.                                              |
| Compatta | Questo tipo presenta due lettere per ogni tasto. I tasti hanno<br>dimensioni leggermente maggiori del tipo Standard. |

### Immettere un testo

È sufficiente toccare i tasti sulla tastiera su schermo per inserire lettere e numeri così come segni di punteggiatura e simboli.

- Toccare e per immettere una lettera in maiuscolo. Toccare due volte per attivare il Bloc Maiusc.
- Tenere premuti i tasti con i caratteri di colore grigio nella parte superiore per digitare numeri, simboli o lettere accentate. Il carattere di colore grigio visualizzato sul tasto è il carattere che sarà inserito quando si tiene premuto il tasto. Alcuni tasti sono associati a più di un carattere o accenti.

### Scegliere più lingue per la tastiera

Se su HTC One S sono disponibili più lingue per la tastiera, è possibile scegliere quali lingue attivare per la tastiera su schermo.

- 1. Far scorrere e aprire il pannello di notifica, quindi toccare 🙆 > Lingua e tastiera.
- 2. Toccare HTC Sense Input.
- 3. Toccare Selezione tastiera, quindi scegliere le lingue desiderate.

### Cambiare la lingua della tastiera

- 1. Con la tastiera su schermo aperta, toccare 🕌.
- 2. Selezionare l'opzione Cambia tastiera per cambiare la lingua della tastiera.
- 3. Toccare 🛔 fino a visualizzare la lingua da usare.

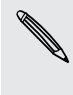

Per attivare o disattivare Cambia tastiera, aprire il pannello Notifiche, quindi toccare > Lingua e tastiera > HTC Sense Input e toccare il cursore Cambia tastiera On/ Off. 

### Digitare parole con testo predittivo

L'inserimento con testo predittivo è attivato per impostazione predefinita, e i suggerimenti per le parole vengono visualizzati durante la digitazione.

anyobe anyone anyone<u>'s</u> 📎

Toccare 🚆 per passare dalla modalità predittiva Multitap a XT9 quando si usa la tastiera Compatta o la tastiera telefono.

Per digitare una parola usando la modalità predittiva, eseguire una delle seguenti operazioni:

- Se la parola desiderata è evidenziata in verde o arancione nei suggerimenti, toccare la barra spaziatrice per inserire la parola nel testo.
- Se la parola desiderata è tra quelle presentate nei suggerimenti, prima che si sia finito di digitare la parola completa, toccare la parola per inserirla nel testo.
- Se a destra dell'elenco dei suggerimenti è presente una freccia, toccare la freccia per visualizzare altre scelte.

### Impostare la seconda lingua per il testo predittivo

È possibile impostare il testo predittivo su bilingue. Mentre si digita vengono suggerite parole nelle lingue selezionate.

- 1. Far scorrere e aprire il pannello di notifica, quindi toccare 🙆 > Lingua e tastiera.
- 2. Toccare HTC Sense Input > Impostazioni avanzate.
- 3. Toccare Suggerimento bilingue, e scegliere quindi la lingua desiderata.

Aggiungere una parola al dizionario del testo predittivo

Durante l'inserimento del testo utilizzando il layout standard della tastiera, qualsiasi parola toccata nell'elenco dei suggerimenti viene aggiunta automaticamente.

È anche possibile aggiungere una parola all'elenco manualmente.

- 1. Far scorrere e aprire il pannello di notifica, quindi toccare 🙆 > Lingua e tastiera.
- 2. Toccare HTC Sense Input.
- 3. Toccare Dizionario personale > Modifica dizionario personale > +.
- 4. Digitare la parola da aggiungere, quindi toccare OK.

Modificare o eliminare una parola dal dizionario di testo predittivo

- 1. Far scorrere e aprire il pannello di notifica, quindi toccare 🙆 > Lingua e tastiera.
- 2. Toccare HTC Sense Input.
- 3. Toccare Dizionario personale > Modifica dizionario personale.
  - Toccare la parola per modificarla.
  - Per eliminare le parole dal dizionario, toccare > Elimina. Selezionare le parole che si desidera rimuovere, quindi toccare Elimina.

### Copiare il dizionario personale sulla memoria del telefono

È possibile eseguire il backup delle nuove parole aggiunte al dizionario di testo predittivo su HTC One S.

- 1. Far scorrere e aprire il pannello di notifica, quindi toccare 🙆 > Lingua e tastiera.
- 2. Toccare HTC Sense Input.
- 3. Toccare Dizionario personale > Sincronizza dizionario personale > Copia nella memoria del telefono.
- 4. Quando richiesto, toccare OK.

### Importare il dizionario personale

- 1. Far scorrere e aprire il pannello di notifica, quindi toccare 🙆 > Lingua e tastiera.
- 2. Toccare HTC Sense Input.
- 3. Toccare Dizionario personale > Sincronizza dizionario personale > Ripristina da memoria del telefono.
- 4. Quando richiesto, toccare OK.

### Immettere un testo parlando

Non c'è tempo per digitare? Provare a pronunciare una parola per inserirla.

- Poiché HTC One S utilizza il servizio di riconoscimento delle parole di Google, è necessaria la connessione Internet per immettere un testo parlando.
  - 1. Toccare l'area dove inserire il testo.
  - 2. Sulla tastiera su schermo, tenere premuto 🕌.
  - **3.** Quando viene visualizzata l'immagine del microfono, pronunciare le parole da digitare.

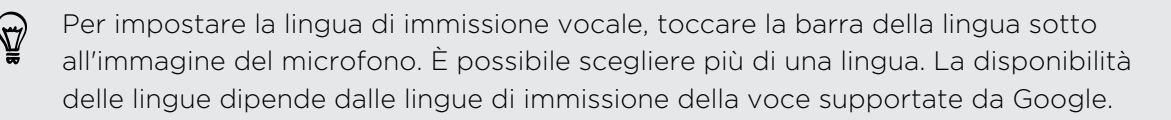

- 4. Se la parola non corrisponde a quella pronunciata ed è sottolineata, toccare la parola sottolineata per eliminarla o per visualizzare altre scelte.
- 5. Inserire i segni di punteggiature pronunciando il nome (ad esempio pronunciare virgola).

### Immettere un testo tracciando

Invece di toccare i tasti della tastiera su schermo è possibile "tracciare" per inserire le parole.

- 1. Scorrere il dito da una lettere all'altra per inserire una parola.
- 2. Sollevare il dito una volta completata la parola. L'elenco dei suggerimenti mostra le corrispondenze possibili.
- **3.** È possibile:
  - Toccare la barra spaziatrice per inserire la parola evidenziata.
  - Toccare una parola nell'elenco dei suggerimenti.
  - Toccare la freccia accanto all'elenco dei suggerimenti per visualizzare altre scelte.

### Attivare immissione traccia

- 1. Far scorrere e aprire il pannello di notifica, quindi toccare 🙆 > Lingua e tastiera.
- 2. Toccare HTC Sense Input.
- 3. Toccare il cursore Tracciatura tastiera On/Off.

### **Riavviare HTC One S**

Se HTC One S funziona più lentamente del normale, un'applicazione non funziona correttamente, o se HTC One S non risponde, provare a riavviare HTC One S e verificare se il problema viene risolto.

- 1. Se il display è disattivo, premere il pulsante ACCENSIONE per riattivarlo.
- 2. Sbloccare lo schermo.
- 3. Tenere premuto il pulsante ACCENSIONE, quindi toccare Riavvia.
- 4. Quando viene chiesto di confermare, toccare Riavvia.

### HTC One S non risponde?

Se HTC One S non risponde quando viene toccato lo schermo o premuto uno dei pulsanti, è ancora possibile riavviarlo.

Tenere premuto il pulsante ACCENSIONE per almeno 10 secondi, quindi rilasciarlo. HTC One S si riavvia.

## **Ripristinare HTC One S**

Se HTC One S viene regalato ad un'altra persona o se HTC One S ha un problema che non può essere risolto, è possibile eseguire un ripristino di fabbrica (chiamato anche reset hardware).

Il ripristino di fabbrica elimina in modo definitivo tutti i dati e le impostazioni personalizzate, rimuovendo inoltre tutte le applicazioni scaricate e installate. Assicurarsi di aver eseguito il backup di dati e file da conservare prima di eseguire un ripristino di fabbrica.

### Eseguire un ripristino di fabbrica dalle impostazioni

- 1. Far scorrere e aprire il pannello di notifica, quindi toccare 🚳.
- 2. Toccare Memoria > Ripristino dati di fabbrica.
- 3. Toccare Ripristina telefono, quindi toccare Cancella tutto.

### Eseguire un ripristino di fabbrica usando i pulsanti hardware

Nel caso non sia possibile accendere HTC One S o accedere alle impostazioni, è ancora possibile eseguire un ripristino di fabbrica utilizzando i pulsanti hardware su HTC One S.

- 1. Tenere premuto VOLUME GIÙ, quindi tenere premuto il pulsante ACCENSIONE.
- 2. Attendere che sullo schermo vengano visualizzate tre immagini Android, quindi rilasciare i pulsanti ACCENSIONE e VOLUME GIÙ.
- **3.** Premere VOLUME GIÙ per selezionare **RIPRISTINO DI FABBRICA**, quindi premere il pulsante ACCENSIONE.

# Marchi e copyright

### ©2012 HTC Corporation. Tutti i diritti riservati.

HTC, il logo HTC, il logo HTC quietly brilliant, HTC One, Friend Stream, HTC Footprints, HTC Sense e HTC Watch sono marchi o marchi di servizio di HTC Corporation.

Google, il logo Google, Android, il logo Android, Android Market, Google Apps, Google Calendar, Google Checkout, Google Earth, Google Latitude, Google Maps, Google Play, Google Talk, Google Wallet, Gmail, Picasa e YouTube sono marchi di Google Inc.

Microsoft, Windows, ActiveSync, Excel, Outlook, PowerPoint, SkyDrive, Windows Media e Windows Vista sono marchi registrati o marchi di Microsoft Corporation negli Stati Uniti e/o in altri paesi.

La parola e il logo *Bluetooth*<sup>®</sup> sono marchi registrati di Bluetooth SIG, Inc.

Adobe e Flash sono entrambi marchi o marchi registrati di Adobe Systems Incorporated negli Stati Uniti e/o in altri paesi.

Wi-Fi® è un marchio registrato di Wireless Fidelity Alliance, Inc.

Beats, BeatsAudio, e il logo b sono marchi di Beats Electronics, LLC.

Facebook è un marchio di Facebook, Inc.

Twitter è un marchio registrato di Twitter, Inc., ed è usato in licenza.

FLICKR e il logo FLICKR Dots sono marchi e/o marchi registrati di Yahoo! Inc.

DLNA e il logo del disco DLNA sono marchi o marchi registrati di Digital Living Network Alliance. Tutti i diritti riservati. Non è consentito l'uso non autorizzato.

iTunes e Mac sono marchi di Apple Computer, Inc.

Polaris Office è un marchio di Infraware, Inc.

Ogni altra denominazione di società, prodotti e servizi citata nel presente documento è un marchio, marchio registrato o marchio di servizio di proprietà dei legittimi proprietari.

Il software HTC Sync Manager può essere utilizzato con materiali coperti da copyright di proprietà dell'utente o di cui si dispone dell'autorizzazione legale per l'uso e/o duplicazione. L'uso e/o duplicazione non autorizzata di materiali coperti da copyright può risultare nella violazione delle leggi sul copyright negli Stati Uniti e/o altri paesi/ regioni. La violazione di leggi sul copyright statunitensi e internazionali può esporre l'utente a sanzioni civili e/o penali significative. HTC Corporation non è da ritenere responsabile per danni o perdite (dirette o indirette) derivanti dall'uso del software.

Le immagini di schermate qui contenute sono delle simulazioni. HTC non è responsabile di errori tecnici o editoriali o di eventuali omissioni contenute nel presente documento e non è inoltre da ritenersi responsabile di eventuali danni incidentali o consequenziali che dovessero verificarsi a seguito della fornitura dei materiali. Le informazioni sono fornite "così come date" senza alcuna garanzia di alcun

#### 199 Marchi e copyright

tipo e sono soggette a modifiche senza alcun obbligo di preavviso. HTC si riserva anche il diritto di modificare il contenuto del presente documento, in qualsiasi momento e senza alcun preavviso.

Non è permesso riprodurre o trasmettere nessuna parte del presente documento, in qualsiasi forma o con qualsiasi mezzo, elettronico o meccanico, comprese la fotocopiatura, la registrazione o l'archiviazione in un sistema di recupero, oppure la traduzione in altre lingue, senza aver prima ricevuto l'autorizzazione scritta da parte di HTC.

# Indice

Accoppiare un dispositivo Bluetooth 175 Account online

- cosa è possibile sincronizzare con 85

- gestire 86

Aggiornamenti telefono

Vedere Aggiornamento software Aggiornamento

Vedere Aggiornamento software

Aggiornamento software 29

Alimentazione

- accedere alla modalità sleep 21
- caricare la batteria 10

- controllare l'utilizzo della batteria 184

- risparmiare la batteria 29

Allarme 141

Altoparlante 52

Android Market

Vedere Google Play

Applicazioni

- condividere 155
- eliminare 153
- icone 40
- installazione 152

Attività

- creare un elenco 150
- creare un'attività 148
- filtrare le attività 150
- gestire elenchi 150

Auricolari 175

Azioni 151

### B

- Backup
- attività 150
- contatti 95
- dizionario 195
- footprint *132*
- impostazioni 184
- messaggi 62

- note 145
- viaggi 132

Batteria

- caricare 10
- controllare l'utilizzo 184
- risparmiare la batteria 29

Blocco schermo

- collegamenti 46
- riprodurre musica 79

#### Bluetooth

- attivare o disattivare 175
- collegare un auricolare Bluetooth o kit per automobili 175
- condividere la musica 81
- disconnettere o disaccoppiare 177
- inviare informazioni 178
- ricevere le informazioni del contatto (vCard) 179
- ricevere le informazioni evento del calendario (vCalendar) 179

Browser

- aprire una scheda in incognito 67
- cronologia 67
- opzioni 70
- segnalibri 67
- utilizzo 64

- creare un evento 108
- gestire gli eventi 110
- impostazioni 112
- promemoria 111

Cambiare la lingua del telefono 184 Cartella

- raggruppare le applicazioni 42
- rimuovere elementi 43
- rinominare 43
- Cattura schermata 26

Cerca 64

### Chiamata Internet 53

- C
  - Calendario
    - - viste 108

201 Indice

#### Chiamate

- chiamare un numero in un messaggio 49
- chiamare un numero in una e-mail 49
- chiamare utilizzando il Wi-Fi 53
- configurare una chiamata in conferenza 53
- effettuare una chiamata di emergenza 49
- ricezione 50 Collegamenti 22 Composizione casa 55
- Composizione veloce 48 Condividere
- foto e video 76
- giochi e applicazioni 155
- Conferenza audio 53
- Connessione dati
  - attivare o disattivare 170
- punto di accesso 170
- **Connessione Internet**
- connessione dati 170
- router wireless 174
- VPN 172
- Wi-Fi 171
- Contatti
  - aggiungere 89
  - aggiungere un nuovo contatto 89
  - copiare dalla scheda SIM 89
  - eliminare 92
  - eliminare i contatti 92
  - filtrare i contatti 88
  - gruppi 92
- impostare le opzioni di ricerca 88
- modificare un contatto 92
- trasferire i contatti 89
- unire le informazioni del contatto 90
- widget 94
- Copiare testo 25
- Cronologia chiamate 54

- Display
  - disattivare la rotazione dello schermo 182
  - regolare l'ora prima che lo schermo si spenga *182*

- regolare la luminosità dello schermo 181 - ricalibrazione del sensore G 182 Documenti - modificare 143 - visualizzare 143 Download - visualizzare i download 69 Dropbox 113

..... Editor dei film - creare una presentazione 82 Effettuare una chiamata 48 Elenco cose da fare 150 Elenco di controllo 68 Elenco di lettura 68 Eliminare i contatti 92 Eliminare le applicazioni 153 Exchange ActiveSync - Fuori sede 105 - inviare una richiesta di riunione 106 - lavorare con le e-mail Exchange

ActiveSync 105

### F

Facebook - segnalare un luogo 98 Facebook per HTC Sense 96 Firmware Vedere Aggiornamento software Flash Player 70 Footprints 130 FOTA Vedere Aggiornamento software Foto - condividere 76 - inserire tag 76 - modificare 72 - visualizzare 71 Fotocamera - effetti 32 - impostazioni 36 - impostazioni di base 31

- Modalità scatto continuo 33
- ralenty 35
- registrare un video 32
- scattare una foto 32

- scene 33
- utilizzare la fotocamera frontale 32

.....

- zoom *31* 

Friend Stream 96

### G

Galleria - condividere foto e video 76 - guardare i video 72 - informazioni 71 - inviare foto e video 75 - modificare le foto 72 - visualizzare le foto 71 Geotag 36, 71 Gestire la memoria 188 Google Maps 136 Google Play 152

Google+ 99

### Η

HDR 34 Hotspot Vedere Router wireless HTC Orologio - impostare un allarme 141 - Orologio 141 HTC Sync Manager 30, 158 HTC Watch 120

Icone 190 Illuminazione scarsa 35 Impostazioni - Applicazioni 188 - Informazioni 187 - Lingua e tastiera 184 - Memoria 188 - Suoni 183 Impostazioni telefono - Applicazioni 188 - Display 181 - Informazioni 187 - Lingua e tastiera 184 - Memoria 188 - Suoni 183 Impostazioni vocali 195 In auto 123

Indicatore temporale 147 Informazioni telefono 187

### L

### Lingua 184

#### Locations

- acquistare i servizi 136
- attivare i servizi di localizzazione 127
- footprint 130
- gestire i servizi 136
- informazioni 127
- ottenere le indicazioni stradali 134
- scaricare le mappe 136
- visualizzare le mappe 129

### Μ

Maps 127 Market Vedere Google Play Memoria telefono - spostare le applicazioni sulla memoria del telefono 189 Messaggi - bloccare 61 - copiare nella scheda SIM 61 - eliminare 61 - eliminare una conversazione 62 - inoltrare 60 - visualizzare 59 Messaggi di testo 57 Messaggi multimediali 57 Meteo - aggiungere le città 142 - controllare il meteo 142 MMS 57 Modalità aereo 181 Modalità incognito 67 Modalità lettore 65 Modalità sleep 21 Musica - ascoltare 78 - condividere la musica utilizzando il Bluetooth 81 - impostare un brano come suoneria 81 - playlist 79 - riprodurre la musica dal blocco schermo 79

- scorrere la libreria 78
- trasferire dal computer 164

### Ν

Navigazione

Vedere In auto

Note

- condividere 147
- creare quaderni degli appunti 145
- informazioni 145
- lettura *147*
- scrivere 145

#### Notifiche

- icone di stato e di notifica 190

.....

- pannello 28

### 0

Orologio 140

#### Ρ

Panorama 34

Posta

- aggiungere un account Exchange 101
- aggiungere un account POP3/ IMAP *101*
- gestire i messaggi e-mail 106
- inviare 103
- lavorare con le e-mail Exchange ActiveSync *105*
- ordinare i messaggi e-mail *103* - unificare la posta in arrivo *102* Presentazione *71, 82*

Profili *37* Protezione *185* PUK (PIN Unblock Kev) *185* 

### R

Radio Vedere Radio FM Radio FM *154* Registrare la voce *155* Registratore vocale *155* Reset di fabbrica *197* Reset hardware Vedere Ripristino di fabbrica Reset master Vedere Ripristino di fabbrica Riavvia *196* Richieste di riunione *106* Riconoscimento volto *47* Router Vedere Router wireless Router wireless *174* 

#### S

Sblocco col sorriso Vedere Riconoscimento volto Scatto continuo 33 Scheda SIM - copiare un messaggio 61 - inserire 9 - PIN SIM 185 - rimuovere 9 Schermata Vedere Cattura schermata Schermata Home - aggiungere una pannello 44 - aggiungere widget 39 - barra di avvio 42 - estesa *13* - informazioni 13 - rimuovere un pannello 44 - riordinare gli elementi 41 - riordinare i pannelli della home 44 Schermo - disattivare la rotazione dello schermo 182 - regolare l'ora prima che lo schermo si spenga *182* - regolare la luminosità dello schermo 181 - ricalibrazione del sensore G 182 - schermo inattivo 22 Schermo inattivo Vedere Blocco schermo Sfondo - cambiare 38 Sincronizzazione - account online 86 - HTC Sync Manager 30 - sincronizzazione con il computer 158 Sincronizzazione automatica 86 SkyDrive 117 SMS 57

#### Stampa schermata

Vedere Cattura schermata

Suoneria

- impostare 81
- tagliare 81

Suono

- suoneria, notifiche e allarmi 45

- attivare o disattivare

l'altoparlante *183* 

- cambiare i profili 183
- Modalità pocket 183
- ridurre automaticamente il volume della suoneria *183*
- selezione sonora 183
- set di suoni 45

#### Τ

#### Tastiera

- cambiare la lingua 193
- dizionario 194
- immettere un testo 193
- immettere un testo parlando 195
- testo predittivo 194

Tastiera su schermo

Vedere Tastiera

### Tethering

Vedere Tethering USB Tethering USB *168* Trasferire musica dal computer *164* 

### V

### Video

- condividere 76
- guardare 72
- modificare 74
- registrare 32
- scattare foto durante la registrazione *33*
- Video in ralenty *35*

Video Pic

Vedere scattare foto durante la

registrazione

Vista generale 14

Vivavoce 175

Volume suoneria

- far squillare più forte il telefono 183

- ridurre automaticamente il volume della suoneria *183* 

#### VPN

- aggiungere una connessione 173
- connessione 173

### W

### Wi-Fi

- attivare 171
- chiamare 53
- connettere a un'altra rete 172
- stato della rete 172

### Widget

- aggiungere 39
- cambiare le impostazioni 40

.....

- rimuovere 41

### Υ

- YouTube
- condividere video 77